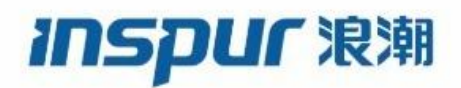

Inspur

CN12900 Series

**INOS-CN** Multicast Routing Configuration

Guide

Inspur-Cisco Networking Technology Co.,Ltd. provides customers with comprehensive technical support and services. For any assistance, please contact our local office or company headquarters. Website: http://www.inspur.com/ Technical Support Tel: 400-691-1766 Technical Support Email:icnt\_service@inspur.com Technical Document Support Email: icnt\_service@inspur.com Address: 1036 Langchao Road, Lixia District, Jinan City, Shandong Province Postal code: 250101

\_\_\_\_\_

Notice Copyright © 2020 Inspur Group. All rights reserved. No part of this publication may be excerpted, reproduced, translated or utilized in any form or by any means, electronic or mechanical, including photocopying and microfilm, without permission in Writing from Inspur-Cisco Networking Technology Co.,Ltd.

#### INSPUC 浪潮

is the trademark of Inspur-Cisco Networking Technology Co.,Ltd..

All other trademarks and trade names mentioned in this document are the property of their respective holders. The information in this document is subject to change without notice. Every effort has been made in the preparation of this document to ensure accuracy of the contents, but all statements, information, and recommendations in this document do not constitute the warranty of any kind, express or implied

# Preface

# Objectives

This guide describes main functions of the CN12900 Series. To have a quick grasp of the CN12900 Series, please read this manual carefully.

## Versions

The following table lists the product versions related to this document.

| Product name   | Version |
|----------------|---------|
| CN12900 Series |         |

# Conventions

#### Symbol conventions

The symbols that may be found in this document are defined as follows.

| Symbol  | Description                                                                                                    |
|---------|----------------------------------------------------------------------------------------------------|
| Warning | Indicates a hazard with a medium or low level of risk which, if<br>not avoided, could result in minor or moderate injury.                                      |
| Caution | Indicates a potentially hazardous situation that, if not avoided, could cause equipment damage, data loss, and performance degradation, or unexpected results. |
| Note    | Provides additional information to emphasize or supplement<br>important points of the main text.                                                               |
| Отір    | Indicates a tip that may help you solve a problem or save time.                                                                                                |

## General conventions

| Convention     | Description                                                                                                    |
|----------------|----------------------------------------------------------------------------------------------------|
| Boldface       | Names of files, directories, folders, and users are in <b>boldface</b> .<br>For example, log in as user <b>root</b> . |
| Italic         | Book titles are in <i>italics</i> .                                                                                   |
| Lucida Console | Terminal display is in Lucida Console.                                                                                |

## Command conventions

| Convention    | Description                                                                                                    |
|---------------|----------------------------------------------------------------------------------------------------|
| Boldface      | The keywords of a command line are in <b>boldface</b> .                                                                       |
| Italic        | Command arguments are in <i>italics</i> .                                                                                     |
| []            | Items (keywords or arguments) in square brackets [] are optional.                                                             |
| { x   y   }   | Alternative items are grouped in braces and separated by vertical bars. One is selected.                                      |
| [ x   y   ]   | Optional alternative items are grouped in square brackets and separated by vertical bars. One or none is selected.            |
| { x   y   } * | Alternative items are grouped in braces and separated by vertical bars. A minimum of one or a maximum of all can be selected. |
| [ x   y   ] * | The parameter before the & sign can be repeated 1 to n times.                                                                 |

## **GUI** conventions

| Convention | Description                                                                                                    |
|------------|----------------------------------------------------------------------------------------------------|
| Boldface   | Buttons, menus, parameters, tabs, windows, and dialog titles are in <b>boldface</b> . For example, click <b>OK</b> .                |
| >          | Multi-level menus are in boldface and separated by the ">" signs. For example, choose <b>File</b> > <b>Create</b> > <b>Folder</b> . |

# Keyboard operation

| Format | Description                                            |
|--------|--------------------------------------------------------|
| Key    | Press the key. For example, press Enter and press Tab. |

| Format       | Description                                                                                                  |
|--------------|----------------------------------------------------------------------------------------------------|
| Key 1+Key 2  | Press the keys concurrently. For example, pressing Ctrl+C means the two keys should be pressed concurrently. |
| Key 1, Key 2 | Press the keys in turn. For example, pressing Alt, A means the two keys should be pressed in turn.           |

## Mouse operation

| Action       | Description                                                                               |
|--------------|-------------------------------------------------------------------------------------------|
| Click        | Select and release the primary mouse button without moving the pointer.                   |
| Double-click | Press the primary mouse button twice continuously and quickly without moving the pointer. |
| Drag         | Press and hold the primary mouse button and move the pointer to a certain position.       |

# Change history

Updates between document versions are cumulative. Therefore, the latest document version contains all updates made to previous versions.

## Issue 01 (2020-02-24)

Initial commercial release

# Contents

| CHAPTER 1 Overview                                | 1  |
|---------------------------------------------------|----|
| 1.1 About Multicast                               | 1  |
| 1.2 Multicast Distribution Trees                  | 1  |
| 1.3 Multicast Forwarding                          | 3  |
| 1.4 Inspur INOS-CN PIM                            | 4  |
| 1.5 IGMP                                          | 5  |
| 1.6 IGMP Snooping                                 | 5  |
| 1.7 Interdomain Multicast                         | 5  |
| 1.8 Licensing Requirements for Multicast          | 6  |
| 1.9 Guidelines and Limitations for Multicast      | 7  |
| 1.10 High-Availability Requirements for Multicast | 7  |
| 1.11 Virtual Device Contexts                      | 7  |
| CHAPTER 2 Configuring IGMP                        |    |
| 2.1 About IGMP                                    | 8  |
| 2.2 Licensing Requirements for IGM                | 10 |
| 2.3 Prerequisites for IGMP                        | 10 |
| 2.4 Guidelines and Limitations for IGMP           | 10 |
| 2.5 Default Settings for IGMP                     | 10 |
| 2.6 Configuring IGMP Parameters                   | 10 |
| 2.7 Restarting the IGMP Process                   |    |
| 2.8 Verifying the IGMP Configuration              | 17 |
| 2.9 Configuration Examples for IGMP               |    |
| CHAPTER 3 Configuring PIM and PIM6                |    |
| 3.1 About PIM and PIM6                            |    |
| 3.2 PIM SSM with vPC                              | 19 |
| 3.3 Hello Messages                                |    |
| 3.4 Join-Prune Messages                           | 19 |
| 3.5 State Refreshes                               | 20 |
| 3.6 Rendezvous Points                             | 20 |
| 3.7 PIM Register Messages                         | 22 |
| 3.8 Designated Routers                            | 22 |
| 3.9 Designated Forwarders                         | 22 |
|                                                   |    |

| 3.10 ASM Switchover from Shared Tree to Source Tree                | 23 |
|--------------------------------------------------------------------|----|
| 3.11 Administratively Scoped IP Multicast                          | 23 |
| 3.12 Multicast Heavy Template                                      | 23 |
| 3.13 Multicast VRF-Lite Route Leaking                              | 23 |
| 3.14 PIM Graceful Restart                                          | 23 |
| 3.15 High Availability                                             | 24 |
| 3.16 Licensing Requirements for PIM and PIM6                       | 25 |
| 3.17 Prerequisites for PIM and PIM6                                | 25 |
| 3.18 Guidelines and Limitations for PIM and PIM6                   | 25 |
| 3.19 Default Settings                                              | 26 |
| 3.20 Configuring PIM and PIM6                                      | 26 |
| 3.21 PIM and PIM6 Configuration Tasks                              | 27 |
| 3.22 Enabling the PIM and PIM6 Feature                             | 27 |
| 3.23 Configuring PIM or PIM6 Sparse Mode Parameters                | 27 |
| 3.24 Configuring ASM and Bidir                                     |    |
| 3.25 Configuring SSM (PIM)                                         | 41 |
| 3.26 Configuring SSM (PIM6)                                        |    |
| 3.27 Configuring PIM SSM Over a vPC                                | 43 |
| 3.28 Configuring RPF Routes for Multicast                          | 44 |
| 3.29 Configuring Multicast VRF-Lite Route Leaking                  | 45 |
| 3.30 Configuring Route Maps to Control RP Information Distribution | 45 |
| 3.31 Configuring Message Filtering                                 | 47 |
| 3.32 Restarting the PIM and PIM6 Processes                         | 50 |
| 3.33 Configuring BFD for PIM in VRF Mode                           | 51 |
| 3.34 Enabling the Multicast Heavy Template                         | 52 |
| 3.35 Verifying the PIM and PIM6 Configuration                      | 52 |
| 3.36 Displaying Statistics                                         | 55 |
| 3.37 Clearing PIM and PIM6 Statistics                              | 55 |
| 3.38 Configuration Examples for PIM                                | 55 |
| 3.39 SSM Configuration Example                                     | 55 |
| 3.40 PIM SSM Over vPC Configuration Example                        | 56 |
| 3.41 BSR Configuration Example                                     | 59 |
| 3.42 PIM Anycast RP Configuration Example                          | 60 |
| 3.43 Prefix-Based and Route-Map-Based Configurations               | 60 |
| 3.44 Related Documents                                             | 62 |

| 3.45 Standards                                   | 62 |
|--------------------------------------------------|----|
| CHAPTER 4 Configuring IGMP Snooping              | 63 |
| 4.1 About IGMP Snooping                          | 63 |
| 4.2 Licensing Requirements for IGMP Snooping     | 64 |
| 4.3 Prerequisites for IGMP Snooping              | 65 |
| 4.4 Guidelines and Limitations for IGMP Snooping | 65 |
| 4.5 Default Settings                             | 65 |
| 4.6 Configuring IGMP Snooping Parameters         | 65 |
| 4.7 Verifying the IGMP Snooping Configuration    | 69 |
| 4.8 Displaying IGMP Snooping Statistics          | 70 |
| 4.9 Clearing IGMP Snooping Statistics            | 70 |
| 4.10 Configuration Examples for IGMP Snooping    |    |
| CHAPTER 5 Configuring MVR                        |    |
| 5.1 About MVR                                    | 72 |
| 5.2 MVR Interoperation with Other Features       |    |
| 5.3 Licensing Requirements for MVR               | 73 |
| 5.4 Guidelines and Limitations for MVR           | 73 |
| 5.5 Default MVR Settings                         | 73 |
| 5.6 Configuring MVR                              |    |
| 5.7 Verifying the MVR Configuration              | 76 |
| 5.8 Configuration Examples for MVR               | 77 |

# Table

| Table 1 Default IGMP Parameters                      | 10 |
|------------------------------------------------------|----|
| Table 2 IGMP Interface Parameters                    | 11 |
| Table 3 Example SSM Translations                     | 15 |
| Table 4 Example Result of Applying SSM Translations  | 15 |
| Table 5 Default PIM and PIM6 Parameters              | 26 |
| Table 6 PIM and PIM6 Sparse Mode Parameters          | 28 |
| Table 7 Candidate BSR Arguments                      | 34 |
| Table 8 BSR Candidate RP Arguments and Keywords      | 34 |
| Table 9 Auto-RP Mapping Agent Arguments              | 36 |
| Table 10 Auto-RP Candidate RP Arguments and Keywords | 36 |
| Table 11 PIM and PIM6 Message Filtering              | 47 |
| Table 12 Default MVR Parameters                      | 73 |

# Figurel

| Figurel 1 Multicast Traffic from One Source to Two Receivers       | 1  |
|--------------------------------------------------------------------|----|
| Figurel 2 Source Tree                                              | 2  |
| Figurel 3 Shared Tree                                              | 2  |
| Figurel 4 Bidirectional Shared Tree                                | 3  |
| Figurel 5 RPF Check Example                                        | 3  |
| Figurel 6 PIM Domains in an IPv4 Network                           | 4  |
| Figurel 7 Inspur INOS-CN Multicast Software Architecture           | 6  |
| Figurel 8 IGMPv1 and IGMPv2 Query-Response Process                 | 9  |
| Figurel 9 IGMPv3 Group-and-Source-Specific Query                   | 9  |
| Figurel 10 BSR Mechanism                                           | 20 |
| Figurel 11 Auto-RP Mechanism                                       | 21 |
| Figurel 12 PIM Graceful Restart Operations During an RP Switchover | 24 |
| Figurel 13 IGMP Snooping Switch                                    | 63 |

# **CHAPTER 1 Overview**

This chapter describes the multicast features of Inspur INOS-CN.

·About Multicast

·Licensing Requirements for Multicast

·Guidelines and Limitations for Multicast

·High-Availability Requirements for Multicast

·Virtual Device Contexts

·Technical Assistance

## **1.1 About Multicast**

IP multicast is a method of forwarding the same set of IP packets to a number of hosts within a network. You can use multicast in IPv4 networks to provide efficient delivery of data to multiple destinations.

Multicast involves both a method of delivery and discovery of senders and receivers of multicast data, which is transmitted on IP multicast addresses called groups. A multicast address that includes a group and source IP address is often referred to as a channel. The Internet Assigned Number Authority (IANA) has assigned 224.0.0.0 through 239.255.255.255 as IPv4 multicast addresses.

# Note

For a complete list of RFCs related to multicast, see Appendix A, IETF RFCs for IP Multicast.

The routers in the network listen for receivers to advertise their interest in receiving multicast data from selected groups. The routers then replicate and forward the data from sources to the interested receivers. Multicast data for a group is transmitted only to those LAN segments with receivers that requested it.

This figure shows one source transmitting multicast data that is delivered to two receivers. In the figure, because the center host is on a LAN segment where no receiver requested multicast data, no data is delivered to that receiver.

#### Figurel 1 Multicast Traffic from One Source to Two Receivers

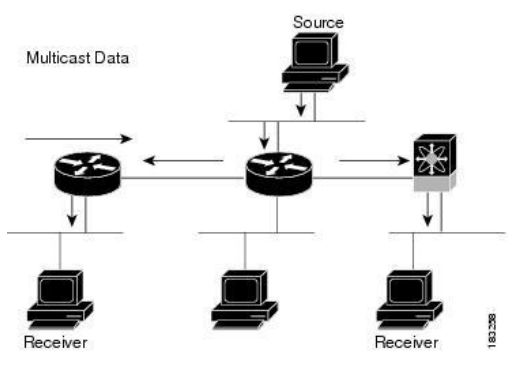

## **1.2Multicast Distribution Trees**

A multicast distribution tree represents the path that multicast data takes between the routers that connect sources and receivers. The multicast software builds different types of trees to support different multicast methods.

#### **1.2.1Source Trees**

A source tree represents the shortest path that the multicast traffic takes through the network from the sources that transmit to a particular multicast group to receivers that requested traffic from that same group. Because of the shortest path characteristic of a source tree, this tree is often referred to as a shortest path tree (SPT).

This figure shows a source tree for group 224.1.1.1 that begins at host A and connects to hosts B and C.

Figurel 2 Source Tree

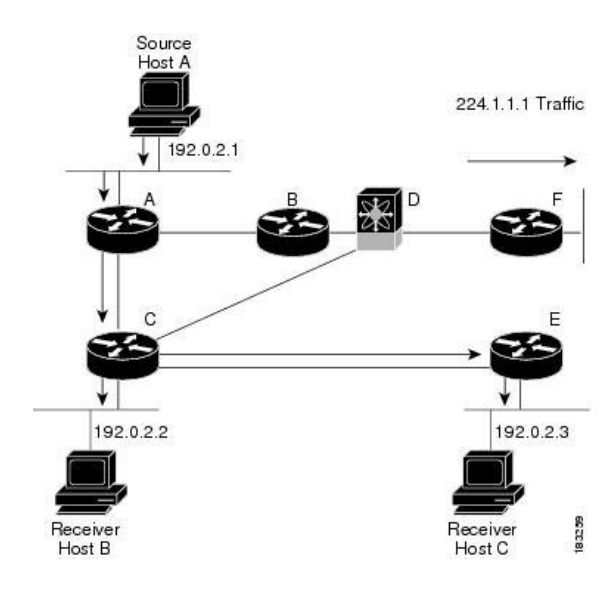

The notation (S, G) represents the multicast traffic from source S on group G. The SPT in this figure is written (192.0.2.1, 224.1.1.1). Multiple sources can be transmitting on the same group.

#### 1.2.2 Shared Trees

A shared tree represents the shared distribution path that the multicast traffic takes through the network from a shared root or rendezvous point (RP) to each receiver. (The RP creates an SPT to each source.) A shared tree is also called an RP tree (RPT). This figure shows a shared tree for group 224.1.1.1 with the RP at router D. Source hosts A and D send their data to router D, the RP, which then forwards the traffic to receiver hosts B and C.

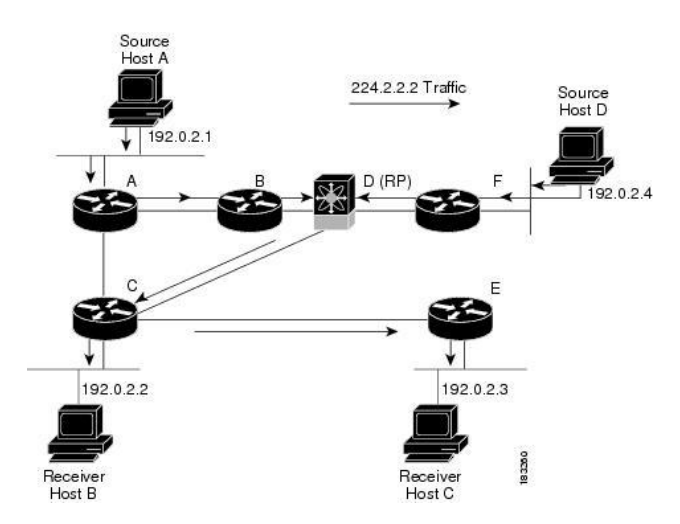

Figurel 3 Shared Tree

The notation (\*, G) represents the multicast traffic from any source on group G. The shared tree in this figure is written (\*, 224.2.2.2).

#### **1.2.3 Bidirectional Shared Trees**

A bidirectional shared tree represents the shared distribution path that the multicast traffic takes through the network from a shared root, or rendezvous point (RP), to each receiver. Multicast data is forwarded to receivers encountered on the way to the RP. The advantage of the bidirectional shared tree is shown in the figure below. Multicast traffic flows directly from host A to host B through routers B and C. In a shared tree, the data from source host A is first sent to the RP (router D) and then forwarded to router B for delivery to host B.

```
Inspur-Cisco Networking
Technology Co.,Ltd
```

#### Figurel 4 Bidirectional Shared Tree

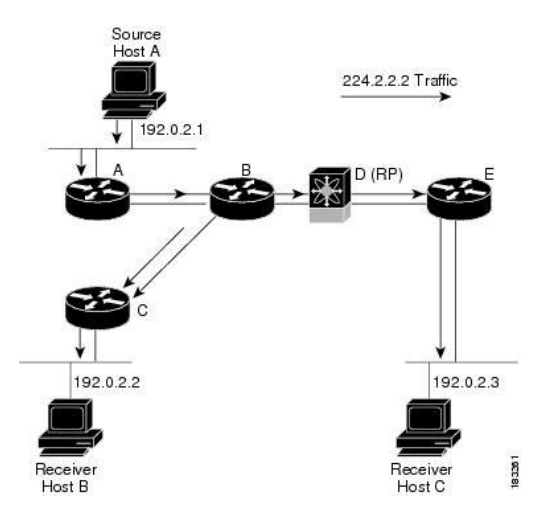

The notation (\*, G) represents the multicast traffic from any source on group G. The bidirectional tree in the figure is written as (\*, 224.2.2.2).

#### **1.3 Multicast Forwarding**

Because multicast traffic is destined for an arbitrary group of hosts, the router uses reverse path forwarding (RPF) to route data to active receivers for the group. When receivers join a group, a path is formed toward the source (SSM mode) or the RP (ASM or Bidir mode). The path from a source to a receiver flows in the reverse direction from the path that was created when the receiver joined the group.

For each incoming multicast packet, the router performs an RPF check. If the packet arrives on the interface leading to the source, the packet is forwarded out each interface in the outgoing interface (OIF) list for the group. Otherwise, the router drops the packet.

#### Note

In Bidir mode, if a packet arrives on a non-RPF interface and the interface was elected as the designated forwarder (DF), then the packet is also forwarded in the upstream direction toward the RP.

This figure shows an example of RPF checks on packets coming in from different interfaces. The packet that arrives on E0 fails the RPF check because the unicast route table lists the source of the network on interface E1. The packet that arrives on E1 passes the RPF check because the unicast route table lists the source of that network on interface E1.

# Figurel 5 RPF Check Example Unicast packet from source 209.165.200.225 RPF check fails Unicast Route Table Network Interface 192.0.2.0/24 E0 209.165.200.224/27 E1

Unicast packet from source 209.165.200.225 RPF check succeeds

Inspur-Cisco Networking Technology Co.,Ltd

### **1.4 Inspur INOS-CN PIM**

Inspur INOS-CN supports multicasting with Protocol Independent Multicast (PIM) sparse mode. PIM is IP routing protocol independent and can leverage whichever unicast routing protocols are used to populate the unicast routing table. In PIM sparse mode, multicast traffic is sent only to locations of the network that specifically request it. PIM dense mode is not supported by Inspur INOS-CN.

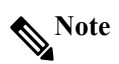

In this publication, the term "PIM" is used for PIM sparse mode version 2.

To access multicast commands, you must enable the PIM feature. Multicast is enabled only after you enable PIM on an interface of each router in a domain. You can configure PIM for an IPv4 network. By default, IGMP is running on the system.

PIM, which is used between multicast-capable routers, advertises group membership across a routing domain by constructing multicast distribution trees. PIM builds shared distribution trees, on which packets from multiple sources are forwarded, as well as source distribution trees, on which packets from a single source are forwarded.

The distribution trees change automatically to reflect the topology changes due to link or router failures. PIM dynamically tracks both multicast-capable sources and receivers, although the source state is not created in Bidir mode.

The router uses the unicast routing table and RPF routes for multicast to create multicast routing information. In Bidir mode, additional multicast routing information is created.

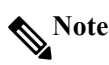

In this publication, "PIM for IPv4" refers to the Inspur INOS-CN implementation of PIM sparse mode. This figure shows two PIM domains in an IPv4 network.

Figurel 6 PIM Domains in an IPv4 Network

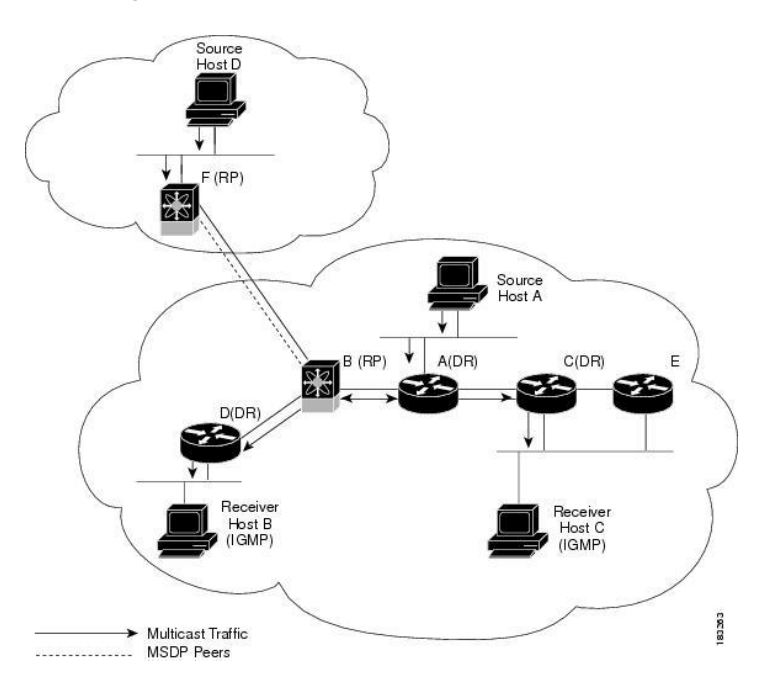

• The lines with arrows show the path of the multicast data through the network. The multicast data originates from the sources at hosts A and D.

• The dashed line connects routers B and F, which are Multicast Source Discovery Protocol (MSDP) peers. MSDP supports the discovery of multicast sources in other PIM domains.

• Hosts B and C receive multicast data by using Internet Group Management Protocol (IGMP) to advertise requests to join a multicast group.

• Routers A, C, and D are designated routers (DRs). When more than one router is connected to a LAN segment, such as C and E, the PIM software chooses one router to be the DR so that only one router is responsible for putting multicast data on the segment.

Router B is the rendezvous point (RP) for one PIM domain, and router F is the RP for the other PIM domain. The RP provides a common point for connecting sources and receivers within a PIM domain.

PIM supports these multicast modes for connecting sources and receivers:

- Any source multicast (ASM)
- Source-Specific Multicast (SSM)
- Bidirectional shared trees (Bidir)

Inspur INOS-CN supports a combination of these modes for different ranges of multicast groups. You can also define RPF routes for multicast.

#### 1.4.1 ASM

Any Source Multicast (ASM) is a PIM tree building mode that uses shared trees to discover new sources and receivers as well as source trees to form shortest paths from receivers to sources. The shared tree uses a network node as the root, called the rendezvous point (RP). The source tree is rooted at first-hop routers, directly attached to each source that is an active sender. The ASM mode requires an RP for a group range. An RP can be configured statically or learned dynamically by the Auto-RP or BSR group-to-RP discovery protocols. If an RP is learned and is not known to be a Bidir-RP, the group operates in ASM mode.

The ASM mode is the default mode when you configure RPs.

#### 1.4.2 SSM

Source-Specific Multicast (SSM) is a PIM mode that builds a source tree that originates at the designated router on the LAN segment that receives a request to join a multicast source. Source trees are built by sending PIM join messages in the direction of the source. The SSM mode does not require any RP configuration.

The SSM mode allows receivers to connect to sources outside the PIM domain.

#### 1.4.3 RPF Routes for Multicast

You can configure static multicast RPF routes to override what the unicast routing table uses. This feature is used when the multicast topology is different than the unicast topology.

#### 1.5 IGMP

By default, the Internet Group Management Protocol (IGMP) for PIM is running on the system.

IGMP is used by hosts that want to receive multicast data to request membership in multicast groups. Once the group membership is established, multicast data for the group is directed to the LAN segment of the requesting host.

You can configure IGMPv2 or IGMPv3 on an interface. You have to configure IGMPv3 with (S, G) to support SSM mode. By default, the software enables IGMPv2.

#### 1.6 IGMP Snooping

IGMP snooping is a feature that limits multicast traffic on VLANs to the subset of ports that have known receivers. By examining (snooping) IGMP membership report messages from interested hosts, multicast traffic is sent only to VLAN ports that interested hosts reside on. By default, IGMP snooping is running on the system.

#### **1.7 Interdomain Multicast**

Inspur INOS-CN provides several methods that allow multicast traffic to flow between PIM domains.

#### 1.7.1 SSM

The PIM software uses SSM to construct a shortest path tree from the designated router for the receiver to a known source IP address, which may be in another PIM domain. The ASM and Bidir modes mode cannot access sources from another PIM domain without the use of another protocol.

Once you enable PIM in your networks, you can use SSM to reach any multicast source that has an IP address

known to the designated router for the receiver.

#### 1.7.2 MRIB

The Inspur INOS-CN IPv4 Multicast Routing Information Base (MRIB) is a repository for route information that is generated by multicast protocols such as PIM and IGMP. The MRIB does not affect the route information itself. The MRIB maintains independent route information for each virtual routing and forwarding (VRF) instance.

The major components of the Inspur INOS-CN multicast software architecture are as follows:

• The Multicast FIB (MFIB) Distribution (MFDM) API defines an interface between the multicast Layer 2 and Layer 3 control plane modules, including the MRIB, and the platform forwarding plane. The control plane modules send the Layer 3 route update using the MFDM API.

• The multicast FIB distribution process distributes the multicast update messages to all the relevant modules and the standby supervisor. It runs only on the supervisor.

• The Layer 2 multicast client process sets up the Layer 2 multicast hardware forwarding path. It runs on both the supervisor and the modules.

• The unicast and multicast FIB process manages the Layer 3 hardware forwarding path. It runs on both the supervisor and the modules.

The following figure shows the Inspur INOS-CN multicast software architecture.

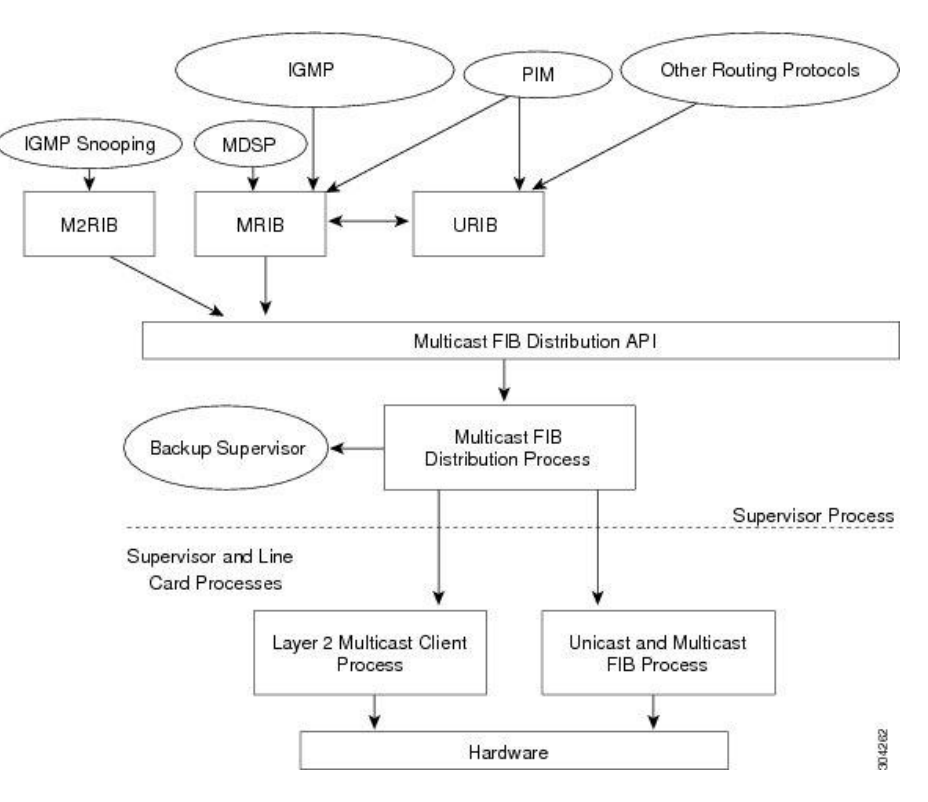

Figurel 7 Inspur INOS-CN Multicast Software Architecture

#### **1.7.3 Virtual Port Channels and Multicast**

A virtual port channel (vPC) allows a single device to use a port channel across two upstream switches. When you configure a vPC, the following multicast features might be affected:

• PIM—Inspur INOS-CN software for the Inspur CN12900 Series switches does not support PIM Bidir on a vPC.

• IGMP snooping—You should configure the vPC peers identically.

#### **1.8 Licensing Requirements for Multicast**

The multicast features that require a license are as follows:

Inspur-Cisco Networking Technology Co.,Ltd

#### • PIM

The multicast features that require no license are as follows:

- IGMP
- IGMP snooping

# **1.9 Guidelines and Limitations for Multicast**

- Layer 3 Ethernet port-channel subinterfaces are not supported with multicast routing.
- Layer 2 IPv6 multicast packets will be flooded on the incoming VLAN.
- Traffic storm control is not supported for unknown multicast traffic.

# **1.10 High-Availability Requirements for Multicast**

After a multicast routing protocol is restarted, its state is recovered from the MRIB process. When a supervisor switchover occurs, the MRIB recovers its state from the hardware, and the multicast protocols recover their state from periodic message activity. For more information about high availability, see the *Inspur CN12900 Series INOS-CN High Availability and Redundancy Guide*.

## **1.11 Virtual Device Contexts**

Inspur INOS-CN can segment operating system and hardware resources into virtual device contexts (VDCs) that emulate virtual devices. The Inspur CN12900 Series switches currently do not support multiple VDCs. All switch resources are managed in the default VDC.

# **CHAPTER 2 Configuring IGMP**

This chapter describes how to configure the Internet Group Management Protocol (IGMP) on Inspur INOS-CN devices for IPv4 networks.

•About IGMP

•Licensing Requirements for IGMP

•Prerequisites for IGMP

•Guidelines and Limitations for IGMP

•Default Settings for IGMP

•Configuring IGMP Parameters

•Restarting the IGMP Process

•Verifying the IGMP Configuration

•Configuration Examples for IGMP

#### 2.1 About IGMP

IGMP is an IPv4 protocol that a host uses to request multicast data for a particular group. Using the information obtained through IGMP, the software maintains a list of multicast group or channel memberships on a per-interface basis. The systems that receive these IGMP packets send multicast data that they receive for requested groups or channels out the network segment of the known receivers.

By default, the IGMP process is running. You cannot enable IGMP manually on an interface. IGMP is automatically enabled when you perform one of the following configuration tasks on an interface:

• Enable PIM

• Statically bind a local multicast group

• Enable link-local group reports

#### 2.1.1 IGMP Versions

The device supports IGMPv2 and IGMPv3, and IGMPv1 report reception.

By default, the software enables IGMPv2 when it starts the IGMP process. You can enable IGMPv3 on interfaces where you want its capabilities.

IGMPv3 includes the following key changes from IGMPv2:

• Support for Source-Specific Multicast (SSM), which builds shortest path trees from each receiver to the source, through the following features:

• Host messages that can specify both the group and the source.

• The multicast state that is maintained for groups and sources, not just for groups as in IGMPv2.

• Hosts no longer perform report suppression, which means that hosts always send IGMP membership reports when an IGMP query message is received.

For detailed information about IGMPv2, see RFC 2236.

For detailed information about IGMPv3, see RFC 3376.

#### 2.1.2 IGMP Basics

This figure shows the basic IGMP process of a router that discovers multicast hosts. Hosts 1, 2, and 3 send unsolicited IGMP membership report messages to initiate receiving multicast data for a group or channel.

#### Figurel 8 IGMPv1 and IGMPv2 Query-Response Process

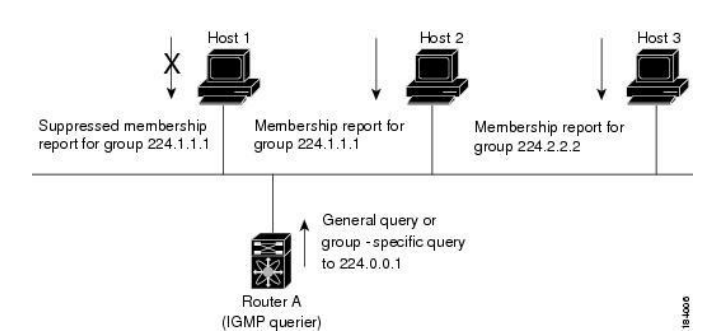

In the figure below, router A, which is the IGMP designated querier on the subnet, sends query messages to the all-hosts multicast group at 224.0.0.1 periodically to discover whether any hosts want to receive multicast data. You can configure the group membership timeout value that the router uses to determine that no members of a group or source exist on the subnet.

The software elects a router as the IGMP querier on a subnet if it has the lowest IP address. As long as a router continues to receive query messages from a router with a lower IP address, it resets a timer that is based on its querier timeout value. If the querier timer of a router expires, it becomes the designated querier. If that router later receives a host query message from a router with a lower IP address, it drops its role as the designated querier and sets its querier timer again.

In this figure, host 1's membership report is suppressed, and host 2 sends its membership report for group 224.1.1.1 first. Host 1 receives the report from host 2. Because only one membership report per group needs to be sent to the router, other hosts suppress their reports to reduce network traffic. Each host waits for a random time interval to avoid sending reports at the same time. You can configure the query maximum response time parameter to control the interval in which hosts randomize their responses.

# Note

IGMPv1 and IGMPv2 membership report suppression occurs only on hosts that are connected to the same port.

In this figure, router A sends the IGMPv3 group-and-source-specific query to the LAN. Hosts 2 and 3 respond to the query with membership reports that indicate that they want to receive data from the advertised group and source. This IGMPv3 feature supports SSM.

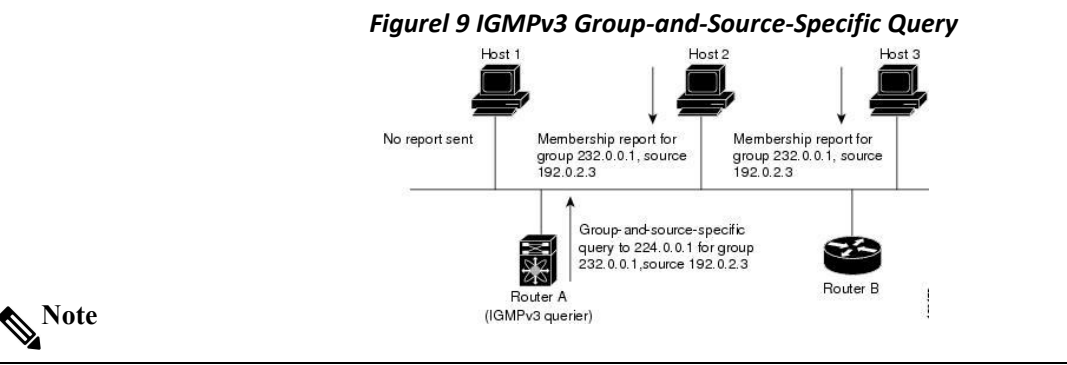

IGMPv3 hosts do not perform IGMP membership report suppression.

Messages sent by the designated querier have a time-to-live (TTL) value of 1, which means that the messages are not forwarded by the directly connected routers on the subnet. You can configure the frequency and number of query messages sent specifically for IGMP startup, and you can configure a short query interval at startup so that the group state is established as quickly as possible. Although usually unnecessary, you can tune the query interval used after startup to a value that balances the responsiveness to host group membership messages and the traffic created on the network.

#### <u> Caution</u>

Changing the query interval can severely impact multicast forwarding.

When a multicast host leaves a group, a host that runs IGMPv2 or later sends an IGMP leave message. To check if this host is the last host to leave the group, the software sends an IGMP query message and starts a timer that you

can configure called the last member query response interval. If no reports are received before the timer expires, the software removes the group state. The router continues to send multicast traffic for a group until its state is removed.

You can configure a robustness value to compensate for packet loss on a congested network. The robustness value is used by the IGMP software to determine the number of times to send messages.

Link local addresses in the range 224.0.0.0/24 are reserved by the Internet Assigned Numbers Authority (IANA). Network protocols on a local network segment use these addresses; routers do not forward these addresses because they have a TTL of 1. By default, the IGMP process sends membership reports only for nonlink local addresses, but you can configure the software to send reports for link local addresses.

# 2.2 Licensing Requirements for IGM

 Product
 License Requirement

 Inspur INOS-CN
 IGMP requires no license. Any feature not includedin a license package is bundled with the INOS-CN image and is provided at no extra charge to you.

## 2.3 Prerequisites for IGMP

IGMP has the following prerequisites.

• You are logged onto the device.

• For global configuration commands, you are in the correct virtual routing and forwarding (VRF) mode. The default configuration mode shown in the examples in this chapter applies to the default VRF.

# 2.4 Guidelines and Limitations for IGMP

IGMP has the following guidelines and limitations: None.

## 2.5 Default Settings for IGMP

This table lists the default settings for IGMP parameters.

| Parameters                          | Default     |
|-------------------------------------|-------------|
| IGMP version                        | 2           |
| Startup query interval              | 30 seconds  |
| Startup query count                 | 2           |
| Robustness value                    | 2           |
| Querier timeout                     | 255 seconds |
| Query timeout                       | 255 seconds |
| Query max response time             | 10 seconds  |
| Query interval                      | 125 seconds |
| Last member query response interval | 1 second    |
| Last member query count             | 2           |
| Group membership timeout            | 260 seconds |
| Report link local multicast groups  | Disabled    |
| Enforce router alert                | Disabled    |
| Immediate leave                     | Disabled    |

#### Table 1 Default IGMP Parameters

## 2.6 Configuring IGMP Parameters

You can configure the IGMP global and interface parameters to affect the operation of the IGMP process.

#### 2.6.1 Configuring IGMP Interface Parameters

You can configure the optional IGMP interface parameters described in the table below.

| Table 2 IGMP Interface Parameters   |                                                            |                                                                                               |  |
|-------------------------------------|------------------------------------------------------------|-----------------------------------------------------------------------------------------------|--|
| Parameter                           | Description                                                |                                                                                               |  |
| IGMP version                        | IGMP version that is enabled on the interface. Th          |                                                                                               |  |
|                                     | IGMP                                                       | version can be 2 or 3. The default is 2.                                                      |  |
|                                     | Multic                                                     | ast groups that are statically bound to the                                                   |  |
|                                     | interfac                                                   | ce. You can configure the groups to join the                                                  |  |
|                                     | interfac                                                   | ce with the (*, G) state or specify a source IP to                                            |  |
|                                     | join wi                                                    | th the (S, G) state. You can specify a route-map                                              |  |
|                                     | policy                                                     | name that lists the group prefixes, group ranges,                                             |  |
| Static multicast groups             | and so                                                     | urce prefixes to use with the match ip multicast                                              |  |
|                                     | Nata                                                       | Ind.                                                                                          |  |
|                                     | INOLE                                                      | Autough you can configure the (S, G)state, the source tree is built only if you enable IGMPy3 |  |
|                                     | Voll                                                       | source fields built only if you chable form v3.                                               |  |
|                                     | multics                                                    | ast-canable routers on the network so that ninging                                            |  |
|                                     | the gro                                                    | up causes all the routers to respond                                                          |  |
|                                     | Multica                                                    | ast groups that are statically bound to the output                                            |  |
|                                     | interfac                                                   | ce. You can configure the groups to join the                                                  |  |
|                                     | output                                                     | interface with the (*, G) state or specify a source                                           |  |
|                                     | IP to jo                                                   | bin with the (S, G) state. You can specify a route-                                           |  |
| Static multicast groups on OIF      | map p                                                      | olicy name that lists the group prefixes, group                                               |  |
|                                     | ranges,                                                    | , and source prefixes to use with the match ip                                                |  |
|                                     | multic                                                     | ast command.                                                                                  |  |
|                                     | Note                                                       | Although you can configure the (S, G)state, the                                               |  |
|                                     |                                                            | source tree is built only if you enable IGMPv3.                                               |  |
|                                     | Startup                                                    | query interval. By default, this interval is shorter                                          |  |
| Startup query interval              | than the query interval so that the software can establish |                                                                                               |  |
|                                     | 1  the gro                                                 | 000 seconds. The default is 21 seconds                                                        |  |
|                                     | Numbe                                                      | ,000 seconds. The default is 51 seconds.                                                      |  |
| Startup query count                 | the startup query interval Values range from 1 to 10. The  |                                                                                               |  |
| Surrup query count                  | default is 2.                                              |                                                                                               |  |
|                                     | Robust                                                     | ness variable that you can tune to reflect expected                                           |  |
|                                     | packet                                                     | loss on a congested network. You can increase                                                 |  |
| Robustness value                    | the robustness variable to increase the number of times    |                                                                                               |  |
|                                     | that packets are resent. Values range from 1 to 7. The     |                                                                                               |  |
|                                     | default                                                    | is 2.                                                                                         |  |
|                                     | Numbe                                                      | er of seconds that the software waits after the                                               |  |
| Querier timeout                     | previous querier has stopped querying and before it        |                                                                                               |  |
|                                     | takes over as the querier. Values range from 1 to65,535    |                                                                                               |  |
|                                     | second                                                     | s. The default is 255 seconds.                                                                |  |
|                                     | M                                                          | aximum response time advertised in IGMP                                                       |  |
|                                     | queries                                                    | Is here a larger value of that here regression                                                |  |
| Query may response time             | are spr                                                    | ead out over a longer time. This value must be                                                |  |
| Query max response time             | less th                                                    | an the query interval Values range from 1 to 25                                               |  |
|                                     | second                                                     | s                                                                                             |  |
|                                     |                                                            | fault is 10 seconds.                                                                          |  |
|                                     |                                                            | ncy at which the software sends IGMP host query                                               |  |
|                                     | messag                                                     | es. You can tune the number of IGMP messages                                                  |  |
| Query interval                      | on the                                                     | network by setting a larger value so that the                                                 |  |
|                                     |                                                            | re sends IGMP queries less often. Values range                                                |  |
|                                     |                                                            | to 18,000 seconds. The default is 125 seconds.                                                |  |
| Last member query response interval | Interva                                                    | l in which the software sends a response to an                                                |  |
| Last member query response interval | IGMP                                                       | query after receiving a host leave message from the                                           |  |

|                                    | last known active host on the subnet. If no reports are<br>received in the interval, the group state is deleted. You<br>can use this value to tune how quickly the software stops<br>transmitting on the subnet. The software can detect the<br>loss of the last member of a group or source more<br>quickly when the values are smaller. Values range from<br>1 to 25 seconds. The default is 1 second.                                                                                                    |  |
|------------------------------------|----------------------------------------------------------------------------------------------------|--|
| Last member query count            | Number of times that the software sends an IGMP<br>query, separated by the last member query response<br>interval, in response to a host leave message from the<br>last known active host on the subnet. Values range from<br>1 to 5. The default is 2.<br>Setting this value to 1 means that a missed packet in<br>either direction causes the software to remove the<br>multicast state from the queried group or channel. The<br>software may wait until the next query interval before<br>the group is added again. |  |
| Group membership timeout           | Group membership interval that must pass before the<br>router decides that no members of a group or source<br>exist on the network. Values range from 3 to<br>65.535seconds. The default is 260 seconds.                                                                                                    |  |
| Report link local multicast groups | Option that enables sending reports for groups in 224.0.0.0/24. Link local addresses are used only by protocols on the local network. Reports are always sent for nonlink local groups. The default is disabled.                                                                                                    |  |
| Report policy                      | Access policy for IGMP reports that is based on a route-map policy.                                                                                                    |  |
| Access groups                      | Option that configures a route-map policy to control the<br>multicast groups that hosts on the subnet serviced by an<br>interface can join.NoteOnly the match ip multicast group command is<br>supported in this route map policy. The match<br>ip address command for matching an ACL is<br>not supported.                                                                                                    |  |
| Immediate leave                    | Option that minimizes the leave latency of IGMPv2<br>group memberships on a given IGMP interface because<br>the device does not send group-specific queries. Wher<br>immediate leave is enabled, the device removes the<br>group entry from the multicast routing table immediately<br>upon receiving a leave message for the group. The<br>default is disabled.                                                                                                    |  |
|                                    | <b>Note</b> Use this command only when there is one receiver behind the interface for a given group.                                                                                                    |  |

To configure route-map policies, see the Inspur CN12900 Series INOS-CN Unicast Routing Configuration Guide.

| PROCED | PROCEDURE                  |                             |  |
|--------|----------------------------|-----------------------------|--|
|        | Command or Action          | Purpose                     |  |
| Step 1 | configure terminal         | Enters global configuration |  |
|        |                            | mode.                       |  |
|        | Example:                   |                             |  |
|        | switch# configure terminal |                             |  |
|        | switch(config)#            |                             |  |
| Step 2 | interface interface        | Enters interface            |  |
| _      |                            | configuration mode.         |  |

|                 | Example:                                            |                                                   |                       |
|-----------------|-----------------------------------------------------|---------------------------------------------------|-----------------------|
|                 | switch(config)# interface ethernet 2                | 2/1                                               |                       |
| <u><u> </u></u> | switch(config-if)#                                  |                                                   |                       |
| Step 3          | Option                                              | Description<br>Sets the ICMP version to the value | to configure the IGMP |
|                 | ip ignip version value                              | specified                                         | interface parameters  |
|                 | Example:                                            | Values can be 2 or 3. The default is 2.           | interface parameters. |
|                 | switch(config-if)# ip igmp verson                   | The <b>no</b> form of the command sets the        |                       |
|                 | 3                                                   | version to 2.                                     |                       |
|                 | ip igmp join-group {group                           | Configures an interface on the device             |                       |
|                 | [source source]   route-map                         | to join the specified group or channel.           |                       |
|                 | policy-name}                                        | The device accepts the multicast                  |                       |
|                 | <b>Example:</b><br>switch(config_if)# in igmn join_ | <b>Caution</b> The device CPU must be             |                       |
|                 | group 230.0.0                                       | able to handle the traffic generated by           |                       |
|                 | Storf To concern                                    | using this command. Because of                    |                       |
|                 |                                                     | CPU load constraints, using this                  |                       |
|                 |                                                     | command, especially in any form of                |                       |
|                 |                                                     | scale, is not recommended. Consider               |                       |
|                 |                                                     | using the <b>ip igmp static-oif</b> command       |                       |
|                 | in imme statie eif ferene feermee                   | Instead.                                          | -                     |
|                 | sourcel   route-man policy-                         | the <b>outgoing</b> interface, which is           |                       |
|                 | name}                                               | handled by the device hardware. If you            |                       |
|                 |                                                     | specify the source address, the (S, G)            |                       |
|                 | Example:                                            | state is created. If you specify the              |                       |
|                 | switch(config-if)# ip igmp static-                  | source address, the (S, G) state is               |                       |
|                 | oif 230.0.0.0                                       | created. You can specify a route-map              |                       |
|                 |                                                     | policy name that lists the group                  |                       |
|                 |                                                     | prefixes, group ranges, and source                |                       |
|                 |                                                     | multicast command                                 |                       |
|                 |                                                     | inuticast command.                                |                       |
|                 |                                                     | <b>Note</b> A source tree is built for the (S,    |                       |
|                 |                                                     | G) state only if you enable IGMPv3.               |                       |
|                 | ip igmp startup-query-interval                      | Sets the query interval used when the             |                       |
|                 | seconds                                             | software starts up.                               |                       |
|                 |                                                     | Values can range from 1 to 18,000                 |                       |
|                 | Example:                                            | seconds. The default is 31 seconds                |                       |
|                 | startun-query-interval 25                           |                                                   |                       |
|                 | ip igmp startup-query-count                         | Sets the query count used when the                | -                     |
|                 | count                                               | software starts up.                               |                       |
|                 |                                                     | Values can range from 1 to 10. The                |                       |
|                 | Example:                                            | default is 2.                                     |                       |
|                 | switch(config-if)# ip igmp                          |                                                   |                       |
|                 | startup-query-count 3                               |                                                   | -                     |
|                 | ip igmp robustness-variable                         | Sets the robustness variable.                     |                       |
|                 | value                                               | default is 2                                      |                       |
|                 | Example:                                            | domun 15 2.                                       |                       |
|                 | switch(config-if)# ip igmp                          |                                                   |                       |
|                 | robustness-variable 3                               |                                                   |                       |
|                 | ip igmp querier-timeout seconds                     | Sets the querier timeout that the                 |                       |
|                 | Example:                                            | software uses when deciding to take               |                       |

|                                    | over as the querier.                          |  |
|------------------------------------|-----------------------------------------------|--|
| switch(config-if)# ip igmp         | Values can range from 1 to 65,535             |  |
| querier-timeout 300                | seconds. The default is 255 seconds.          |  |
| ip igmp query-max-response-        | Sets the response time advertised in          |  |
| time seconds                       | IGMP queries.                                 |  |
|                                    | Values can range from 1 to 25 seconds.        |  |
| Example:                           | The default is 10 seconds.                    |  |
| switch(config-if)# ip igmp query-  |                                               |  |
| max-response-time 15               |                                               |  |
| ip igmp query-interval interval    | Sets the frequency at which the               |  |
|                                    | software sends IGMP host query                |  |
| Example:                           | messages.                                     |  |
| switch(config-if)# ip igmp query-  | Values can range from 1 to 18,000             |  |
| interval 100                       | seconds. The default is 125 seconds.          |  |
| ip igmp last-member-query-         | Sets the query interval waited after          |  |
| response-time seconds              | sending membership reports before the         |  |
|                                    | software deletes the group state.             |  |
| Example:                           | Values can range from 1 to 25 seconds.        |  |
| switch(config-if)# ip igmp last-   | The default is 1 second.                      |  |
| member-query-response-time 3       |                                               |  |
| ip igmp group-timeout seconds      | Sets the number of times that the             |  |
|                                    | software sends an IGMP query in               |  |
| Example:                           | response to a host leave message.             |  |
| switch(config-if)# ip igmp group-  | Values can range from 1 to 5. The             |  |
| timeout 300                        | default is 2.                                 |  |
| ip igmp group-timeout seconds      | Sets the group membership timeout for IGMPv2. |  |
| Example:                           | Values can range from 3 to 65,535             |  |
| switch(config-if)# ip igmp group-  | seconds. The default is 260 seconds.          |  |
| timeout 300                        |                                               |  |
| ip igmp report-link-local-groups   | Enables sending reports for groups in         |  |
|                                    | 224.0.0.0/24. Reports are always sent         |  |
| Example:                           | for nonlink local groups. By default,         |  |
| switch(config-if)# ip igmp report- | reports are not sent for link local           |  |
| link-local-groups                  | groups.                                       |  |
| ip igmp report-policy policy       | Configures an access policy for IGMP          |  |
|                                    | reports that is based on a report-policy      |  |
| Example:                           | route-map policy.                             |  |
| switch(config-if)# ip igmp report- |                                               |  |
| policy my_report_policy            |                                               |  |
| ip igmp access-group policy        | Configures a route-map policy to              |  |
|                                    | control the ip igmp access-group policy       |  |
| Example:                           | multicast groups that hosts on the            |  |
| switch(config-if)# ip igmp access- | subnet serviced by an interface can           |  |
| group my_access_policy             | join.                                         |  |
|                                    |                                               |  |
|                                    | Note Only the match ip multicast              |  |
|                                    | group command is supported in this            |  |
|                                    | route map policy. The match ip address        |  |
|                                    | command for matching an ACL is not            |  |
| in imme imme 11-4-1                | supported.                                    |  |
| ip igmp immediate-leave            | enables the device to remove the group        |  |
| Example:                           | immediately upon receiving a large            |  |
| Example:                           | manuality upon receiving a reave              |  |
| switch(conng-ii)# ip ignip         | message for the group. Use this               |  |

|        | immediate-leave                 | command to minimize the leave             |                       |
|--------|---------------------------------|-------------------------------------------|-----------------------|
|        |                                 | latency of IGMPv2 group                   |                       |
|        |                                 | memberships on a given IGMP               |                       |
|        |                                 | interface because the device does not     |                       |
|        |                                 | send group-specific queries. The          |                       |
|        |                                 | default is disabled.                      |                       |
|        |                                 | <b>Note</b> Use this command only when    |                       |
|        |                                 | there is one receiver behind the          |                       |
|        |                                 | interface for a given group.              |                       |
| Step 4 | (Optional) show ip igmp         | Displays IGMP information about the int   | erface.               |
|        | interface [interface] [vrf vrf- |                                           |                       |
|        | name   all] [brief]             |                                           |                       |
|        | Example:                        |                                           |                       |
|        | switch(config)# show ip igmp    |                                           |                       |
|        | interface                       |                                           |                       |
| Step 5 | (Optional) show copy running-   | Copies the running configuration to the s | tartup configuration. |
|        | config startup-config           |                                           |                       |
|        | Example:                        |                                           |                       |
|        | switch(config)# copy running-   |                                           |                       |
|        | config startup-config           |                                           |                       |

#### 2.6.2 Configuring an IGMP SSM Translation

You can configure an SSM translation to provide SSM support when the router receives IGMPv1 or IGMPv2 membership reports. Only IGMPv3 provides the capability to specify group and source addresses in membership reports. By default, the group prefix range is 232.0.0.0/8.

The IGMP SSM translation feature enables an SSM-based multicast core network to be deployed when the multicast host does not support IGMPv3 or is forced to send group joins instead of (S,G) reports to interoperate with Layer 2 switches. The IGMP SSM translation feature provides the functionality to configure multiple sources for the same SSM group. Protocol Independent Multicast (PIM) must be configured on the device before configuring the SSM translation.

This table lists the example SSM translations.

This tabl shows the resulting MRIB routes that the IGMP process creates when it applies an SSM translation to the IGMP membership report. If more than one translation applies, the router creates the (S, G) state for each translation.

| Group Prefix | Source Address |  |
|--------------|----------------|--|
| 232.0.0.0/8  | 10.1.1.1       |  |
| 232.0.0.0/8  | 10.2.2.2       |  |
| 232.1.0.0/16 | 10.3.3.3       |  |
| 232.1.1.0/24 | 10.4.4.4       |  |

#### Table 3 Example SSM Translations

#### Table 4 Example Result of Applying SSM Translations

| IGMPv2 Membership Report | Resulting MRIB Route                        |
|--------------------------|---------------------------------------------|
| 232.1.1.1                | (10.4.4.4, 232.1.1.1)                       |
| 232.2.2.2                | (10.1.1.1, 232.2.2.2) (10.2.2.2, 232.2.2.2) |

#### PROCEDURE

|        | Command or Action  | Purpose                           |
|--------|--------------------|-----------------------------------|
| Step 1 | configure terminal | Enters global configuration mode. |

|        | Example:                                                      |                                                                                                    |
|--------|---------------------------------------------------------------|----------------------------------------------------------------------------------------------------|
|        | switch# configure terminal                                    |                                                                                                    |
|        | switch(config)#                                               |                                                                                                    |
|        | ip igmp ssm-translate group-prefix source-addr                | Configures the translation of IGMPv1 or<br>IGMPv2membership reports by the IGMP process<br>to create the (S,G) |
|        | Example:                                                      | state as if the router had received an IGMPv3 membership report.                                               |
|        | switch(config)# ip igmp ssm-translate 232.0.0.0/8             |                                                                                                    |
| Step 2 | 10.1.1.1                                                      |                                                                                                    |
|        | (Optional) show running-configuration igmp                    | Shows the running-configuration information, including <b>ssm-translate</b> command lines.                     |
|        | Example:                                                      |                                                                                                    |
| Step 3 | switch(config)# show running-configuration igmp               |                                                                                                    |
|        | (Optional) <b>copy running-config startup-config Example:</b> | Copies the running configuration to the startup configuration.                                                 |
| Step 4 | switch(config)# copy running-config startup-config            |                                                                                                    |

## **2.6.3 Configuring the Enforce Router Alert Option Check**

You can configure the enforce router alert option check for IGMPv2 and IGMPv3 packets.

#### PROCEDURE

|        | Command or Action                                  | Purpose                                                                                  |
|--------|----------------------------------------------------|------------------------------------------------------------------------------------------|
|        | configure terminal                                 | Enters global configuration mode.                                                        |
|        | Example:                                           |                                                                                          |
|        | switch# configure terminal                         |                                                                                          |
| Step 1 | switch(config)#                                    |                                                                                          |
|        | [no] ip igmp enforce-router-alert                  | Enables or disables the enforce router alert option check for IGMPv2 and IGMPv3 packets. |
|        | Example:                                           | By default, the enforce router alert option check                                        |
|        | switch(config)# ip igmp enforce-router-alert       | is enabled.                                                                              |
| Step 2 |                                                    |                                                                                          |
|        | (Optional) show running-configuration igmp         | Shows the running-configuration information.                                             |
|        | Example:                                           |                                                                                          |
| Step 3 | switch(config)# show running-configuration igmp    |                                                                                          |
|        | (Optional) copy running-config startup-config      | Copies the running configuration to the startup                                          |
|        |                                                    | configuration.                                                                           |
|        | Example:                                           |                                                                                          |
| Step 4 | switch(config)# copy running-config startup-config |                                                                                          |

## 2.7 Restarting the IGMP Process

You can restart the IGMP process and optionally flush all routes.

#### PROCEDURE

|        | Command or Action                                  | Purpose                                         |
|--------|----------------------------------------------------|-------------------------------------------------|
| Step 1 | restart igmp                                       | Restarts the IGMP process.                      |
|        | Example:                                           |                                                 |
|        | switch# restart igmp                               |                                                 |
| Step 2 | configure terminal                                 |                                                 |
|        | Example:                                           |                                                 |
|        | switch# configure terminal                         |                                                 |
|        | switch(config)#                                    | Enters global configuration mode.               |
| Step 3 | ip igmp flush-routes                               | Removes routes when the IGMP process is         |
|        | Example:                                           | restarted. By default, routes are not flushed.  |
|        | switch(config)# ip igmp flush-routes               |                                                 |
| Step 4 | (Optional) show running-configuration igmp         | Shows the running-configuration information.    |
|        | Example:                                           |                                                 |
|        | switch(config)# show running-configuration igmp    |                                                 |
| Step 5 | (Optional) copy running-config startup-config      | Copies the running configuration to the startup |
|        | Example:                                           | configuration.                                  |
|        | switch(config)# copy running-config startup-config |                                                 |
|        |                                                    |                                                 |

## 2.8 Verifying the IGMP Configuration

To display the IGMP configuration information, perform one of the following tasks:

| Command                                                                                                    | Description                                                                                                    |
|----------------------------------------------------------------------------------------------------|----------------------------------------------------------------------------------------------------|
| show ip igmp interface [interface] [vrf vrf-name  <br>all] [brief]                                               | Displays IGMP information about all interfaces or a selected interface, the default VRF, a selected VRF, or all VRFs. If IGMP is in vPC mode, use this command to display vPC statistics. |
| <pre>show ip igmp groups [{source [group]}]   {group [source]}] [interface] [summary] [vrf vrf-name   all]</pre> | Displays the IGMP attached group membership for a group or interface, the default VRF, a selected VRF, or all VRFs.                                                                       |
| <pre>show ip igmp route [{source [group]}]   {group [source]}] [interface] [summary] [vrf vrf-name   all]</pre>  | Displays the IGMP attached group membership for a group or interface, the default VRF, a selected VRF, or all VRFs.                                                                       |
| show ip igmp local-groups                                                                                        | Displays the IGMP local group membership.                                                                                                    |
| show running-configuration igmp                                                                                  | Displays the IGMP running-configuration information.                                                                                                    |
| show startup-configuration igmp                                                                                  | Displays the IGMP startup-configuration information.                                                                                                    |

## 2.9 Configuration Examples for IGMP

The following example shows how to configure the IGMP parameters: configure terminal ip igmp ssm-translate 232.0.0.0/8 10.1.1.1 interface ethernet 2/1 ip igmp version 3 ip igmp join-group 230.0.0.0 ip igmp startup-query-interval 25 ip igmp startup-query-count 3 ip igmp robustness-variable 3 ip igmp querier-timeout 300 ip igmp query-timeout 300 ip igmp query-max-response-time 15 ip igmp query-interval 100 ip igmp group-timeout 300 ip igmp group-timeout 300 ip igmp report-link-local-groups ip igmp report-policy my\_report\_policy ip igmp access\_group my\_access\_policy

# CHAPTER 3 Configuring PIM and PIM6

This chapter describes how to configure the Protocol Independent Multicast (PIM) and PIM6 features on Inspur INOS-CN devices in your IPv4 and IPv6 networks.

•About PIM and PIM6

Licensing Requirements for PIM and PIM6

•Prerequisites for PIM and PIM6

•Guidelines and Limitations for PIM and PIM6

- •Default Settings
- •Configuring PIM and PIM6
- •Verifying the PIM and PIM6 Configuration
- •Displaying Statistics

Configuration Examples for PIM

- •Related Documents
- •Standards

## 3.1 About PIM and PIM6

PIM, which is used between multicast-capable routers, advertises group membership across a routing domain by constructing multicast distribution trees. PIM builds shared distribution trees on which packets from multiple sources are forwarded, as well as source distribution trees on which packets from a single source are forwarded.

Inspur INOS-CN supports PIM sparse mode for IPv4 networks (PIM) and for IPv6 networks (PIM6). In PIM sparse mode, multicast traffic is sent only to locations of the network that specifically request it. You can configure PIM and PIM6 to run simultaneously on a router. You can use PIM and PIM6 global parameters to configure rendezvous points (RPs), message packet filtering, and statistics. You can use PIM and PIM6 interface parameters to enable multicast, identify PIM borders, set the PIM hello message interval, and set the designated router (DR) priority. Note

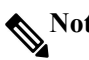

#### Inspur INOS-CN does not support PIM dense mode.

In Inspur INOS-CN, multicast is enabled only after you enable the PIM and PIM6 feature on each router and then enable PIM or PIM6 sparse mode on each interface that you want to participate in multicast.

You can configure PIM for an IPv4 network and PIM6 for an IPv6 network. In an IPv4 network, if you have not already enabled IGMP on the router, PIM enables it automatically. In an IPv6 network, MLD is enabled by default.

You use the PIM and PIM6 global configuration parameters to configure the range of multicast group addresses to be handled by these distribution modes:

• Any Source Multicast (ASM) provides discovery of multicast sources. It builds a shared tree between sources and receivers of a multicast group and supports switching over to a source tree when a new receiver is added to a group. ASM mode requires that you configure an RP.

• Source-Specific Multicast (SSM) builds a source tree originating at the designated router on the LAN segment that receives a request to join a multicast source. SSM mode does not require you to configure RPs. Source discovery must be accomplished through other means.

• Bidirectional shared trees (Bidir) build a shared tree between sources and receivers of a multicast group but do not support switching over to a source tree when a new receiver is added to a group. Bidir mode requires that you configure an RP. Bidir forwarding does not require source discovery because only the shared tree is used.

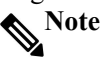

Inspur CN12900 Series switches do not support PIM6 Bidir.

You can combine these modes to cover different ranges of group addresses.

For more information about PIM sparse mode and shared distribution trees used by the ASM and Bidir modes, see RFC 4601.

For more information about PIM SSM mode, see RFC 3569.

For more information about PIM Bidir mode, see draft-ietf-pim-bidir-09.txt.

#### 3.2 PIM SSM with vPC

You can enable PIM SSM on Inspur CN12900 Series switches with an upstream Layer 3 cloud along with the vPC feature. If there are no downstream PIM neighbors, you can form a PIM neighbor relationship between two switches over a vPC VLAN through a vPC peer link.

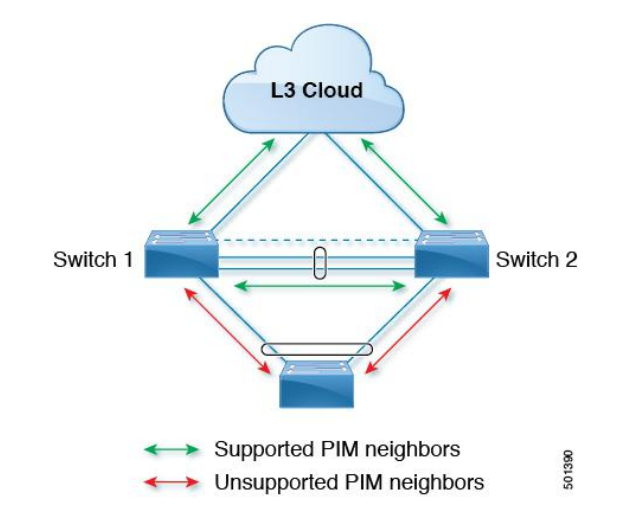

#### 3.3 Hello Messages

The PIM process begins when the router establishes PIM neighbor adjacencies by sending PIM hello messages to the multicast IPv4 address 224.0.0.13 or IPv6 address FF02::d. Hello messages are sent periodically at the interval of 30 seconds. When all neighbors have replied, the PIM software chooses the router with the highest priority in each LAN segment as the designated router (DR). The DR priority is based on a DR priority value in the PIM hello message. If the DR priority value is not supplied by all routers, or the priorities match, the highest IP address is used to elect the DR.

The hello message also contains a hold-time value, which is typically 3.5 times the hello interval. If this hold time expires without a subsequent hello message from its neighbor, the device detects a PIM failure on that link. **Note** 

#### PIM6 does not support MD5 authentication.

For added security, you can configure an MD5 hash value that the PIM software uses to authenticate PIM hello messages with PIM neighbors.

#### **3.4 Join-Prune Messages**

When the DR receives an IGMP membership report message from a receiver for a new group or source, the DR creates a tree to connect the receiver to the source by sending a PIM join message out the interface toward the rendezvous point (ASM or Bidir mode) or source (SSM mode). The rendezvous point (RP) is the root of a shared tree, which is used by all sources and hosts in the PIM domain in the ASM or Bidir mode. SSM does not use an RP but builds a shortest path tree (SPT) that is the lowest cost path between the source and the receiver.

When the DR determines that the last host has left a group or source, it sends a PIM prune message to remove the path from the distribution tree.

The routers forward the join or prune action hop by hop up the multicast distribution tree to create (join) or tear down (prune) the path.

# Note

In this publication, the terms "PIM join message" and "PIM prune message" are used to simplify the action taken when referring to the PIM join-prune message with only a join or prune action.

Join-prune messages are sent as quickly as possible by the software. You can filter the join-prune messages by

defining a routing policy.

#### 3.5 State Refreshes

PIM requires that multicast entries are refreshed within a 3.5-minute timeout interval. The state refresh ensures that traffic is delivered only to active listeners, and it keeps routers from using unnecessary resources.

To maintain the PIM state, the last-hop DR sends join-prune messages once per minute. State creation applies to both (\*, G) and (S, G) states as follows:

• (\*, G) state creation example—An IGMP (\*, G) report triggers the DR to send a (\*, G) PIM join message toward the RP.

• (S, G) state creation example—An IGMP (S, G) report triggers the DR to send an (S, G) PIM join message toward the source.

If the state is not refreshed, the PIM software tears down the distribution tree by removing the forwarding paths in the multicast outgoing interface list of the upstream routers.

#### **3.6 Rendezvous Points**

A rendezvous point (RP) is a router that you select in a multicast network domain that acts as a shared root for a multicast shared tree. You can configure as many RPs as you like, and you can configure them to cover different group ranges.

#### 3.6.1 Static RP

You can statically configure an RP for a multicast group range. You must configure the address of the RP on every router in the domain.

You can define static RPs for the following reasons:

- To configure routers with the Anycast-RP address
- To manually configure an RP on a device

#### 3.6.2 BSRs

The bootstrap router (BSR) ensures that all routers in the PIM domain have the same RP cache as the BSR. You can configure the BSR to help you select an RP set from BSR candidate RPs. The function of the BSR is to broadcast the RP set to all routers in the domain. You select one or more candidate BSRs to manage the RPs in the domain. Only one candidate BSR is elected as the BSR for the domain.

#### **A**Caution

Do not configure both Auto-RP and BSR protocols in the same network.

This figure shows the BSR mechanism. Router A, the software-elected BSR, sends BSR messages out all enabled interfaces (shown by the solid lines in the figure). The messages, which contain the RP set, are flooded hop by hop to all routers in the network. Routers B and C are candidate RPs that send their candidate-RP advertisements directly to the elected BSR (shown by the dashed lines in the figure).

The elected BSR receives candidate-RP messages from all the candidate RPs in the domain. The bootstrap message sent by the BSR includes information about all of the candidate RPs. Each router uses a common algorithm to select the same RP address for a given multicast group.

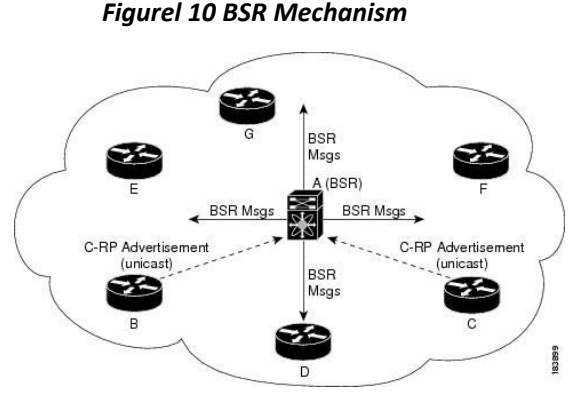

Inspur-Cisco Networking Technology Co.,Ltd In the RP selection process, the RP address with the best priority is determined by the software. If the priorities match for two or more RP addresses, the software might use the RP hash in the selection process. Only one RP address is assigned to a group.

By default, routers are not enabled to listen or forward BSR messages. You must enable the BSR listening and forwarding feature so that the BSR mechanism can dynamically inform all routers in the PIM domain of the RP set assigned to multicast group ranges.

# Note

The BSR mechanism is a nonproprietary method of defining RPs that can be used with third-party routers. **Note** 

BSR is not supported for PIM6.

#### 3.6.3 Auto-RP

Auto-RP is a Inspur protocol that was introduced prior to the Internet standard bootstrap router mechanism. You configure Auto-RP by selecting candidate mapping agents and RPs. Candidate RPs send their supported group range in RP-Announce messages to the Inspur RP-Announce multicast group 224.0.1.39. An Auto-RP mapping agent listens for RP-Announce messages from candidate RPs and forms a Group-to-RP mapping table. The mapping agent multicasts the Group-to-RP mapping table in RP-Discovery messages to the Inspur RP-Discovery multicast group 224.0.1.40.

#### <u>A</u> <u>Caution</u>

Do not configure both Auto-RP and BSR protocols in the same network.

This figure shows the Auto-RP mechanism. Periodically, the RP mapping agent multicasts the RP information that it receives to the Inspur-RP-Discovery group 224.0.1.40 (shown by the solid lines in the figure).

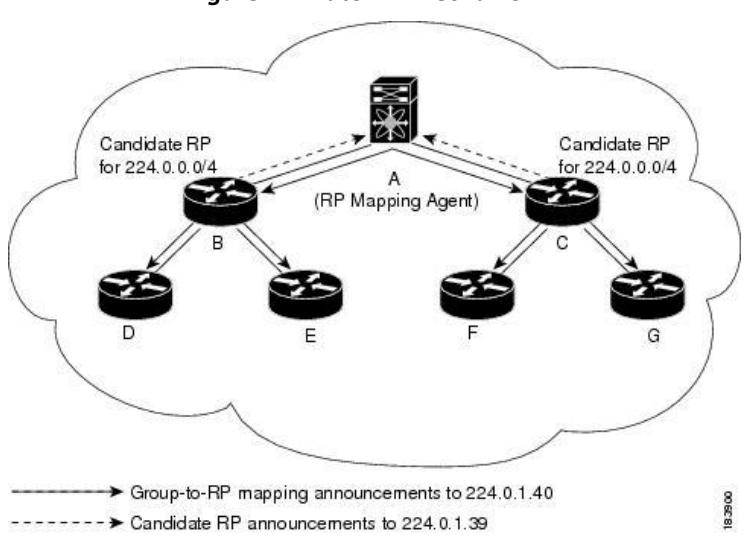

#### Figurel 11 Auto-RP Mechanism

By default, routers are not enabled to listen or forward Auto-RP messages. You must enable the Auto-RP listening and forwarding feature so that the Auto-RP mechanism can dynamically inform routers in the PIM domain of the group-to-RP mapping.

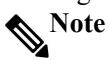

Auto-RP is not supported for PIM6.

#### 3.6.4 Multiple RPs Configured in a PIM Domain

This section describes the election process rules when multiple RPs are configured in a PIM domain.

#### 3.6.5 Anycast-RP

Anycast-RP has two implementations: one uses Multicast Source Discovery Protocol (MSDP) and the other is based on *RFC 4610, Anycast-RP Using Protocol Independent Multicast (PIM)*. This section describes how to configure PIM Anycast-RP.

You can use PIM Anycast-RP to assign a group of routers, called the Anycast-RP set, to a single RP address that is configured on multiple routers. The set of routers that you configure as Anycast-RPs is called the Anycast-RP set. This method is the only RP method that supports more than one RP per multicast group, which allows you to load balance across all RPs in the set. The Anycast RP supports all multicast groups.

PIM register messages are sent to the closest RP, and PIM join-prune messages are sent in the direction of the closest RP as determined by the unicast routing protocols. If one of the RPs goes down, unicast routing ensures these messages will be sent in the direction of the next-closest RP.

You must configure PIM on the loopback interface that is used for the PIM Anycast RP and the PIM Bidir RP.

#### 3.7 PIM Register Messages

PIM register messages are unicast to the RP by designated routers (DRs) that are directly connected to multicast sources. The PIM register message has the following functions:

• To notify the RP that a source is actively sending to a multicast group.

• To deliver multicast packets sent by the source to the RP for delivery down the shared tree.

The DR continues to send PIM register messages to the RP until it receives a Register-Stop message from the RP. The RP sends a Register-Stop message in either of the following cases:

• The RP has no receivers for the multicast group being transmitted.

• The RP has joined the SPT to the source but has not started receiving traffic from the source.

You can use the **ip pim register-source** command to configure the IP source address of register messages when the IP source address of a register message is not a uniquely routed address to which the RP can send packets. This situation might occur if the source address is filtered so that the packets sent to it are not forwarded or if the source address is not unique to the network. In these cases, the replies sent from the RP to the source address will fail to reach the DR, resulting in Protocol Independent Multicast sparse mode (PIM-SM) protocol failures.

The following example shows how to configure the IP source address of the register message to the loopback 3 interface of a DR:

ip pim register-source loopback 3

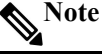

In Inspur INOS-CN, PIM register messages are rate limited to avoid overwhelming the RP.

You can filter PIM register messages by defining a routing policy.

#### **3.8 Designated Routers**

In PIM ASM and SSM modes, the software chooses a designated router (DR) from the routers on each network segment. The DR is responsible for forwarding multicast data for specified groups and sources on that segment.

The DR for each LAN segment is determined as described in the Hello messages.

In ASM mode, the DR is responsible for unicasting PIM register packets to the RP. When a DR receives an IGMP membership report from a directly connected receiver, the shortest path is formed to the RP, which may or may not go through the DR. The result is a shared tree that connects all sources transmitting on the same multicast group to all receivers of that group.

In SSM mode, the DR triggers (S, G) PIM join or prune messages toward the source. The path from the receiver to the source is determined hop by hop. The source must be known to the receiver or the DR.

#### **3.9 Designated Forwarders**

In PIM Bidir mode, the software chooses a designated forwarder (DF) at RP discovery time from the routers on each network segment. The DF is responsible for forwarding multicast data for specified groups on that segment. The DF is elected based on the best metric from the network segment to the RP.

If the router receives a packet on the RPF interface toward the RP, the router forwards the packet out all interfaces in the OIF-list. If a router receives a packet on an interface on which the router is the elected DF for that LAN segment, the packet is forwarded out all interfaces in the OIF-list except the interface that it was received on and also out the RPF interface toward the RP.

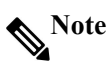

Inspur INOS-CN puts the RPF interface into the OIF-list of the MRIB but not in the OIF-list of the MFIB.

# **3.10 ASM Switchover from Shared Tree to Source Tree**

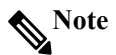

Inspur INOS-CN puts the RPF interface into the OIF-list of the MRIB but not in the OIF-list of the MFIB.

In ASM mode, the DR that is connected to a receiver switches over from the shared tree to the shortest-path tree (SPT) to a source unless you configure the PIM parameter to use shared trees only.

During the switchover, messages on the SPT and shared tree might overlap. These messages are different. The shared tree messages are propagated upstream toward the RP, while SPT messages go toward the source.

For information about SPT switchovers, see the "Last-Hop Switchover to the SPT" section in RFC 4601.

## 3.11 Administratively Scoped IP Multicast

The administratively scoped IP multicast method allows you to set boundaries on the delivery of multicast data. For more information, see RFC 2365.

You can configure an interface as a PIM boundary so that PIM messages are not sent out on that interface. You can use the Auto-RP scope parameter to set a time-to-live (TTL) value.

#### 3.12 Multicast Heavy Template

You can enable the multicast heavy template in order to support significantly more multicast routes and to display multicast counters in the output of the **show ip mroute** command.

## 3.13 Multicast VRF-Lite Route Leaking

Multicast receivers can forward IPv4 traffic across VRFs. In previous releases, multicast traffic can flow only within the same VRF.

With multicast VRF-lite route leaking, Reverse Path Forwarding (RPF) lookup for multicast routes in the receiver VRF can be performed in the source VRF. Therefore, traffic originating from the source VRF can be forwarded to the receiver VRF.

## 3.14 PIM Graceful Restart

Protocol Independent Multicast (PIM) graceful restart is a multicast high availability (HA) enhancement that improves the convergence of multicast routes (mroutes) after a route processor (RP) switchover. In the event of an RP switchover, the PIM graceful restart feature utilizes the generation ID (GenID) value (defined in RFC 4601) as a mechanism to trigger adjacent PIM neighbors on an interface to send PIM join messages for all (\*, G) and (S, G) states that use that interface as a reverse path forwarding (RPF) interface. This mechanism enables PIM neighbors to immediately reestablish those states on the newly active RP.

#### 3.14.1 Generation IDs

A generation ID (GenID) is a randomly generated 32-bit value that is regenerated each time Protocol Independent Multicast (PIM) forwarding is started or restarted on an interface. In order to process the GenID value in PIM hello messages, PIM neighbors must be running Inspur software with an implementation of PIM that is compliant with RFC 4601.

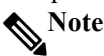

PIM neighbors that are not compliant with RFC 4601 and are unable to process GenID differences in PIM hello messages will ignore the GenIDs.

#### 3.14.2 PIM Graceful Restart Operations

This figure illustrates the operations that occur after a route processor (RP) switchover on devices that support the PIM graceful restart feature.

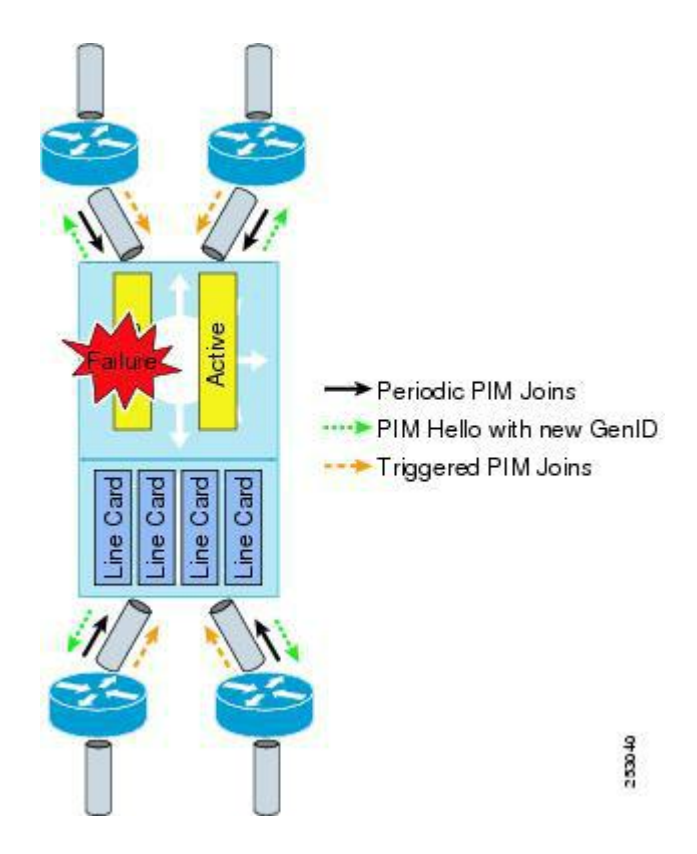

Figurel 12 PIM Graceful Restart Operations During an RP Switchover

The PIM graceful restart operations are as follows:

- In steady state, PIM neighbors exchange periodic PIM hello messages.
- An active RP receives PIM joins periodically to refresh multicast route (mroute) states.
- When an active RP fails, the standby RP takes over to become the new active RP.

• The new active RP then modifies the generation ID (GenID) value and sends the new GenID in PIM hello messages to adjacent PIM neighbors.

• Adjacent PIM neighbors that receive PIM hello messages on an interface with a new GenID send PIM graceful restart for all (\*, G) and (S, G) mroutes that use that interface as an RPF interface.

• Those mroute states are then immediately reestablished on the newly active RP.

#### 3.14.3 PIM Graceful Restart and Multicast Traffic Flow

Multicast traffic flow on PIM neighbors is not affected if the multicast traffic detects support for PIM graceful restart PIM or PIM hello messages from a node with the failing RP within the default PIM hello hold-time interval. Multicast traffic flow on a failing RP is not affected if it is non-stop forwarding (NSF) capable.

#### **A**Caution

The default PIM hello hold-time interval is 3.5 times the PIM hello period. Multicast high availability (HA) operations might not function as per design if you configure the PIM hello interval with a value lower than the default value of 30 seconds.

## 3.15 High Availability

When a route processor reloads, multicast traffic across VRFs behaves the same as traffic forwarded within the same VRF.

For information about high availability, see the Inspur CN12900 Series INOS-CN High Availability and Redundancy Guide.

# **3.16 Licensing Requirements for PIM and PIM6**

| Product        | License Requirement                                  |
|----------------|------------------------------------------------------|
| Inspur INOS-CN | PIM and PIM6 require an Enterprise Services license. |

# **3.17** Prerequisites for PIM and PIM6

PIM and PIM6 have the following prerequisites:

• You are logged onto the device.

• For global commands, you are in the correct virtual routing and forwarding (VRF) mode. The default configuration mode shown in the examples in this chapter applies to the default VRF.

• For PIM Bidir, you must configure the ACL TCAM region size using the **hardware access-list tcam region mcast-bidir** command. See Configuring ACL TCAM Region Sizes for more information.

| N | N | ote |
|---|---|-----|
|---|---|-----|

By default the mcast-bidir region size is zero. You need to allocate enough entries to this region in order to support PIM Bidir.

# 3.18 Guidelines and Limitations for PIM and PIM6

PIM and PIM6 have the following guidelines and limitations:

• For most Inspur devices, RPF failure traffic is dropped and sent to the CPU at a very low rate to trigger PIM asserts. For the Inspur CN12900 Series switches, RPF failure traffic is always copied to the CPU in order to learn multicast sources.

• For first-hop source detection in most Inspur devices, traffic coming from the first hop is detected based on the source subnet check, and multicast packets are copied to the CPU only if the source belongs to the local subnet. The Inspur CN12900 Series switches cannot detect the local source, so multicast packets are sent to the supervisor to learn the local multicast source.

• Inspur INOS-CN PIM and PIM6 do not interoperate with any version of PIM dense mode or PIM Sparse Mode version 1.

• Do not configure both Auto-RP and BSR protocols in the same network.

• Configure candidate RP intervals to a minimum of 15 seconds.

• You must configure PIM on the loopback interface that is used for the PIM Anycast RP and the PIM Bidirectional RP.

• The loopback interface that is used to configure RP in multicast must have the ip[v6] pim sparse-mode configuration.

• If a device is configured with a BSR policy that should prevent it from being elected as the BSR, the device ignores the policy. This behavior results in the following undesirable conditions:

• If a device receives a BSM that is permitted by the policy, the device, which incorrectly elected itself as the BSR, drops that BSM so that routers downstream fail to receive it. Downstream devices correctly filter the BSM from the incorrect BSR so that these devices do not receive RP information.

• A BSM received by a BSR from a different device sends a new BSM but ensures that downstream devices do not receive the correct BSM.

• Default values for the PIM hello interval are recommended and should not be modified.

- Inspur CN12900 Series switches support PIM ASM on vPCs.
- Inspur CN12900 Series switches support PIM SSM on vPCs.
- Inspur CN12900 Series switches do not support PIM adjacency with a vPC leg or with a router behind a vPC.
- Inspur CN12900 Series switches support PIM6 ASM and SSM.

Note

Only Inspur 9500 Series switches with CN12904-FM, CN12908-FM, line cards support PIM6 ASM and SSM. Inspur 9500 Series switches with other line cards or fabric modules do not support PIM6.

• PIM6 Bidirectional is not supported.

• PIM6 is not supported on SVIs.

• PIM6 does not support BSRs.

• Inspur CN12900 Series switches do not support PIM Bidir on vPCs or PIM6 ASM, SSM, and Bidirectional on vPCs.

- The following devices support PIM and PIM6 sparse mode on Layer 3 port-channel subinterfaces:
- Inspur 9500 Series switches with CN12904-FM, CN12908-FM, .
- The following guidelines and limitations apply to multicast VRF-lite route leaking:
- Inspur CN12900 Series switches support multicast VRF-lite route leaking.

• PIM Sparse Mode and PIM SSM are supported with multicast VRF-lite route leaking. However, PIM SSM with vPC is not supported with multicast VRF-lite route leaking.

• Only static rendezvous points (RPs) are supported with multicast VRF-lite route leaking.

• The multicast heavy template supports real-time packets and byte statistics but does not support VXLAN and tunnel egress statistics.

## **3.19 Default Settings**

This table lists the default settings for PIM and PIM6 parameters.

| Parameters                          | Default                                     |
|-------------------------------------|---------------------------------------------|
| Use shared trees only               | Disabled                                    |
| Flush routes on restart             | Disabled                                    |
| Log neighbor changes                | Disabled                                    |
| Auto-RP message action              | Disabled                                    |
| BSR message action                  | Disabled                                    |
| SSM multicast group range or policy | 232.0.0.0/8 for IPv4 and FF3x::/96 for IPv6 |
| PIM sparse mode                     | Disabled                                    |
| Designated router priority          | 1                                           |
| Hello authentication mode           | Disabled                                    |
| Domain border                       | Disabled                                    |
| RP address policy                   | No message filtering                        |
| PIM register message policy         | No message filtering                        |
| BSR candidate RP policy             | No message filtering                        |
| BSR policy                          | No message filtering                        |
| Auto-RP mapping agent policy        | No message filtering                        |
| Auto-RP RP candidate policy         | No message filtering                        |
| Join-prune policy                   | No message filtering                        |
| Neighbor adjacency policy           | Become adjacent with all PIM neighbors      |
| BFD                                 | Disabled                                    |

#### Table 5 Default PIM and PIM6 Parameters

# 3.20 Configuring PIM and PIM6

You can configure both PIM and PIM6 on the same router. You can configure either PIM or PIM6 for each interface, depending on whether that interface is running IPv4 or IPv6.

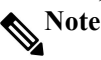

Inspur INOS-CN supports only PIM sparse mode version 2. In this publication, "PIM" refers to PIM sparse mode version 2.

You can configure separate ranges of addresses in the PIM or PIM6 domain using the multicast distribution modes described in the table below.

| Multicast Distribution Mode | <b>Requires RP Configuration</b> | Description                |
|-----------------------------|----------------------------------|----------------------------|
| ASM                         | Yes                              | Any source multicast       |
| Bidir                       | Yes                              | Bidirectional shared trees |
| SSM                         | No                               | Source-Specific Multicast  |
| RPF routes for multicast    | No                               | RPF routes for multicast   |
# 3.21 PIM and PIM6 Configuration Tasks

The following steps configure PIM and PIM6.

**1.**Select the range of multicast groups that you want to configure in each multicast distribution mode. **2.**Enable PIM and PIM6.

**3.**Follow the configuration steps for the multicast distribution modes that you selected in Step 1.

• For ASM or Bidir mode, see Configuring ASM and Bidir.

- For SSM mode, see Configuring SSM (PIM).
- For RPF routes for multicast, see Configuring RPF Routes for Multicast.

**4.**Configure message filtering.

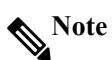

The CLI commands used to configure PIM are as follows:

•Configuration commands begin with ip pim for PIM and with ipv6 pim for PIM6.

•Show commands begin with show ip pim for PIM and with show ipv6 pim for PIM6.

## 3.22 Enabling the PIM and PIM6 Feature

Before you can access the PIM or PIM6 commands, you must enable the PIM or PIM6 feature.

Note

You do not need to enable at least one interface with IP PIM sparse mode in order to enable PIM or PIM6.

#### Before you begin

Ensure that you have installed the Enterprise Services license.

| PROCED | JRE                                                |                                                 |
|--------|----------------------------------------------------|-------------------------------------------------|
|        | Command or Action                                  | Purpose                                         |
| Step 1 | configure terminal                                 | Enters global configuration mode.               |
| _      | Example:                                           |                                                 |
|        | switch# configure terminal                         |                                                 |
|        | switch(config)#                                    |                                                 |
| Step 2 | feature pim                                        | Enables PIM. By default, PIM is disabled.       |
|        | Example:                                           |                                                 |
|        | switch(config)# feature pim                        |                                                 |
| Step 3 | feature pim6                                       | Enables PIM6. By default, PIM6 is disabled.     |
|        | Example:                                           |                                                 |
|        | switch(config)# feature pim6                       |                                                 |
| Step 4 | (Optional) show running-configuration pim          | Shows the running-configuration information     |
|        | Example:                                           | for PIM.                                        |
|        | switch(config)# show running-configuration pim     |                                                 |
| Step 5 | (Optional) show running-configuration pim6         | Shows the running-configuration information     |
|        | Example:                                           | for PIM6.                                       |
|        | switch(config)# show running-configuration pim6    |                                                 |
| Step 6 | (Optional) copy running-config startup-config      | Copies the running configuration to the startup |
|        | Example:                                           | configuration.                                  |
|        | switch(config)# copy running-config startup-config |                                                 |

## 3.23 Configuring PIM or PIM6 Sparse Mode Parameters

You configure PIM or PIM6 sparse mode on every device interface that you want to participate in a sparse mode domain. You can configure the sparse mode parameters described in the table below.

| Table 6 PIM and PIM6 Sparse Mode Parameters |                                                                                                    |  |
|---------------------------------------------|----------------------------------------------------------------------------------------------------|--|
| Parameter                                   | Description                                                                                                    |  |
| Global to the device                        |                                                                                                    |  |
| Auto-RP message action                      | EnableslisteningforandforwardingofAuto-RPmessages. The default is disabled, which means that the<br>router does not listen for or forward Auto-RP messages<br>unless it is configured as a candidate RP or mapping<br>agent.NotePIM6 does not support the Auto-RP method.                                                                                                    |  |
| BSR message action                          | Enables listening for and forwarding of BSR messages.<br>The default is disabled, which means that the router<br>does not listen for or forward BSR messages unless it is<br>configured as a candidate RP or BSR candidate.                                                                                                    |  |
| Bidir RP limit                              | Configures the number of Bidir RPs that you can<br>configure for IPv4. The maximum number of Bidir RPs<br>supported per VRF for PIM cannot exceed 8.Values<br>range from 0 to 8. The default is 6.NotePIM6 does not support Bidir.                                                                                                    |  |
| Register rate limit                         | Configures the IPv4 or IPv6 register rate limit in packets per second. The range is from 1 to 65,535.The default is no limit.                                                                                                    |  |
| Initial holddown period                     | Configures the IPv4 or IPv6 initial holddown period in seconds. This holddown period is the time it takes for the MRIB to come up initially. If you want faster convergence, enter a lower value. The range is from90 to 210. Specify 0 to disable the holddown period.The default is 210.                                                                                                    |  |
| Per device interface                        |                                                                                                    |  |
| PIM sparse mode                             | Enables PIM or PIM6 on an interface.                                                                                                    |  |
| Designated router priority                  | Sets the designated router (DR) priority that is<br>advertised in PIM hello messages on this interface.On a<br>multi-access network with multiple PIM-enabled<br>routers, the router with the highest DR priority is<br>elected as the DR router. If the priorities match, the<br>software elects the DR with the highest IP address.The<br>DR originates PIM register messages for the directly<br>connected multicast sources and sends PIM join<br>messages toward the rendezvous point (RP) for directly<br>connected receivers. Values range from 1 to<br>4294967295. The default is 1. |  |
| Designated router delay                     | Delays participation in the designated router (DR)<br>election by setting the DR priority that is advertised in<br>PIM hello messages to 0 for a specified period.During<br>this delay, no DR changes occur, and the current switch<br>is given time to learn all of the multicast states on that<br>interface. After the delay period expires, the correct DR<br>priority is sent in the hello packets, which retriggers the<br>DR election.Values range from 3 to 0xffff seconds.                                                                                                    |  |
| Hello authentication mode                   | Enables an MD5 hash authentication key, or password,<br>in PIM hello messages on the interface so that directly<br>connected neighbors can authenticate each other. The<br>PIM hello messages are IPsec encoded using the<br>Authentication Header (AH) option. You can enter an<br>unencrypted (cleartext) key or one of these values                                                                                                    |  |
| Incour Cisco Natworking 28                  |                                                                                                    |  |

|                 | followed                                      | by a space and the MD5 authentication key:                   |  |
|-----------------|-----------------------------------------------|--------------------------------------------------------------|--|
|                 |                                               | • 0—Specifies an unencrypted (cleartext) key                 |  |
|                 |                                               | ecifies a 3-DES encrypted key                                |  |
|                 |                                               | ecifies a Inspur Type 7 encrypted key                        |  |
|                 | The auth                                      | entication key can be up to 16 characters.                   |  |
|                 | The defa                                      | ult is disabled.                                             |  |
|                 | Note                                          | PIM6 does not support MD5 authentication.                    |  |
|                 | Configu                                       | res the interval at which hello messages are sent            |  |
|                 | in millis                                     | econds. The range is from 1000 to 18724286.                  |  |
|                 | The defa                                      | ult is 30000.                                                |  |
| Hello interval  |                                               | See the Inspur CN12900 Series INOS-CN                        |  |
|                 | <b>N</b> T /                                  | Verified Scalability Guide for the verified                  |  |
|                 | Note                                          | range of this parameter and associated PIM                   |  |
|                 |                                               | neighbor scale.                                              |  |
|                 | Enables                                       | the interface to be on the border of a PIM                   |  |
|                 | domain                                        | so that no bootstrap, candidate-RP, or Auto-RP               |  |
| Domain border   | message                                       | s are sent or received on the interface. The                 |  |
|                 | default is disabled.                          |                                                              |  |
|                 |                                               | PIM6 does not support the Auto-RP method.                    |  |
|                 | Configu                                       | res which PIM neighbors to become adjacent to                |  |
|                 | based or                                      | n a prefix-list policy. <sup>3</sup> If the policy name does |  |
|                 | not exis                                      | t or no prefix lists are configured in a policy,             |  |
|                 | adjacenc                                      | ey is established with all neighbors. The default            |  |
|                 | is to become adjacent with all PIM neighbors. |                                                              |  |
| Neighbor policy |                                               | We recommend that you should configure this                  |  |
|                 | Note                                          | feature only if you are an experienced                       |  |
|                 |                                               | network administrator.                                       |  |
|                 |                                               | The PIM neighbor policy supports only prefix                 |  |
|                 | Note                                          | lists. It does not support ACLs used inside a                |  |
|                 |                                               | route map.                                                   |  |

<sup>3</sup> To configure prefix-list policies, see the Inspur CN12900 Series INOS-CN Unicast Routing Configuration Guide.

# 3.23.1Configuring PIM Sparse Mode Parameters

| PROCEDUR | E                                           |                                                        |
|----------|---------------------------------------------|--------------------------------------------------------|
|          | Command or Action                           | Purpose                                                |
| Step 1   | configure terminal                          | Enters global configuration mode.                      |
|          | Example:                                    |                                                        |
|          | switch# configure terminal                  |                                                        |
|          | switch(config)#                             |                                                        |
| Step 2   | (Optional) ip pim auto-rp {listen [forward] | Enables listening for or forwarding of Auto-RP         |
|          | forward[listen]}                            | messages.                                              |
|          | Example:                                    | The default is disabled, which means that the software |
|          | switch(config)# ip pim auto-rp listen       | does not listen for or forward Auto-RP messages.       |
| Step 3   | (Optional) ip pim bsr {listen [forward]     | Enables listening for or forwarding of BSR messages.   |
|          | forward[listen]}                            | The default is disabled, which means that the software |
|          | Example:                                    | does not listen for or forward BSR messages.           |
|          | switch(config)# ip pim bsr forward          |                                                        |
| Step 4   | (Optional) ip pim bidir-rp-limit limit      | Specifies the number of Bidir RPs that you can         |
|          | Example:                                    | configure for IPv4. The maximum number of Bidir        |
|          | switch(config)# ip pim bidir-rp-limit 4     | RPs supported per VRF for PIM cannot exceed 8.         |
|          |                                             | Values range from 0to 8. The default value is 6.       |
| Step 5   | (Optional) ip pim register-rate-limit rate  | Configures the rate limit in packets per second. The   |
|          | Example:                                    | rangeis from 1 to 65,535. The default is no limit.     |

|         | switch(config)# ip pim register-rate-limit 1000                                                                                                    |                                                                                                    |
|---------|----------------------------------------------------------------------------------------------------|----------------------------------------------------------------------------------------------------|
| Step 6  | (Optional) <b>ip pim spt-threshold infinity</b><br><b>group-list route-map-name</b><br><b>Example:</b><br>switch(config)# ip pim spt-threshold infinity<br>group-list my_route-map-name | Creates the IPv4 PIM (*, G) state only, for the group<br>prefixes defined in the specified route map. Inspur<br>INOS-CN Supports up to 1000 route-map entries.<br>This command is not supported for virtual port<br>channels(vPC/vPC+).                                                                                                    |
|         |                                                                                                    | Note The ip pim use-shared-tree-only group-list<br>command performs the same function as the<br>ip pim spt-threshold infinity group-list<br>command. You can choose to use either<br>command to implement this step.                                                                                                    |
| Step 7  | (Optional)[ip   ipv4] routing multicastholddownholddown-periodExample:switch(config)#iproutingmulticastholddown 100                                                                     | Configures the initial holddown period in seconds.<br>The range is from 90 to 210. Specify 0 to disable the<br>holddown period. The default is 210.                                                                                                    |
| Step 8  | (Optional) <b>show running-configuration pim</b><br><b>Example:</b><br>switch(config)# show running-configuration<br>pim                                                                | Displays PIM running-configuration information, including the Bidir RP limit and register rate limit.                                                                                                    |
| Step 9  | interface interface<br>Example:<br>switch(config)# interface ethernet 2/1<br>switch(config-if)#                                                                                         | Enters interface configuration mode.                                                                                                    |
| Step 10 | <b>ip pim sparse-mode</b><br><b>Example:</b><br>switch(config-if)# ip pim sparse-mode                                                                                                   | Enables PIM sparse mode on this interface. The default is disabled.                                                                                                    |
| Step 11 | (Optional) <b>ip pim dr-priority</b> priority<br><b>Example:</b><br>switch(config-if)# ip pim dr-priority 192                                                                           | Sets the designated router (DR) priority that is<br>advertised in PIM hello messages. Values range from<br>1 to4294967295. The default is 1.                                                                                                    |
| Step 12 | (Optional) <b>ip pim dr-delay</b> delay<br><b>Example:</b><br>switch(config-if)# ip pim dr-delay 3                                                                                      | Delays participation in the designated router (DR)election by setting the DR priority that is advertised inPIM hello messages to 0 for a specified period.During this delay, no DR changes occur, and thecurrent switch is given time to learn all of themulticast states on that interface. After the delayperiod expires, the correct DR priority is sent in thehello packets, which retriggers the DR election.NoteThis command delays participation in the DRelection only upon bootup or following an IPaddress or interface state change. It is intendedfor use with multicast-access non-vPC Layer 3interfaces only. |
| Step 13 | (Optional) <b>ip pim hello-authentication</b><br><b>ah-md5</b> auth-key<br><b>Example:</b>                                                                                              | Enables an MD5 hash authentication key in PIM hello<br>messages. You can enter an unencrypted (cleartext)<br>key or one of these values followed by a space and the                                                                                                    |
| Stop 14 | switch(config-if)# ip pim hello-<br>authentication<br>ah-md5 my_key                                                                                                    | <ul> <li>MD5authentication key:</li> <li>0—Specifies an unencrypted (cleartext) key</li> <li>3—Specifies a 3-DES encrypted key</li> <li>7—Specifies a Inspur Type 7 encrypted key</li> <li>The key can be up to 16 characters. The default is disabled.</li> </ul>                                                                                                    |
| Step 14 | (Optional) ip pim helio-interval interval                                                                                                    | Configures the interval at which hello messages are                                                                                                    |

|         | <b>Example:</b><br>switch(config-if)# ip pim hello-interval 25000                                                                                              | sent in milliseconds. The range is from 1000 to 18724286. The default is 30000.                                                                                                    |
|---------|----------------------------------------------------------------------------------------------------|----------------------------------------------------------------------------------------------------|
|         |                                                                                                    | <b>Note</b> The minimum value is 1 millisecond.                                                                                                    |
| Step 15 | (Optional) <b>ip pim border</b><br><b>Example:</b><br>switch(config-if)# ip pim border                                                                         | Enables the interface to be on the border of a PIM domain so that no bootstrap, candidate-RP, or Auto-RP messages are sent or received on the interface. The default is disabled.                                                                                                    |
| Step 16 | (Optional) <b>ip pim neighbor-policy prefix-list</b><br>prefix-list<br><b>Example:</b><br>switch(config-if)# ip pim neighbor-policy<br>prefix-list AllowPrefix | Enables the interface to be on the border of a PIM<br>domain so that no bootstrap, candidate-RP, or Auto-<br>RP messages are sent or received on the interface. The<br>default is disabled.Also configures which PIM neighbors to become<br>adjacent to based on a prefix-list policy with the ip<br>prefix-list prefix-list command. The prefix list can be<br>up to 63 characters. The default is to become adjacent<br>with all PIM neighbors.NoteWe recommend that you configure this<br>feature only if you are an experienced<br>network administrator. |
| Step 17 | (Optional) show ip pim interface [interface  brief] [vrfvrf-name   all]Example:switch(config-if)# show ip pim interface                                        | Displays PIM interface information.                                                                                                    |
| Step 18 | (Optional) <b>copy running-config startup-<br/>config</b><br><b>Example:</b><br>switch(config-if)# copy running-config<br>startup-config                       | Copies the running configuration to the startup configuration.                                                                                                    |

# 3.23.2Configuring PIM6 Sparse Mode Parameters

|        | Command or Action                            | Purpose                                                |
|--------|----------------------------------------------|--------------------------------------------------------|
| Step 1 | configure terminal                           | Enters global configuration mode.                      |
|        | Example:                                     |                                                        |
|        | switch# configure terminal                   |                                                        |
|        | switch(config)#                              |                                                        |
| Step 2 | (Optional) ipv6 pim register-rate-limit rate | Configures the rate limit in packets per second. The   |
|        | Example:                                     | range is from 1 to 65,535. The default is no limit.    |
|        | switch(config)# ipv6 pim register-rate-limit |                                                        |
|        | 1000                                         |                                                        |
| Step 3 | (Optional) ipv6 routing multicast            | Configures the initial holddown period in seconds. The |
|        | holddownholddown-period                      | range is from 90 to 210. Specify 0 to disable the      |
|        | Example:                                     | holddown period. The default is 210.                   |
|        | switch(config)# ipv6 routing multicast       |                                                        |
|        | holddown 100                                 |                                                        |
| Step 4 | (Optional) show running-configuration        | Displays PIM6 running-configuration information,       |
|        | pim6                                         | including the register rate limit.                     |
|        | Example:                                     |                                                        |
|        | switch(config)# show running-configuration   |                                                        |
|        | pim6                                         |                                                        |
| Step 5 | interface interface                          | Enters interface configuration mode on the specified   |
|        | Example:                                     | interface.                                             |

|         | switch(config)# interface ethernet 2/1      |                                                          |
|---------|---------------------------------------------|----------------------------------------------------------|
|         | switch(config-if)#                          |                                                          |
| Step 6  | ipv6 pim sparse-mode                        | Enables PIM sparse mode on this interface. The           |
|         | Example:                                    | default is disabled.                                     |
|         | switch(config-if)# ipv6 pim sparse-mode     |                                                          |
| Step 7  | (Optional) ipv6 pim dr-priority priority    | Sets the designated router (DR) priority that is         |
|         | Example:                                    | advertised in PIM6 hello messages. Values range from     |
|         | switch(config-if)# ipv6 pim dr-priority 192 | 1 to4294967295. The default is 1.                        |
| Step 8  | (Optional) ipv6 pim hello-interval interval | Configures the interval at which hello messages are      |
|         | Example:                                    | sent in milliseconds. The range is from 1000 to          |
|         | switch(config-if)# ipv6 pim hello-interval  | 18724286. The default is 30000.                          |
|         | 25000                                       |                                                          |
| Step 9  | (Optional) ipv6 pim border                  | Enables the interface to be on the border of a PIM6      |
|         | Example:                                    | domain so that no bootstrap, candidate-RP, or Auto-      |
|         | switch(config-if)# ipv6 pim border          | RP messages are sent or received on the interface. The   |
|         |                                             | default is                                               |
| Step 10 | (Optional) ipv6 pim neighbor-policy prefix- | Configures which PIM6 neighbors to become adjacent       |
|         | list prefix-list                            | to based on a prefix-list policy with the ipv6 prefix-   |
|         | Example:                                    | list prefix-list command. The prefix list can be up to   |
|         | switch(config-if)# ipv6 pim neighbor-policy | 63 characters. The default is to become adjacent with    |
|         | prefix-list AllowPrefix                     | all PIM6 neighbors.                                      |
|         |                                             | <b>Note</b> We recommend that you configure this feature |
|         |                                             | only if you are an experienced network                   |
|         |                                             | administrator.                                           |
| Step 11 | show ipv6 pim interface [interface   brief] | Displays PIM6 interface information.                     |
|         | [ <i>vrf vrf-name</i>   all]                |                                                          |
|         | Example:                                    |                                                          |
|         | switch(config-if)# show ipv6 pim interface  |                                                          |
| Step 12 | copy running-config startup-config          | (Optional) Saves configuration changes.                  |
|         | Example:                                    |                                                          |
|         | switch(config-if)# copy running-config      |                                                          |
|         | startup-config                              |                                                          |

# 3.24 Configuring ASM and Bidir

Any Source Multicast (ASM) and bidirectional shared trees (Bidir) are multicast distribution modes that require the use of RPs to act as a shared root between sources and receivers of multicast data.

To configure ASM or Bidir mode, you configure sparse mode and the RP selection method, where you indicate the distribution mode and assign the range of multicast groups.

## 3.24.1Configuring Static RPs

You can configure an RP statically by configuring the RP address on every router that will participate in the PIM domain.

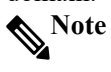

We recommend that the RP address uses the loopback interface.

You can specify a route-map policy name that lists the group prefixes to use with the **match ip multicast** command or specify a prefix-list method of configuration.

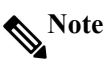

Inspur INOS-CN always uses the longest-match prefix to find the RP, so the behavior is the same irrespective of the position of the group prefix in the route map or in the prefix list.

The following example configuration produces the same output using Inspur INOS-CN (231.1.1.0/24 is always denied irrespective of the sequence number):

ip prefix-list ip prefix-list ip prefix-list ip prefix-list plist seq 10 deny 231.1.1.0/24 plist seq 20 permit 231.1.0.0/16 plist seq 10 permit 231.1.0.0/16 plist seq 20 deny 231.1.1.0/24

### Configuring Static RPs (PIM)

#### Before you begin

Ensure that you have installed the Enterprise Services license and enabled PIM.

#### PROCEDURE

|        | Command or Action                                                               | Purpose                                           |
|--------|---------------------------------------------------------------------------------|---------------------------------------------------|
| Step 1 | configure terminal                                                              | Enters global configuration mode.                 |
|        | Example:                                                                        |                                                   |
|        | switch# configure terminal                                                      |                                                   |
| Step 2 | <b>ip pim rp-address</b> <i>rp-address</i> [ <b>group-list</b> <i>ip-prefix</i> | Configures a PIM static RP address for a          |
|        | prefix-list name   route-map policy-name] [bidir]                               | multicast group range.                            |
|        | Example:                                                                        | You can specify a prefix-list policy name for the |
|        | switch(config)# ip pim rp-address 192.0.2.33group-                              | static RP address or a route-map policy name      |
|        | list 224.0.0.0/9                                                                | that lists the group prefixes to use with the     |
|        |                                                                                 | match ip multicast command.                       |
|        |                                                                                 | The mode is ASM unless you specify the bidir      |
|        |                                                                                 | keyword.                                          |
|        |                                                                                 | The example configures PIM ASM mode for the       |
|        |                                                                                 | specified group range.                            |
| Step 3 | (Optional) show ip pim group-range [ip-prefix                                   | Displays PIM RP information, including BSR        |
|        | vrfvrf-name]                                                                    | listen and forward states.                        |
|        | Example:                                                                        |                                                   |
|        | switch(config)# show ip pim group-range                                         |                                                   |
| Step 4 | (Optional) copy running-config startup-config                                   | Copies the running configuration to the startup   |
|        | Example:                                                                        | configuration.                                    |
|        | switch(config)# copy running-config startup-config                              |                                                   |

#### Configuring Static RPs (PIM6)

#### Before you begin

Ensure that you have installed the Enterprise Services license and enabled PIM6.

|        | Command or Action                                   | Purpose                                          |
|--------|-----------------------------------------------------|--------------------------------------------------|
| Step 1 | configure terminal                                  | Enters global configuration mode.                |
|        | Example:                                            |                                                  |
|        | switch# configure terminal                          |                                                  |
|        | switch(config)#                                     |                                                  |
| Step 2 | ipv6 pim rp-address rp-address [group-list ipv6-    | Configures a PIM6 static RP address for a        |
|        | prefix  route-map policy-nsmr]                      | multicast group range. You can specify a route-  |
|        | Example:                                            | map policy name that lists the group prefixes to |
|        | switch(config)# ipv6 pim rp-address                 | use with the match ip multicast command. The     |
|        | 2001:0db8:0:abcd::1 group-list ff1e:abcd:def1::0/24 | mode is ASM. The default group range is          |
|        |                                                     | ff00::0/8.                                       |
|        |                                                     | The example configures PIM6 ASM mode for         |
|        |                                                     | the specified group range.                       |

| Step 3 | (Optional) <b>show ipv6 pim group-range</b> [ <i>ipv6-prefix</i> ] | Displays PIM6 modes and group ranges.           |
|--------|--------------------------------------------------------------------|-------------------------------------------------|
|        | <b>vrf</b> <i>vrf</i> -name]                                       |                                                 |
|        | Example:                                                           |                                                 |
|        | switch(config)# show ipv6 pim group-range                          |                                                 |
| Step 4 | (Optional) copy running-config startup-config                      | Copies the running configuration to the startup |
|        | Example:                                                           | configuration.                                  |
|        | switch(config)# copy running-config startup-config                 |                                                 |

## 3.24.2 Configuring BSRs

You configure BSRs by selecting candidate BSRs and RPs.

**A** Caution

Do not configure both Auto-RP and BSR protocols in the same network.

You can configure a candidate BSR with the arguments described in the table below.

# Note

PIM6 does not support BSRs.

| Argument    | Description                                                |
|-------------|------------------------------------------------------------|
| interface   | Interface type and number used to derive the BSR source    |
|             | IP address used in bootstrap messages.                     |
| hash-length | Number of high order 1s used to form a mask that is        |
|             | ANDed with group address ranges of candidate RPs to        |
|             | form a hash value. The mask determines the number of       |
|             | consecutive addresses to assign across RPs with the same   |
|             | group range. For PIM, this value ranges from 0 to 32 and   |
|             | has a default of 30. For PIM6, this value ranges from 0 to |
|             | 128 and has a default of 126.                              |
| priority    | Priority assigned to this BSR. The software elects the BSR |
|             | with the highest priority, or if the BSR priorities match, |
|             | the software elects the BSR with the highest IP address.   |
|             | This value ranges from 0, the lowest priority, to 255 and  |
|             | has a default of 64.                                       |

#### Table 7 Candidate BSR Arguments

#### Configuring BSRs Candidate RP Arguments and Keywords

You can configure a candidate RP with the arguments and keywords described in this table.

| Argument or Keyword  | Description                                                                                         |  |
|----------------------|----------------------------------------------------------------------------------------------------|--|
| interface            | Interface type and number used to derive the BSR source                                             |  |
|                      | IP address used in bootstrap messages.                                                              |  |
| group-list ip-prefix | Multicast groups handled by this RP specified in a prefix                                           |  |
|                      | format.                                                                                             |  |
| interval             | Number of seconds between sending candidate-RP                                                      |  |
|                      | messages. This value ranges from 1 to 65,535 and has a                                              |  |
|                      | default of 60 seconds.                                                                              |  |
|                      | <b>Note</b> We recommend that you configure the candidate                                           |  |
|                      | RP interval to a minimum of 15 seconds.                                                             |  |
| priority             | Priority assigned to this RP. The software elects the RP                                            |  |
|                      | with the highest priority for a range of groups or, if the                                          |  |
|                      | priorities match, the highest IP address. (The highest                                              |  |
|                      | priority is the lowest numerical value.) This value ranges from 0, the highest priority, to 255 and |  |
|                      |                                                                                                    |  |

#### Table 8 BSR Candidate RP Arguments and Keywords

|                       | Note     | This priority differs from the BSR BSR-         |
|-----------------------|----------|-------------------------------------------------|
|                       |          | candidate priority, which prefers the highest   |
|                       |          | value between 0 and 255.                        |
| bidir                 | Unless   | you specify bidir, this RP will be in ASM mode. |
|                       | If you s | specify bidir, the RP will be in Bidir mode.    |
| route-map policy-name | Route-   | map policy name that defines the group prefixes |
|                       | where    | this feature is applied.                        |
|                       |          |                                                 |

P Tip

You should choose the candidate BSRs and candidate RPs that have good connectivity to all parts of the PIM domain.

You can configure the same router to be both a BSR and a candidate RP. In a domain with many routers, you can select multiple candidate BSRs and RPs to automatically fail over to alternates if a BSR or an RP fails.

To configure candidate BSRs and RPs, follow these steps:

**1.**Configure whether each router in the PIM domain should listen for and forward BSR messages. A router configured as either a candidate RP or a candidate BSR will automatically listen for and forward all bootstrap router protocol messages, unless an interface is configured with the domain border feature.

2.Select the routers to act as candidate BSRs and RPs.

**3.**Configure each candidate BSR and candidate RP as described in this section.

4.Configure BSR message filtering.

#### Configuring BSRs (PIM)

#### Before you begin

Ensure that you have installed the Enterprise Services license and enabled PIM.

|        | Command or Action                                     | Purpose                                                 |
|--------|-------------------------------------------------------|---------------------------------------------------------|
| Step 1 | configure terminal                                    | Enters global configuration mode.                       |
|        | Example:                                              |                                                         |
|        | switch# configure terminal                            |                                                         |
|        | switch(config)#                                       |                                                         |
| Step 2 | ip pim bsr {forward [listen]   listen [forward]}      | Configures listen and forward.                          |
|        | Example:                                              | Ensure that you have entered this command in            |
|        | switch(config)# ip pim bsr listen forward             | each VRF on the remote PE.                              |
| Step 3 | ip pim [bsr] bsr-candidate interface [hash-lenhash-   | Configures a candidate bootstrap router (BSR).          |
|        | length] [priority priority]                           | The source                                              |
|        | Example:                                              | IP address used in a bootstrap message is the IP        |
|        | switch(config)# ip pim bsr-candidate ethernet 2/1     | address of the interface. The hash length ranges        |
|        | hash-len 24                                           | from 0 to 32 and has a default of 30. The priority      |
|        |                                                       | ranges from 0 to 255 and has a default of 64.           |
| Step 4 | (Optional) ip pim [bsr] rp-candidate interface        | Configures a candidate RP for BSR. The priority         |
|        | group-list                                            | ranges from 0, the highest priority, to 65,535 and      |
|        | ip-prefix route-map policy-name priority priority     | has a default of 192. The interval ranges from 1        |
|        | intervalinterval [bidir]                              | to 65,535 seconds and has a default of 60.              |
|        | Example:                                              | Use the <b>bidir</b> option to create a Bidir candidate |
|        | switch(config)# ip pim rp-candidate ethernet 2/1      | RP.                                                     |
|        | group-list 239.0.0/24                                 | Note We recommend that you configure the                |
|        |                                                       | candidate RP interval to a minimum of                   |
|        |                                                       | 15 seconds.                                             |
|        |                                                       | The example configures an ASM candidate RP.             |
| Step 5 | (Optional) show ip pim group-range [ <i>ip-prefix</i> | Displays PIM modes and group ranges.                    |
|        | vrfvrf-name]                                          |                                                         |
|        | Example:                                              |                                                         |
|        | switch(config)# show ip pim group-range               |                                                         |

| Step 6 | (Optional) copy running-config startup-config      | Copies the running configuration to the startup |
|--------|----------------------------------------------------|-------------------------------------------------|
|        | Example:                                           | configuration.                                  |
|        | switch(config)# copy running-config startup-config |                                                 |

## 3.24.3 Configuring Auto-RP

You can configure Auto-RP by selecting candidate mapping agents and RPs. You can configure the same router to be both a mapping agent and a candidate RP.

# Note

Auto-RP is not supported by PIM6.

**A**Caution

Do not configure both Auto-RP and BSR protocols in the same network.

You can configure an Auto-RP mapping agent with the arguments described in this table.

| Table 9 Auto-RP Mapping Agent Arguments |                                                                                                |  |
|-----------------------------------------|------------------------------------------------------------------------------------------------|--|
| Argument                                | Description                                                                                    |  |
| interface                               | Interface type and number used to derive the IP address of the Auto-RP mapping agent used in   |  |
|                                         | bootstrap messages.                                                                            |  |
| scope <i>ttl</i>                        | Time-to-Live (TTL) value that represents the maximum number of hops that RP-Discovery messages |  |
| -                                       | are forwarded. This value can range from1 to 255 and has a default of 32.                      |  |

If you configure multiple Auto-RP mapping agents, only one is elected as the mapping agent for the domain. The elected mapping agent ensures that all candidate RP messages are sent out. All mapping agents receive the candidate RP messages and advertise the same RP cache in their RP-discovery messages.

You can configure a candidate RP with the arguments and keywords described in this table.

| Tuble 10 Auto Ar Canalaute Ar Argaments and Reywords |                                                                                             |  |
|------------------------------------------------------|---------------------------------------------------------------------------------------------|--|
| <b>Argument or Keyword</b>                           | Description                                                                                 |  |
| interface                                            | Interface type and number used to derive the IP address of the candidate RP used in         |  |
|                                                      | bootstrap messages.                                                                         |  |
| group-list ip-prefix                                 | Multicast groups handled by this RP. It is specified in a prefix format.                    |  |
| scope <i>ttl</i>                                     | Time-to-Live (TTL) value that represents the maximum number of hops that RP-                |  |
|                                                      | Discovery messages are forwarded. This value can range from 1 to 255 and has a default      |  |
|                                                      | of 32.                                                                                      |  |
| interval                                             | Number of seconds between sending RP-Announce messages. This value can range from           |  |
|                                                      | 1 to 65,535 and has a default of 60.                                                        |  |
|                                                      | <b>Note</b> We recommend that you configure the candidate RP interval to a minimum of 15    |  |
| bidir                                                | If not specified, this RP will be in ASM mode. If specified, this RP will be in Bidir mode. |  |
| route-map policy-name                                | Route-map policy name that defines the group prefixes where this feature is applied.        |  |

#### Table 10 Auto-RP Candidate RP Arguments and Keywords

## $arrho^{ ext{Tip}}$

You should choose mapping agents and candidate RPs that have good connectivity to all parts of the PIM domain.

To configure Auto-RP mapping agents and candidate RPs, follow these steps:

**1.**For each router in the PIM domain, configure whether that router should listen for and forward Auto-RP messages. A router configured as either a candidate RP or an Auto-RP mapping agent will automatically listen for and forward all Auto-RP protocol messages, unless an interface is configured with the domain border feature.

**2.**Select the routers to act as mapping agents and candidate RPs.

3. Configure each mapping agent and candidate RP as described in this section.

**4.**Configure Auto-RP message filtering.

Ensure that you have installed the Enterprise Services license and enabled PIM.

#### Configuring Auto RP (PIM)

#### Before you begin

Ensure that you have installed the Enterprise Services license and enabled PIM.

#### PROCEDURE

|        | Command or Action                                                                      | Purpose                                          |
|--------|----------------------------------------------------------------------------------------|--------------------------------------------------|
| Step 1 | configure terminal                                                                     | Enters global configuration mode.                |
|        | Example:                                                                               |                                                  |
|        | switch# configure terminal                                                             |                                                  |
|        | switch(config)#                                                                        |                                                  |
| Step 2 | ip pim {send-rp-discovery   auto-rp mapping-                                           | Configures an Auto-RP mapping agent. The         |
|        | agent} interface [scope ttl]                                                           | source IP address used in Auto-RP Discovery      |
|        | Example:                                                                               | messages is the IP address of the interface. The |
|        | switch(config)# ip pim auto-rp mapping-agent                                           | default scope is 32.                             |
|        | ethernet 2/1                                                                           |                                                  |
| Step 3 | ip pim {send-rp-announce   auto-rp rp-candidate}                                       | Configures an Auto-RP candidate RP. The          |
|        | <i>interface</i> { <b>group-list</b> <i>ip-prefix</i>   <b>prefix-list</b> <i>name</i> | default scope is 32. The default interval is 60  |
|        | <b>route-map</b> <i>policy-name</i> } [scope <i>ttl</i> ] interval                     | seconds. By default, the command creates an      |
|        | interval][ <b>bidir</b> ]                                                              | ASM candidate RP. Use the bidir option to        |
|        | Example:                                                                               | create a Bidir candidate RP.                     |
|        | switch(config)# ip pim auto-rp rp-candidate ethernet                                   | <b>Note</b> We recommend that you configure the  |
|        | 2/1 group-list 239.0.0/24                                                              | candidate RP interval to a minimum of            |
|        |                                                                                        | 15 seconds.                                      |
|        |                                                                                        | The example configures an ASM candidate RP.      |
| Step 4 | (Optional) show ip pim group-range [ip-prefix ]                                        | Displays PIM modes and group ranges.             |
|        | <b>vrf</b> <i>vrf</i> -name]                                                           |                                                  |
|        | Example:                                                                               |                                                  |
|        | switch(config)# show ip pim group-range                                                |                                                  |
| Step 5 | (Optional) copy running-config startup-config                                          | Copies the running configuration to the startup  |
|        | Example:                                                                               | configuration.                                   |
|        | switch(config)# copy running-config startup-config                                     |                                                  |

## 3.24.4 Configuring a PIM Anycast-RP Set

To configure a PIM Anycast-RP set, follow these steps:

1.Select the routers in the PIM Anycast-RP set.

**2.**Select an IP address for the PIM Anycast-RP set.

3.Configure each peer RP in the PIM Anycast-RP set as described in this section.

#### Configuring a PIM Anycast RP Set (PIM)

#### Before you begin

Ensure that you have installed the Enterprise Services license and enabled PIM.

|        | Command or Action                    | Purpose                                         |
|--------|--------------------------------------|-------------------------------------------------|
| Step 1 | configure terminal                   | Enters global configuration mode.               |
| •      | Example:                             |                                                 |
|        | switch# configure terminal           |                                                 |
|        | switch(config)#                      |                                                 |
| Step 2 | interface loopback number            | Configures an interface loopback.               |
| -      | Example:                             | This example configures interface loopback 0.   |
|        | switch(config)# interface loopback 0 |                                                 |
|        | switch(config-if)#                   |                                                 |
| Step 3 | ip address ip-prefix                 | Configures an IP address for this interface. It |

|          | Example:                                              | should be a unique IP address that helps to     |
|----------|-------------------------------------------------------|-------------------------------------------------|
| St. 4    | switch(config-if)# ip address 192.168.1.1/32          | Identify this router.                           |
| Step 4   | ip pim sparse-mode                                    | Enables PIW sparse mode.                        |
|          | example.                                              |                                                 |
| Sten 5   | in router routing-protocol-configuration              | Enables the interface to be reachable by other  |
| Step 5   | Fyample                                               | routers in the Anycast RP set                   |
|          | switch(config-if)# in router $conf 1$ area 0.0.0.0    | Toucis in the Anycast Kr set.                   |
|          | switch(config-11)# ip fouce ospi 1 area 0.0.0.0       |                                                 |
| Step 6   | exit                                                  | Exits interface configuration mode.             |
|          | Example:                                              |                                                 |
|          | switch(config-if)# exit                               |                                                 |
|          | switch(config)#                                       |                                                 |
| Step 7   | interface loopback number                             | Configures an interface loopback.               |
|          |                                                       | This example configures interface loopback 1.   |
|          | switch(config)# interface loopback 1                  |                                                 |
|          | switch(config-if)#                                    |                                                 |
| Step 8   | ip address <i>ip-prefix</i>                           | Configures an IP address for this interface. It |
|          |                                                       | should be a common IP address that acts as the  |
| <u> </u> | switch(config-if)# ip address 10.1.1.1/32             | Anycast RP address.                             |
| Step 9   | ip pim sparse-mode                                    | Enables PIW sparse mode.                        |
|          | Example:                                              |                                                 |
| Stop 10  | switch(config-fi)# ip pin sparse-mode                 | Eachlas the interface to be reachable by other  |
| Step 10  | <b>Ip router</b> routing-protocol-configuration       | Enables the interface to be reachable by other  |
|          | Example:                                              | routers in the Anycast RP set.                  |
| Stop 11  | switch(config-11)# ip fouter ospi 1 area 0.0.0.0      | Exits interface configuration mode              |
| Step 11  | Example:                                              | Exits interface configuration mode.             |
|          | switch(config_if)# exit                               |                                                 |
|          | switch(config)#                                       |                                                 |
| Step 12  | in nim rn-address anycast-rn-address groun-           | Configures the PIM Anycast RP address           |
| ~~~p 1-  | listin-address]                                       |                                                 |
|          | Example:                                              |                                                 |
|          | switch(config)# ip pim rp-address 10.1.1.1            |                                                 |
|          | group-list 224.0.0/4                                  |                                                 |
| Step 13  | ip pim anycast-rp anycast-rp-addressanycast-rp-       | Configures a PIM Anycast-RP peer address for    |
|          | set-router-address                                    | the specified Anycast-RP address. Each          |
|          | Example:                                              | command with the same Anycast-RP address        |
|          | switch(config)# ip pim anycast-rp 10.1.1.1            | forms an Anycast-RP set. The IP addresses of    |
|          | 192.168.1.1                                           | RPs are used for communication with RPs in      |
|          |                                                       | the set.                                        |
| Step 14  | Repeat Step 13 using the same Anycast-RP address      |                                                 |
|          | for each peer router in the RP set (including the     |                                                 |
|          | local router).                                        |                                                 |
| Step 15  | (Optional) show ip pim rp                             | Displays the PIM RP mapping.                    |
|          | Example:                                              |                                                 |
|          | switch(config)# show ip pim rp                        |                                                 |
| Step 16  | (Optional) show ip mroute <i>ip-address</i>           | Displays the mroute entries.                    |
|          | Example:                                              |                                                 |
|          | switch(config)# show ip mroute 239.1.1.1              |                                                 |
| Step 17  | (Optional) show ip pim group-range [ <i>ip-prefix</i> | Displays PIM modes and group ranges.            |
|          | vrfvrf-name]                                          |                                                 |
|          | Example:                                              |                                                 |
|          | switch(config)# show ip pim group-range               |                                                 |
| Step 18  | (Optional) copy running-config startup-config         | Copies the running configuration to the startup |

| Example:                                           | configuration. |
|----------------------------------------------------|----------------|
| switch(config)# copy running-config startup-config |                |

### Configuring a PIM Anycast RP Set (PIM6)

#### Before you begin

Ensure that you have installed the Enterprise Services license and enabled PIM6.

#### Procedure

| Step 1configure terminal<br>switch/config)#Enters global configuration mode.Step 2interface loopback number<br>Example:<br>switch/config)# interface loopback 0<br>switch/config:1)#Configures an interface loopback.<br>This example configures an interface loopback 0.Step 3ipv6 address ipr6-prefix<br>example:<br>switch/config:1)# ipv6 address<br>2001:0db8:0:abcd::5/32Configures an IP address for this interface. It<br>should be a unique IP address that helps to<br>identify this router.Step 4ipv6 pim sparse-mode<br>Example:<br>switch/config:1)# ipv6 pim sparse-modeEnable PIM6 sparse mode.Step 5ipv6 router routing-protocol-configuration<br>Example:<br>switch/config:1)# ipv6 pim sparse-modeEnables the interface to be reachable by other<br>routers in the Anycast RP set.Step 6exit<br>Example:<br>switch/config:1)# ipv6 fouter ospfv3 1 area<br>0.0.0Exits interface loopback.<br>This example configuration mode.Step 7interface loopback number<br>Example:<br>switch/config:1)# exit<br>switch/config:1)#<br>ipv6 address<br>2001:0db8:0:abcd::1111/32Configures an interface loopback.<br>This example configures interface. It<br>should be a common IP address for this interface. It<br>should be a common IP address.Step 8ipv6 address<br>2001:0db8:0:abcd::1111/32Enables the interface to be reachable by other<br>routers in the Anycast RP address.<br>2001:0db8:0:abcd::1111/32Step 10ipv6 four profix<br>example:<br>switch/config:if)# ipv6 address<br>2001:0db8:0:abcd::1111/32Enables the interface to be reachable by other<br>routers in the Anycast RP set.Step 11exit<br>example:<br>switch/config:if)# ipv6 im sparse-mode<br>Example:<br>switch/config:if)# ipv6 addre                                                                                                    |             | Command or Action                                 | Purpose                                                             |
|----------------------------------------------------------------------------------------------------|-------------|---------------------------------------------------|---------------------------------------------------------------------|
| Example:<br>switch# configure terminal<br>switch# configure terminal<br>switch# configure terminal<br>switch# configures interface loopback number<br>Example:<br>switch# configures interface loopback 0<br>switch# configures interface loopback 0<br>switch# configures interface loopback 0<br>switch# configures interface loopback 0<br>switch# configures interface loopback 0<br>switch# configures interface loopback 0<br>switch# configures interface loopback 0<br>switch# configures interface loopback 0<br>switch# configures interface loopback 0<br>switch# configures interface loopback 0<br>switch# configures interface loopback 0<br>switch# configures interface loopback 1<br>switch# configures interface loopback 1<br>switch# configures interface loopback 2<br>switch# config                                        | Step 1      | configure terminal                                | Enters global configuration mode.                                   |
| switch# configur terminal<br>switch(config)#Configures an interface loopback.<br>This example configures interface loopback 0<br>switch(config-if)#Step 3ipv6 address ipv6-prefix<br>switch(config-if)#Configures an IP address for this interface. It<br>should be a unique IP address that helps to<br>identify this router.Step 4ipv6 address<br>z001:0db8:0:abcd::5/32Configures an IP address for this interface. It<br>should be a unique IP address that helps to<br>identify this router.Step 4ipv6 forms parse-mode<br>Example:<br>switch(config-if)# ipv6 forms parse-modeEnable PIM6 sparse mode.Step 5ipv6 router routing-protocol-configuration<br>Example:<br>switch(config-if)# ipv6 router ospfv3 1 area<br>0.0.0.0Enables the interface to be reachable by other<br>routers in the Anycast RP set.Step 6cxit<br>Example:<br>switch(config-if)# ipv6 address<br>z001:0db8:0:abcd::1111/32Configures an IP address for this interface. It<br>should be a unique IP address that acts as the<br>Anycast RP set.Step 8ipv6 forms forms in therface loopback 1<br>switch(config-if)#Configures an interface loopback. I.<br>This example configures an interface loopback 1.<br>switch(config-if)#Step 9ipv6 address ipv6-prefix<br>switch(config-if)#Configures an IP address for this interface. It<br>should be a common IP address that acts as the<br>Anycast RP address.<br>2001:0db8:0:abcd::1111/32Step 10ipv6 ofms parse-mode<br>Example:<br>switch(config-if)# ipv6 fourter ospfv3 1 area<br>0.0.0.0Enables the interface to be reachable by other<br>routers in the Anycast RP set.Step 11cxit<br>Example:<br>switch(config-if)# ipv6 router ospfv3 1 area<br>0.0.0.0Example:<br>Switch(config-if)# ipv                                                                                                    | _           | Example:                                          |                                                                     |
| Step 2switch(config)#Configures an interface loopback.<br>This example configures interface loopback 0<br>switch(config-if)# ipv6 address<br>2001:0dh8:0:abcd::\$/32Configures an IP address for this interface. It<br>should be a unique IP address for this interface. It<br>should be a unique IP address for this interface.Step 5ipv6 pin sparse-mode<br>Example:<br>switch(config-if)# ipv6 router ospfv3 1 area<br>0.0.0.0Enable PIM6 sparse mode.Step 6exit<br>Example:<br>switch(config-if)# exit<br>switch(config-if)# ipv6 address<br>2001:0db8:0:abcd::1111/32Configures an interface loopback.<br>This example configures interface. It<br>should be a common IP address for this interface. It<br>should be a common IP address and the address<br>2001:0db8:0:abcd::1111/32Step 10ipv6 four erouting-protocol-configuration<br>Example:<br>switch(config-if)# ipv6 nouter ospfv3 1 area<br>0.0.0.0Enable PIM6 sparse mode.Step 11exit<br>Example:<br>switch(config-if)# ipv6 router ospfv3 1 area<br>0.0.0.0Enable PIM6 sparse mode.Step 11exit<br>Example:<br>switch(config-if)# ipv6 router                                                                                                    |             | switch# configure terminal                        |                                                                     |
| Step 2interface loopback number<br>Example:<br>switch(config:)# interface loopback 0<br>switch(config:if)#Configures an interface loopback 0.<br>This example configures interface loopback 0.<br>This example configures interface loopback 0.Step 3ipv6 address ipv6-prefix<br>Example:<br>switch(config-if)# ipv6 address<br>2001:0d8:0:abcd::5/32Configures an IP address for this interface. It<br>should be a unique IP address for this interface. It<br>should be a unique IP address for this interface. It<br>should be a unique IP address for this interface. It<br>should be a unique IP address for this interface. It<br>should be a unique IP address for this interface. It<br>should be a unique IP address for this interface. It<br>should be a unique IP address for this interface. It<br>should be a unique IP address for this interface. It<br>should be a unique IP address for this interface. It<br>should be a unique IP address for this interface. It<br>should be a unique IP address for this interface. It<br>should be a unique IP address for this interface interface loopback 0.Step 4ipv6 pim sparse-mode<br>Example:<br>switch(config-if)# ipv6 outer ospfv3 1 area<br>0.0.0Exits interface configuration mode.Step 5interface loopback number<br>Example:<br>switch(config)# interface loopback 1<br>switch(config)# interface loopback 1<br>switch(config-if)# ipv6 address<br>2001:0d8:0:abed::1111/32Configures an IP address for this interface. It<br>should be a common IP address for this interface. It<br>should be a common IP address for this interface. It<br>should be a common IP address for this interface. It<br>should be a common IP address.Step 8ipv6 fourter routing-protocol-configuration<br>Example:<br>switch(config-if)# ipv6 outer ospfv3 1 area<br>0.0.0Enable PIM6 sparse mode.Step 10ipv6 fourter rou                                                                                                    |             | switch(config)#                                   |                                                                     |
| Example:<br>switch(config/#) interface loopback 0<br>switch(config/#)This example configures interface loopback 0.Step 3ipv6 address ipv6-prefix<br>Example:<br>switch(config-if)# ipv6 address<br>2001:0db8:0:abcd::5/32Configures an IP address for this interface. It<br>should be a unique IP address that helps to<br>identify this router.Step 4ipv6 pim sparse-mode<br>Example:<br>switch(config-if)# ipv6 pim sparse-modeEnable PIM6 sparse mode.Step 5ipv6 router routing-protocol-configuration<br>Example:<br>switch(config-if)# piv6 router ospfv3 1 area<br>0.0.0Enables the interface to be reachable by other<br>routers in the Anycast RP set.Step 6cxit<br>Example:<br>switch(config-if)# ipv6 router ospfv3 1 area<br>0.0.0Configures an interface loopback.<br>This example configuration mode.Step 7interface loopback number<br>Example:<br>switch(config-if)#Configures an interface loopback 1.<br>switch(config-if)#Step 8ipv6 address ipv6-prefix<br>Example:<br>switch(config-if)#Configures an IP address for this interface. It<br>should be a common IP address that acts as the<br>anycast RP address.<br>2001:0db8:0:abcd::1111/32Step 9ipv6 pim sparse-mode<br>Example:<br>switch(config-if)# ipv6 pim sparse-modeEnable PIM6 sparse mode.Step 10ipv6 fouter routing-protocol-configuration<br>exitch(config-if)# ipv6 pim sparse-modeEnable Sthe interface to be reachable by other<br>routers in the Anycast RP set.Step 10ipv6 pim sparse-mode<br>Example:<br>switch(config-if)# ipv6 router ospfv3 1 area<br>0.0.0Exits interface configuration mode.Step 11ipv6 pim rp-address<br>p-address]ipv6 pim rp-address anycast-rp-address [group-<br>list ip-                                                                                                    | Step 2      | interface loopback number                         | Configures an interface loopback.                                   |
| Site Config-iffConfigures an IP address for this interface. It should be a unique IP address that helps to identify this router.Step 3ipv6 address ipv6-prefix<br>Example:<br>switch(config-if)# ipv6 address<br>2001:0db8:0:abcd::5/32Configures an IP address for this interface. It should be a unique IP address that helps to identify this router.Step 4ipv6 pim sparse-mode<br>Example:<br>switch(config-if)# ipv6 pim sparse-modeEnable PIM6 sparse mode.Step 5ipv6 router routing-protocol-configuration<br>Example:<br>switch(config-if)# exit<br>switch(config-if)# exit<br>switch(config-if)# exit<br>switch(config-if)# exit<br>switch(config-if)# exit<br>switch(config-if)# exit<br>switch(config-if)#Example:<br>the config-if<br>the config-if)Step 6exit<br>Example:<br>switch(config-if)# exit<br>switch(config-if)#Configures an interface loopback 1<br>switch(config-if)#Step 8ipv6 address<br>ipv6 prefix<br>Example:<br>switch(config-if)#Configures an IP address for this interface. It<br>should be a unique IP<br>address for this interface. It<br>should be a common IP address for this interface. It<br>should be a common IP address for this interface. It<br>should be a common IP address for this interface. It<br>should be a common IP address for this interface. It<br>should be a common IP address.Step 9ipv6 pim sparse-mode<br>Example:<br>switch(config-if)# ipv6 address<br>2001:0db8:0:abcd::1111/32Enable Ste interface to be reachable by other<br>routers in the Anycast RP set.Step 11ipv6 pim sparse-mode<br>Example:<br>switch(config-if)# ipv6 pim sparse-modeExits interface configuration mode.Step 12ipv6 pim rp-address<br>ipo-fimiteripv6 pim rp-address and cast-rp-address<br>ipo-address] <th></th> <th>Example:</th> <th>This example configures interface loopback 0.</th>                                                                                                    |             | Example:                                          | This example configures interface loopback 0.                       |
| Step 3ipv6 address ipv6-prefix<br>Example:<br>switch(config-if)# ipv6 address<br>2001:0db8:0:abcd::5/32Configures an IP address for this interface. It<br>should be a unique IP address that helps to<br>identify this router.Step 4ipv6 pim sparse-mode<br>Example:<br>switch(config-if)# ipv6 pim sparse-modeEnable PIM6 sparse mode.Step 5ipv6 router routing-protocol-configuration<br>Example:<br>switch(config-if)# exit<br>switch(config-if)# exit<br>switch(config-if)#Exit the face to be reachable by other<br>routers in the Anycast RP set.Step 6exit<br>Example:<br>switch(config-if)# exit<br>switch(config-if)#Configures an interface loopback.<br>This example:<br>switch(config-if)#Step 7interface loopback number<br>Example:<br>switch(config-if)#Configures an IP address for this interface. It<br>should be a common IP address that acts as the<br>Anycast RP address.<br>2001:0db8:0:abcd::1111/32Configures an IP address.Step 7ipv6 pim sparse-mode<br>Example:<br>switch(config-if)# ipv6 address<br>2001:0db8:0:abcd::1111/32Configures an IP address for this interface. It<br>should be a common IP address that acts as the<br>Anycast RP address.Step 10ipv6 pim sparse-mode<br>Example:<br>switch(config-if)# ipv6 address<br>2001:0db8:0:abcd::1111/32Enables the interface to be reachable by other<br>routers in the Anycast RP set.Step 11ipv6 pim rp-address]<br>Example:<br>switch(config-if)# exit<br>switch(config-if)# exit<br>switch(config-if)# exit<br>switch(config-if)# exit<br>switch(config-if)# exit<br>switch(config-if)# exit<br>switch(config-if)# exit<br>switch(config-if)# exit<br>switch(config-if)# exit<br>switch(config-if)# exit<br>switch(config-if)# exit<br>switch(config-if)# exit<br>switch(config-if)# exit <br< th=""><th></th><th>switch(config)# interface loopback 0</th><th></th></br<>                                                                                                    |             | switch(config)# interface loopback 0              |                                                                     |
| Step 3pv6 address ipvo-prefix<br>Example:<br>switch(config-if)# ipv6 address<br>2001:0db8:0:abcd::5/32Configures an IP address to this interface. It<br>should be a unique IP address that helps to<br>identify this router.Step 4ipv6 pim sparse-mode<br>Example:<br>switch(config-if)# ipv6 pim sparse-modeEnable PIM6 sparse mode.Step 5ipv6 router routing-protocol-configuration<br>Example:<br>switch(config-if)# ipv6 router ospfv3 1 area<br>0.0.0.0Enables the interface to be reachable by other<br>routers in the Anycast RP set.Step 6exit<br>Example:<br>switch(config)# exit<br>switch(config)#Exits interface configuration mode.Step 7interface loopback number<br>Example:<br>switch(config-if)#Configures an interface loopback.<br>This example configures interface loopback 1.<br>switch(config-if)#Step 8ipv6 address ipv6-prefix<br>Example:<br>switch(config-if)# ipv6 address<br>2001:0db8:0:abcd::1111/32Configures an IP address for this interface. It<br>should be a common IP address for this interface. It<br>should be a common IP address that acts as the<br>Anycast RP address.<br>2001:0db8:0:abcd::1111/32Step 10ipv6 pim sparse-mode<br>Example:<br>switch(config-if)# ipv6 im sparse-modeEnable PIM6 sparse mode.Step 11exit<br>Example:<br>switch(config-if)# ipv6 outer ospfv3 1 area<br>0.0.0.0Enables the interface to be reachable by other<br>routers in the Anycast RP set.Step 12ipv6 pim rp-address]<br>Evample:<br>switch(config-if) exit<br>switch(config-if) exit<br>switch(config-if) exit<br>switch(config-if) exit<br>switch(config-if) exit<br>switch(config-if) exit<br>switch(config-if) exit<br>switch(config-if) exit<br>switch(config-if) exit<br>switch(config-if) exit<br>switch(config-if)                                                                                                    | <u>St</u> 3 | switch(config-if)#                                |                                                                     |
| Step 1interface loopback number<br>Example:<br>switch(config-if)# ipv6 pim sparse-mode<br>switch(config)#Enables the interface loopback.<br>Touter south of the sparse mode.Step 3ipv6 pim sparse-mode<br>Example:<br>switch(config-if)# ipv6 pim sparse-modeEnables the interface to be reachable by other<br>routers in the Anycast RP set.Step 4ipv6 pim sparse-mode<br>Example:<br>switch(config-if)# ipv6 router ospfv3 1 area<br>0.0.0Enables the interface to be reachable by other<br>routers in the Anycast RP set.Step 5exit<br>Example:<br>switch(config-if)# exit<br>switch(config)#Exits interface configuration mode.Step 7interface loopback number<br>Example:<br>switch(config-if)#Configures an interface loopback 1.<br>switch(config-if)#Step 8ipv6 address ipv6-prefix<br>Example:<br>switch(config-if)# ipv6 address<br>2001:0db8:0:abcd::1111/32Configures an IP address for this interface. It<br>should be a common IP address that acts as the<br>Anycast RP address.Step 10ipv6 pim sparse-mode<br>Example:<br>switch(config-if)# ipv6 pim sparse-modeEnables the interface to be reachable by other<br>routers in the Anycast RP set.Step 11exit<br>prof pim sparse-mode<br>Example:<br>switch(config-if)# ipv6 router ospfv3 1 area<br>0.0.0Exits interface configuration mode.Step 12ipv6 pim rp-address<br>ipv6 pim rp-addressExits [group-<br>list ip-address]Exits interface configuration mode.                                                                                                    | Step 5      | ipvo address ipvo-prefix                          | Configures an IP address for this interface. It                     |
| Similar (Config-if)# ipv6 pim sparse-mode<br>Example:<br>switch(config-if)# ipv6 pim sparse-modeEnable PIM6 sparse mode.Step 5ipv6 router routing-protocol-configuration<br>Example:<br>switch(config-if)# ipv6 router ospfv3 1 area<br>0.0.0Enables the interface to be reachable by other<br>routers in the Anycast RP set.Step 6exit<br>Example:<br>switch(config-if)# exit<br>switch(config)#Exits interface configuration mode.Step 7interface loopback number<br>Example:<br>switch(config)#Configures an interface loopback.<br>This example configures an interface loopback 1.<br>switch(config)#Step 8ipv6 address ipv6-prefix<br>switch(config-if)# ipv6 address<br>2001:0db8:0:abcd::1111/32Configures an IP address for this interface. It<br>should be a common IP address that acts as the<br>Anycast RP address.<br>2001:0db8:0:abcd::111/32Step 10ipv6 fim sparse-mode<br>Example:<br>switch(config-if)# ipv6 pim sparse-modeEnables the interface to be reachable by other<br>routers in the Anycast RP set.Step 11exit<br>exit<br>switch(config-if)# ipv6 pim sparse-modeEnables the interface to be reachable by other<br>routers in the Anycast RP set.Step 12ipv6 pim rp-address anycast-rp-address [group-<br>list ip-address]Exits interface configuration mode.                                                                                                    |             | Example:                                          | should be a unique if address that helps to<br>identify this router |
| Step 4       1000 000000000000000000000000000000000                                                                                                    |             | 2001.0db $8.0.a$ bcd $5/32$                       | identify this fourer.                                               |
| Step 1Pro prime mode<br>Example:<br>switch(config-if)# ipv6 pim sparse-modeEnables the interface to be reachable by other<br>routers in the Anycast RP set.Step 5ipv6 router routing-protocol-configuration<br>                                                                                                    | Sten 4      | inv6 nim snarse-mode                              | Enable PIM6 sparse mode                                             |
| Switch(config-if)# ipv6 pim sparse-modeStep 5ipv6 router routing-protocol-configuration<br>Example:<br>switch(config-if)# ipv6 router ospfv3 1 area<br>0.0.0Enables the interface to be reachable by other<br>routers in the Anycast RP set.Step 6exit<br>Example:<br>switch(config-if)# exit<br>switch(config)#Exits interface configuration mode.Step 7interface loopback number<br>Example:<br>switch(config-if)# interface loopback 1<br>switch(config-if)#Configures an interface loopback.<br>This example configures interface loopback 1.<br>Switch(config-if)#Step 8ipv6 address ipv6-prefix<br>Example:<br>switch(config-if)#Configures an IP address for this interface. It<br>should be a common IP address for this interface. It<br>should be a common IP address.<br>2001:0db8:0:abed::1111/32Step 9ipv6 pim sparse-mode<br>Example:<br>switch(config-if)# ipv6 router ospfv3 1 area<br>0.0.0Enables the interface to be reachable by other<br>routers in the Anycast RP set.Step 10ipv6 router routing-protocol-configuration<br>Example:<br>switch(config-if)# ipv6 router ospfv3 1 area<br>0.0.0Enables the interface to be reachable by other<br>routers in the Anycast RP set.Step 12ipv6 pim rp-address anycast-rp-address [group-<br>list ip-address]Exits interface configuration mode.                                                                                                    |             | Example:                                          |                                                                     |
| Step 5ipv6 router routing-protocol-configuration<br>Example:<br>switch(config-if)# ipv6 router ospfv3 1 area<br>0.0.0Enables the interface to be reachable by other<br>routers in the Anycast RP set.Step 6exit<br>Example:<br>switch(config)#Exits interface configuration mode.Step 7interface loopback number<br>Example:<br>switch(config)#Exits interface loopback.<br>This example configures an interface loopback.<br>This example configures interface loopback 1.<br>switch(config-if)#Step 8ipv6 address ipv6-prefix<br>Example:<br>switch(config-if)# ipv6 address<br>2001:0db8:0:abed::1111/32Configures an IP address for this interface. It<br>should be a common IP address that acts as the<br>Anycast RP address.Step 9ipv6 pim sparse-mode<br>Example:<br>switch(config-if)# ipv6 for sparse-modeEnable PIM6 sparse mode.Step 10ipv6 router routing-protocol-configuration<br>Example:<br>switch(config-if)# ipv6 router ospfv3 1 area<br>0.0.0Enables the interface to be reachable by other<br>routers in the Anycast RP set.Step 11exit<br>Example:<br>switch(config-if)# ipv6 router ospfv3 1 area<br>0.0.0Exits interface configuration<br>Example:<br>switch(config-if)# ipv6 router ospfv3 1 area<br>0.0.0Exits interface configuration mode.Step 11exit<br>Example:<br>switch(config-if)# exit<br>switch(config)#Configures [group-<br>list ip-address]Configures the PIM6 Anycast RP address.Step 12ipv6 pim rp-address anycast-rp-address [group-<br>list ip-address]Configures the PIM6 Anycast RP address.                                                                                                    |             | switch(config-if)# ipv6 pim sparse-mode           |                                                                     |
| Example:<br>switch(config-if)# ipv6 router ospfv3 1 area<br>0.0.0routers in the Anycast RP set.Step 6exit<br>Example:<br>switch(config-if)# exit<br>switch(config-if)#Exits interface configuration mode.Step 7interface loopback number<br>Example:<br>switch(config-if)#Configures an interface loopback.<br>This example configures interface loopback 1.<br>Switch(config-if)#Step 8ipv6 address ipv6-prefix<br>switch(config-if)# ipv6 address<br>2001:0db8:0:abcd:1111/32Configures an IP address for this interface. It<br>should be a common IP address that acts as the<br>Anycast RP address.<br>Enable PIM6 sparse mode.Step 9ipv6 pim sparse-mode<br>Example:<br>switch(config-if)# ipv6 pim sparse-modeEnable PIM6 sparse mode.<br>Enables the interface to be reachable by other<br>routers in the Anycast RP set.Step 10ipv6 router routing-protocol-configuration<br>Example:<br>switch(config-if)# ipv6 router ospfv3 1 area<br>0.0.0Enables the interface to be reachable by other<br>routers in the Anycast RP set.Step 11exit<br>Example:<br>switch(config-if)# ipv6 router ospfv3 1 area<br>0.0.0Exits interface configuration mode.Step 12ipv6 pim rp-address anycast-rp-address [group-<br>list ip-address]Configures the PIM6 Anycast RP address.                                                                                                    | Step 5      | <b>ipv6 router</b> routing-protocol-configuration | Enables the interface to be reachable by other                      |
| switch(config-if)# ipv6 router ospfv3 1 area<br>0.0.0Exits interface configuration mode.Step 6exit<br>Example:<br>switch(config)#Exits interface configuration mode.Step 7interface loopback number<br>Example:<br>switch(config)# interface loopback 1<br>switch(config)# interface loopback 1<br>switch(config-if)#Configures an interface loopback.<br>This example configures interface loopback 1.Step 8ipv6 address ipv6-prefix<br>Example:<br>switch(config-if)# ipv6 address<br>2001:0db8:0-abcd::1111/32Configures an IP address for this interface. It<br>should be a common IP address that acts as the<br>Anycast RP address.<br>2001:0db8:0-abcd::1111/32Step 9ipv6 pim sparse-mode<br>Example:<br>switch(config-if)# ipv6 pim sparse-modeEnable PIM6 sparse mode.Step 10ipv6 pim sparse-mode<br>Example:<br>switch(config-if)# ipv6 router ospfv3 1 area<br>0.0.0Enables the interface to be reachable by other<br>routers in the Anycast RP set.Step 11exit<br>Example:<br>switch(config-if)# exit<br>switch(config)#Exit is interface configuration<br>Example:<br>switch(config-if)# exit<br>switch(config)#Exit sinterface configuration mode.Step 12ipv6 pim rp-address anycast-rp-address [group-<br>list ip-address]Exit en PIM6 Anycast RP address.                                                                                                    | -           | Example:                                          | routers in the Anycast RP set.                                      |
| 0.0.0.0Contract of the service of the service of the ser |             | switch(config-if)# ipv6 router ospfv3 1 area      |                                                                     |
| Step 6exit<br>Example:<br>switch(config-if)# exit<br>switch(config)#Exits interface configuration mode.Step 7interface loopback number<br>Example:<br>switch(config)# interface loopback 1<br>switch(config)#Configures an interface loopback.<br>This example configures interface loopback 1.Step 8ipv6 address ipv6-prefix<br>Example:<br>switch(config-if)# ipv6 address<br>2001:0db8:0:abcd::1111/32Configures an IP address for this interface. It<br>should be a common IP address that acts as the<br>Anycast RP address.Step 9ipv6 pim sparse-mode<br>Example:<br>switch(config-if)# ipv6 pim sparse-modeEnable PIM6 sparse mode.Step 10ipv6 router routing-protocol-configuration<br>Example:<br>switch(config-if)# ipv6 router ospfv3 1 area<br>0.0.0Enables the interface to be reachable by other<br>routers in the Anycast RP set.Step 11exit<br>Example:<br>switch(config-if)# exit<br>switch(config)#Exits interface configuration mode.Step 12ipv6 pim rp-address anycast-rp-address [group-<br>list ip-address]Configures the PIM6 Anycast RP address.                                                                                                    |             | 0.0.0.0                                           |                                                                     |
| Example:<br>switch(config-if)# exit<br>switch(config)#Configures an interface loopback.<br>This example configures interface loopback 1.Step 7interface loopback number<br>Example:<br>switch(config-if)# interface loopback 1<br>switch(config-if)#Configures an interface loopback 1.<br>This example configures interface loopback 1.Step 8ipv6 address ipv6-prefix<br>Example:<br>switch(config-if)# ipv6 address<br>2001:0db8:0:abcd::1111/32Configures an IP address for this interface. It<br>should be a common IP address that acts as the<br>Anycast RP address.<br>2001:0db8:0:abcd::1111/32Step 9ipv6 pim sparse-mode<br>Example:<br>switch(config-if)# ipv6 pim sparse-modeEnable PIM6 sparse mode.Step 10ipv6 router routing-protocol-configuration<br>Example:<br>switch(config-if)# ipv6 router ospfv3 1 area<br>0.0.0Enables the interface to be reachable by other<br>routers in the Anycast RP set.Step 11exit<br>Example:<br>switch(config-if)# exit<br>switch(config)#Exits interface configuration mode.Step 12ipv6 pim rp-address anycast-rp-address [group-<br>Its ip-address]<br>Example:<br>switch(config)#Configures anycast-rp-address [group-<br>Its ip-address]                                                                                                    | Step 6      | exit                                              | Exits interface configuration mode.                                 |
| switch(config)#configures an interface loopback.Step 7interface loopback number<br>Example:<br>switch(config)# interface loopback 1<br>switch(config)#Configures an interface loopback.Step 8ipv6 address ipv6-prefix<br>Example:<br>2001:0db8:0:abcd::111/32Configures an IP address for this interface. It<br>should be a common IP address that acts as the<br>Anycast RP address.<br>2001:0db8:0:abcd::111/32Step 9ipv6 pim sparse-mode<br>Example:<br>switch(config-if)# ipv6 pim sparse-modeEnable PIM6 sparse mode.Step 10ipv6 router routing-protocol-configuration<br>Example:<br>switch(config-if)# ipv6 router ospfv3 1 area<br>0.0.0Enables the interface to be reachable by other<br>routers in the Anycast RP set.Step 11exit<br>Example:<br>switch(config)#Exits interface configuration mode.Step 12ipv6 pim rp-address anycast-rp-address [group-<br>list ip-address]<br>Example:<br>switch(config)#Configures the PIM6 Anycast RP address.                                                                                                    |             | Example:                                          |                                                                     |
| Step 7interface loopback number<br>Example:<br>switch(config)# interface loopback 1<br>switch(config-if)#Configures an interface loopback.<br>This example configures interface loopback 1.<br>This example configures interface loopback 1.Step 8ipv6 address ipv6-prefix<br>Example:<br>2001:0db8:0:abcd::1111/32Configures an IP address for this interface. It<br>should be a common IP address that acts as the<br>Anycast RP address.<br>2001:0db8:0:abcd::1111/32Step 9ipv6 pim sparse-mode<br>Example:<br>switch(config-if)# ipv6 pim sparse-modeEnable PIM6 sparse mode.Step 10ipv6 router routing-protocol-configuration<br>Example:<br>switch(config-if)# ipv6 router ospfv3 1 area<br>0.0.0Enables the interface to be reachable by other<br>routers in the Anycast RP set.Step 11exit<br>Example:<br>switch(config)#Exits interface configuration mode.Step 12ipv6 pim rp-address anycast-rp-address [group-<br>list ip-address]<br>Example:<br>switch(config)#Configures the PIM6 Anycast RP address.                                                                                                    |             | switch(config-if)# exit                           |                                                                     |
| Step 7Interface loopback numberConfigures an interface loopback.Example:switch(config)# interface loopback 1This example configures interface loopback 1.switch(config-if)#ipv6 address ipv6-prefixConfigures an IP address for this interface. It<br>should be a common IP address that acts as the<br>Anycast RP address.<br>2001:0db8:0:abcd::1111/32Step 8ipv6 pim sparse-mode<br>Example:<br>switch(config-if)# ipv6 pim sparse-modeEnable PIM6 sparse mode.Step 9ipv6 pim sparse-mode<br>Example:<br>switch(config-if)# ipv6 pim sparse-modeEnables the interface to be reachable by other<br>routers in the Anycast RP set.Step 10ipv6 router routing-protocol-configuration<br>Example:<br>switch(config-if)# ipv6 router ospfv3 1 area<br>0.0.0.Enables the interface configuration mode.Step 11exit<br>Example:<br>switch(config-if)# exit<br>switch(config)#Exit interface configuration mode.Step 12ipv6 pim rp-address anycast-rp-address [group-<br>list ip-address]<br>Example:<br>switch(config)#Configures the PIM6 Anycast RP address.                                                                                                    |             | switch(config)#                                   |                                                                     |
| Example:<br>switch(config-if)#This example configures interface loopback 1<br>switch(config-if)#Step 8ipv6 address ipv6-prefix<br>Example:<br>switch(config-if)# ipv6 address<br>2001:0db8:0:abcd::1111/32Configures an IP address for this interface. It<br>should be a common IP address that acts as the<br>Anycast RP address.<br>Enable PIM6 sparse mode.Step 9ipv6 pim sparse-mode<br>Example:<br>switch(config-if)# ipv6 pim sparse-modeEnable PIM6 sparse mode.Step 10ipv6 router routing-protocol-configuration<br>Example:<br>switch(config-if)# ipv6 router ospfv3 1 area<br>0.0.0Enables the interface to be reachable by other<br>routers in the Anycast RP set.Step 11exit<br>Example:<br>switch(config)#Exit<br>performed<br>switch(config-if)# exit<br>switch(config)#Exits interface configuration mode.Step 12ipv6 pim rp-address anycast-rp-address [group-<br>list ip-address]Exits interface here PIM6 Anycast RP address.                                                                                                    | Step 7      | interface loopback number                         | Configures an interface loopback.                                   |
| Switch(config)# interface toopback 1<br>switch(config-if)#Configures an IP address for this interface. It<br>should be a common IP address for this interface. It<br>should be a common IP address that acts as the<br>Anycast RP address.<br>2001:0db8:0:abcd::1111/32Step 9ipv6 pim sparse-mode<br>Example:<br>switch(config-if)# ipv6 pim sparse-modeEnable PIM6 sparse mode.Step 10ipv6 router routing-protocol-configuration<br>Example:<br>switch(config-if)# ipv6 router ospfv3 1 area<br>0.0.0Enables the interface to be reachable by other<br>routers in the Anycast RP set.Step 11exit<br>Example:<br>switch(config-if)# exit<br>switch(config-if)# exit<br>switch(config)#Exit interface configuration mode.Step 12ipv6 pim rp-address anycast-rp-address [group-<br>list ip-address]<br>Example:<br>switch(config)#Configures the PIM6 Anycast RP address.                                                                                                    |             | Example:                                          | This example configures interface loopback 1.                       |
| Step 8ipv6 address ipv6-prefix<br>Example:<br>switch(config-if)# ipv6 address<br>2001:0db8:0:abcd::1111/32Configures an IP address for this interface. It<br>should be a common IP address that acts as the<br>Anycast RP address.<br>Enable PIM6 sparse mode.Step 9ipv6 pim sparse-mode<br>Example:<br>switch(config-if)# ipv6 pim sparse-modeEnable PIM6 sparse mode.Step 10ipv6 router routing-protocol-configuration<br>Example:<br>switch(config-if)# ipv6 router ospfv3 1 area<br>0.0.0Enables the interface to be reachable by other<br>routers in the Anycast RP set.Step 11exit<br>Example:<br>switch(config-if)# exit<br>switch(config)#Exits interface configuration mode.Step 12ipv6 pim rp-address anycast-rp-address [group-<br>list ip-address]<br>Example:<br>switch(enfig-if)#Configures the PIM6 Anycast RP address.                                                                                                    |             | switch(config)# Interface loopback 1              |                                                                     |
| Step 0       ipv6 numeros ipv6/preparation       Configures an infraction in a interface. It is should be a common IP address that acts as the Anycast RP address.         2001:0db8:0:abcd::1111/32       Enable PIM6 sparse mode.         Step 9       ipv6 pim sparse-mode       Enable PIM6 sparse mode.         Step 10       ipv6 router routing-protocol-configuration       Enables the interface to be reachable by other routers in the Anycast RP set.         Step 11       exit       Example: switch(config-if)# ipv6 router ospfv3 1 area 0.0.0.0       Exits interface configuration mode.         Step 11       exit       Example: switch(config-if)# exit switch(config)#       Exits interface configuration mode.         Step 12       ipv6 pim rp-address anycast-rp-address [group-list ip-address]       Configures the PIM6 Anycast RP address.                                                                                                    | Sten 8      | <b>inv6 address</b> inv6-nrefix                   | Configures an IP address for this interface. It                     |
| Step 9       ipv6 pim sparse-mode<br>Example:<br>switch(config-if)# ipv6 pim sparse-mode       Enable PIM6 sparse mode.         Step 10       ipv6 router routing-protocol-configuration<br>Example:<br>switch(config-if)# ipv6 router ospfv3 1 area<br>0.0.0.0       Enables the interface to be reachable by other<br>routers in the Anycast RP set.         Step 11       exit<br>Example:<br>switch(config-if)# exit<br>switch(config-if)# exit<br>switch(config)#       Exits interface configuration mode.         Step 12       ipv6 pim rp-address anycast-rp-address [group-<br>list ip-address]<br>Example:       Exits interface to PIM6 Anycast RP address.                                                                                                    | Step 0      | Example                                           | should be a common IP address that acts as the                      |
| 2001:0db8:0:abcd::1111/32       Image: Constraint of the system of the system of the sys                |             | switch(config-if)# ipv6 address                   | Anycast RP address.                                                 |
| Step 9ipv6 pim sparse-mode<br>Example:<br>switch(config-if)# ipv6 pim sparse-modeEnable PIM6 sparse mode.Step 10ipv6 router routing-protocol-configuration<br>Example:<br>switch(config-if)# ipv6 router ospfv3 1 area<br>0.0.0Enables the interface to be reachable by other<br>routers in the Anycast RP set.Step 11exit<br>Example:<br>switch(config-if)# exit<br>switch(config)#Exits interface configuration mode.Step 12ipv6 pim rp-address anycast-rp-address [group-<br>list ip-address]<br>Example:<br>switeh(config)Configures the PIM6 Anycast RP address.                                                                                                    |             | 2001:0db8:0:abcd::1111/32                         |                                                                     |
| Example:       switch(config-if)# ipv6 pim sparse-mode         Step 10       ipv6 router routing-protocol-configuration       Enables the interface to be reachable by other routers in the Anycast RP set.         Switch(config-if)# ipv6 router ospfv3 1 area 0.0.0.0       Exit       Example:         Step 11       exit       Exits interface configuration mode.         Example:       switch(config-if)# exit       Exits interface configuration mode.         Step 11       exit       Example:         switch(config-if)# exit       Exits interface configuration mode.         Step 12       ipv6 pim rp-address anycast-rp-address [group-list ip-address]       Configures the PIM6 Anycast RP address.                                                                                                    | Step 9      | ipv6 pim sparse-mode                              | Enable PIM6 sparse mode.                                            |
| switch(config-if)# ipv6 pim sparse-modeEnables the interface to be reachable by other<br>routers in the Anycast RP set.Step 10ipv6 router routing-protocol-configuration<br>Example:<br>switch(config-if)# ipv6 router ospfv3 1 area<br>0.0.0Enables the interface to be reachable by other<br>routers in the Anycast RP set.Step 11exit<br>Example:<br>switch(config-if)# exit<br>switch(config)#Exits interface configuration mode.Step 12ipv6 pim rp-address anycast-rp-address [group-<br>list ip-address]<br>Example:Configures the PIM6 Anycast RP address.                                                                                                    | _           | Example:                                          |                                                                     |
| Step 10       ipv6 router routing-protocol-configuration       Enables the interface to be reachable by other routers in the Anycast RP set.         Switch(config-if)# ipv6 router ospfv3 1 area 0.0.0       0.0.0       Exit       routers in the Anycast RP set.         Step 11       exit       Example: switch(config-if)# exit       Exits interface configuration mode.         Step 11       exit       Example: switch(config-if)# exit       Exits interface configuration mode.         Step 12       ipv6 pim rp-address anycast-rp-address [group-list ip-address]       Configures the PIM6 Anycast RP address.         Ist ip-address]       Example:       Configures the PIM6 Anycast RP address.                                                                                                    |             | switch(config-if)# ipv6 pim sparse-mode           |                                                                     |
| Example:       routers in the Anycast RP set.         switch(config-if)# ipv6 router ospfv3 1 area       0.0.0         Step 11       exit       Exits interface configuration mode.         Example:       switch(config-if)# exit       Exits interface configuration mode.         switch(config)#       switch(config)#       Exits interface configuration mode.         Step 12       ipv6 pim rp-address anycast-rp-address [group-list ip-address]       Configures the PIM6 Anycast RP address.         Ist ip-address]       Example:       Configures the PIM6 Anycast RP address.                                                                                                    | Step 10     | <b>ipv6 router</b> routing-protocol-configuration | Enables the interface to be reachable by other                      |
| switch(config-if)# ipv6 router ospfv3 1 area       0.0.0         Step 11       exit       Exits interface configuration mode.         Example:       switch(config-if)# exit       Exits interface configuration mode.         switch(config-if)# exit       switch(config)#       Exits interface configuration mode.         Step 12       ipv6 pim rp-address anycast-rp-address [group-list ip-address]       Configures the PIM6 Anycast RP address.         Ist ip-address]       Example:       Example:                                                                                                    |             | Example:                                          | routers in the Anycast RP set.                                      |
| 0.0.0       0.0.0         Step 11       exit         Example:       Exits interface configuration mode.         switch(config-if)# exit       Exits interface configuration mode.         switch(config)#       Step 12         ipv6 pim rp-address anycast-rp-address [group-list ip-address]       Configures the PIM6 Anycast RP address.         Example:       Example:                                                                                                    |             | switch(config-if)# ipv6 router ospfv3 1 area      |                                                                     |
| Step 11     exit     Exits interface configuration mode.       Example:     switch(config-if)# exit     Exits interface configuration mode.       switch(config-if)# exit     switch(config)#       Step 12     ipv6 pim rp-address anycast-rp-address [group-<br>list ip-address]     Configures the PIM6 Anycast RP address.       Example:     Example:                                                                                                    | S4 11       | 0.0.00                                            | Fritz interfree confirmention and 1                                 |
| Example:       switch(config-if)# exit         switch(config)#       switch(config)#         Step 12       ipv6 pim rp-address anycast-rp-address [group-<br>list ip-address]       Configures the PIM6 Anycast RP address.         Example:       Example:       Fragmentation                                                                                                    | Step 11     | exit<br>Example:                                  | Exits interface configuration mode.                                 |
| Switch(config)#         Step 12       ipv6 pim rp-address anycast-rp-address [group-<br>list ip-address]         Example:                                                                                                    |             | Example:<br>switch(config_if)# evit               |                                                                     |
| Step 12       ipv6 pim rp-address anycast-rp-address [group-<br>list ip-address]       Configures the PIM6 Anycast RP address.         Example:       Example:                                                                                                    |             | switch(config)#                                   |                                                                     |
| list ip-address]<br>Example:                                                                                                    | Step 12     | inv6 nim rn-address anvcast-rn-address [groun-    | Configures the PIM6 Anycast RP address                              |
| Example:                                                                                                    | ~~~~ ~~     | list ip-address]                                  |                                                                     |
|                                                                                                    |             | Example:                                          |                                                                     |

|         | switch(config)# ipv6 pim rp-<br>address2001:0db8:0:abcd::1111 group-<br>listfflauchaddaf1u0/24                                                                                                    |                                                 |
|---------|----------------------------------------------------------------------------------------------------|-------------------------------------------------|
|         | IIstiffe.abcu.deff0/24                                                                                                    |                                                 |
| Step 13 | ipv6 pim anycast-rp anycast-rp-addressanycast-                                                                                                    | Configures a PIM6 Anycast-RP peer address       |
|         | rp-set-router-address                                                                                                    | for the specified Anycast-RP address. Each      |
|         | Fxample.                                                                                                    | command with the same Anycast-RP address        |
|         | switch(config)# inv6 nim envoest m                                                                                                    | forms on Anycost PD set. The ID addresses of    |
|         |                                                                                                    | DD 1.C                                          |
|         | 2001:0db8:0:abcd::5 2001:0db8:0:abcd::1111                                                                                                    | RPs are used for communication with RPs in      |
|         |                                                                                                    | the set.                                        |
| Step 14 | Repeat Step 13 using the same Anycast-RP address                                                                                                    |                                                 |
| -       | for each peer router in the RP set (including the                                                                                                    |                                                 |
|         | local router).                                                                                                    |                                                 |
| Sten 15 | (Optional) show inv6 nim rn                                                                                                    | Displays the PIM RP manning                     |
|         | Example:                                                                                                    | Displays the Fill Re mapping.                   |
|         |                                                                                                    |                                                 |
|         | switch(config)# show ipv6 pim rp                                                                                                    |                                                 |
| Step 16 | (Optional) <b>show ipv6 mroute</b> <i>ipv6-address</i>                                                                                                    | Displays the mroute entries.                    |
|         | Example:                                                                                                    |                                                 |
|         | switch(config)# show ipv6                                                                                                    |                                                 |
|         | mrouteff1e:2222::1:1:1:1                                                                                                    |                                                 |
| Step 17 | (Optional) show inv6 nim groun-range [inv6-                                                                                                    | Displays PIM6 modes and group ranges            |
|         | nrefix ] [vrf vrf-name   all ]                                                                                                    |                                                 |
|         | Fyample.                                                                                                    |                                                 |
|         | excitation for the second second seco |                                                 |
|         | switch(config)# snow ipvo pim group-range                                                                                                    |                                                 |
| Step 18 | (Optional) copy running-config startup-config                                                                                                    | Copies the running configuration to the startup |
|         | Example:                                                                                                    | configuration.                                  |
|         | switch(config)# copy running-config startup-config                                                                                                    |                                                 |

## 3.24.5 Configuring Shared Trees Only for ASM

You can configure shared trees only on the last-hop router for Any Source Multicast (ASM) groups, which means that the router never switches over from the shared tree to the SPT when a receiver joins an active group. You can specify a group range where the use of shared trees is to be enforced with the **match ip[v6]multicast** command. This option does not affect the normal operation of the router when a source tree join-prune message is received.

# Note

The Inspur INOS-CN software does not support the shared-tree feature on vPCs. For more information about vPCs, see *Inspur CN12900 Series INOS-CN Interfaces Configuration Guide*.

The default is disabled, which means that the software can switch over to source trees.

# Note

In ASM mode, only the last-hop router switches from the shared tree to the SPT.

#### Configuring Shared Trees Only for ASM (PIM)

#### Before you begin

Ensure that you have installed the Enterprise Services license and enabled PIM.

|        | Command or Action                                     | Purpose                                         |
|--------|-------------------------------------------------------|-------------------------------------------------|
| Step 1 | configure terminal                                    | Enters global configuration mode.               |
|        | Example:                                              |                                                 |
|        | switch# configure terminal                            |                                                 |
|        | switch(config)#                                       |                                                 |
| Step 2 | ip pim use-shared-tree-only group-list policy-name    | Builds only shared trees, which means that the  |
|        | Example:                                              | software never switches over from the shared    |
|        | switch(config)# ip pim use-shared-tree-onlygroup-list | tree to the SPT. You specify a route-map policy |

|        | my group policy                                       | name that lists the groups to use with the <b>match</b> |
|--------|-------------------------------------------------------|---------------------------------------------------------|
|        |                                                       | ip multicast command. By default, the software          |
|        |                                                       | triggers a PIM (S, G) join toward the source            |
|        |                                                       | when it receives multicast packets for a source         |
|        |                                                       | for which it has the (*, G) state.                      |
| Step 3 | (Optional) show ip pim group-range [ip-prefix ]       | Displays PIM modes and group ranges.                    |
|        | <b>vrf</b> <i>vrf</i> -name]                          |                                                         |
|        | Example:                                              |                                                         |
|        | switch(config)# show ip pim group-range               |                                                         |
| Step 4 | (Optional) copy running-config startup-config         | Copies the running configuration to the startup         |
|        | Example:                                              | configuration.                                          |
|        | switch(config-if)# copy running-config startup-config |                                                         |

#### Configuring Shared Trees Only for ASM (PIM6)

#### Before you begin

Ensure that you have installed the Enterprise Services license and enabled PIM6.

#### Procedure

|        | Command or Action                                         | Purpose                                          |
|--------|-----------------------------------------------------------|--------------------------------------------------|
| Step 1 | configure terminal                                        | Enters global configuration mode.                |
|        | Example:                                                  |                                                  |
|        | switch# configure terminal                                |                                                  |
|        | switch(config)#                                           |                                                  |
| Step 2 | ipv6 pim use-shared-tree-only group-list policy-          | Builds only shared trees, which means that the   |
|        | name                                                      | software never switches over from the shared     |
|        | Example:                                                  | tree to the SPT. You specify a route-map policy  |
|        | switch(config)# ipv6 pim use-shared-tree-only group-      | name that lists the groups to use with the match |
|        | list my_group_policy                                      | ipv6 multicast command. By default, the          |
|        |                                                           | software triggers a PIM (S, G) join toward the   |
|        |                                                           | source when it receives multicast packets for a  |
|        |                                                           | source for which it has the (*, G) state.        |
| Step 3 | (Optional) show ipv6 pim group-range [ <i>ipv6-prefix</i> | Displays PIM6 modes and group ranges.            |
|        | vrf vrf-name]                                             |                                                  |
|        | Example:                                                  |                                                  |
|        | switch(config)# show ipv6 pim group-range                 |                                                  |
| Step 4 | (Optional) copy running-config startup-config             | Copies the running configuration to the startup  |
|        | Example:                                                  | configuration.                                   |
|        | switch(config-if)# copy running-config                    |                                                  |
|        | startup-config                                            |                                                  |

# 3.25 Configuring SSM (PIM)

SSM is a multicast distribution mode where the software on the DR connected to a receiver that is requesting data for a multicast source builds a shortest path tree (SPT) to that source.

On an IPv4 network, a host can request multicast data for a specific source only if it is running IGMPv3 and the DR for that host is running IGMPv3. You will usually enable IGMPv3 when you configure an interface for PIM in the SSM mode. For hosts running IGMPv1 or IGMPv2, you can configure group-to-source mapping using SSM translation.

You can configure the group range that is used by SSM.

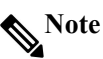

If you want to use the default SSM group range, you do not need to configure the SSM group range.

#### Before you begin

Ensure that you have installed the Enterprise Services license and enabled PIM.

|        | Command or Action                                    | Purpose                                                |
|--------|------------------------------------------------------|--------------------------------------------------------|
| Step 1 | configure terminal                                   | Enters global configuration mode.                      |
|        | Example:                                             |                                                        |
|        | switch# configure terminal                           |                                                        |
|        | switch(config)#                                      |                                                        |
| Step 2 | [no] ip pim ssm {prefix-list name   range {ip-prefix | The following options are available:                   |
|        | none}  route-map <i>policy-name</i> }                | • prefix-list—Specifies a prefix-list policy name      |
|        |                                                      | for the SSM range.                                     |
|        | switch(config)# ip pim ssm range 239.128.1.0/24      | • range—Configures a group range for SSM.              |
|        | Example:                                             | The default range is 232.0.0.0/8. If the keyword       |
|        | switch(config)# no ip pim ssm range none             | none is specified, all group ranges are removed.       |
|        |                                                      | • route-map—Specifies a route-map policy               |
|        |                                                      | name that lists the group prefixes to use with the     |
|        |                                                      | match ip multicast command.                            |
|        |                                                      | The <b>no</b> option removes the specified prefix from |
|        |                                                      | the SSM range or removes the prefix-list or            |
|        |                                                      | route-map policy. If the keyword none is               |
|        |                                                      | specified, the <b>no</b> command resets the SSM range  |
|        |                                                      | to the default value of 232.0.0.0/8.                   |
|        |                                                      | Note You can configure a maximum of four               |
|        |                                                      | ranges for SSM multicast, using the                    |
|        |                                                      | prefix-list, range,or route-map                        |
|        |                                                      | commands.                                              |
| Step 3 | (Optional) show ip pim group-range [ip-prefix]       | Displays PIM modes and group ranges.                   |
|        | vrfvrf-name]                                         |                                                        |
|        | Example:                                             |                                                        |
|        | switch(config)# show ip pim group-range              |                                                        |
| Step 4 | (Optional) copy running-config startup-config        | Copies the running configuration to the startup        |
|        | Example:                                             | configuration.                                         |
|        | switch(config)# copy running-config startup-config   |                                                        |

#### Procedure

# 3.26 Configuring SSM (PIM6)

#### Before you begin

Ensure that you have installed the Enterprise Services license and enabled PIM6.

|        | Command or Action                                      | Purpose                                                   |
|--------|--------------------------------------------------------|-----------------------------------------------------------|
| Step 1 | configure terminal                                     | Enters global configuration mode.                         |
|        | Example:                                               |                                                           |
|        | switch# configure terminal                             |                                                           |
| Step 2 | [no] ipv6 pim ssm {prefix-list name   range {ivp6-     | The following options are available:                      |
|        | <i>prefix</i>   none}   route-map <i>policy-name</i> } | • <b>prefix-list</b> —Specifies a prefix-list policy name |
|        | Example:                                               | for the SSM range.                                        |
|        | switch(config)# ipv6 pim ssm range FF30::0/32          | • range—Configures a group range for SSM.                 |
|        | Example:                                               | The default range is FF3x/96. If the keyword              |
|        | switch(config)# no ipv6 pim ssm range none             | none is specified, all group ranges are removed.          |
|        |                                                        | • route-map—Specifies a route-map policy                  |
|        |                                                        | name that lists the group prefixes to use with the        |
|        |                                                        | match ipv6 multicast command.                             |
|        |                                                        | The <b>no</b> option removes the specified prefix from    |
|        |                                                        | the SSM range or removes the prefix-list or               |
|        |                                                        | route-map policy. If the keyword none is                  |
|        |                                                        | specified, the <b>no</b> command resets the SSM range     |

|        |                                                    | to the default value of $FF3x/96$ . |                                          |
|--------|----------------------------------------------------|-------------------------------------|------------------------------------------|
|        |                                                    | Note                                | You can configure a maximum of four      |
|        |                                                    |                                     | ranges for SSM multicast, using the      |
|        |                                                    |                                     | prefix-list, range,or route-map          |
|        |                                                    |                                     | commands.                                |
| Step 3 | (Optional) show ipv6 pim group-range [ipv6-prefix  | Displa                              | ys PIM6 modes and group ranges.          |
|        | vrfvrf-name]                                       |                                     |                                          |
| Step 4 | (Optional) copy running-config startup-config      | Copies                              | the running configuration to the startup |
|        | Example:                                           | config                              | uration.                                 |
|        | switch(config)# copy running-config startup-config |                                     |                                          |

# 3.27 Configuring PIM SSM Over a vPC

Configuring PIM SSM over a vPC enables support for IGMPv3 joins and PIM S,G joins over vPC peers in the SSM range. This configuration is supported for orphan sources or receivers in the Layer 2 or Layer 3 domain. When you configure PIM SSM over a vPC, no rendezvous point (RP) configuration is required.

(S,G) entries will have the RPF as the interface toward the source, and no \*,G states will be maintained in the MRIB.

#### Before you begin

Ensure that you have the PIM and vPC features enabled.

Ensure that you have installed the Enterprise Services license and enabled PIM.

| Command or Action Purpose                                                                                                    |                       |
|----------------------------------------------------------------------------------------------------|-----------------------|
| Step 1configure terminalEnters global configuration mode.                                                                                                    |                       |
| Example:                                                                                                    |                       |
| switch(config)#                                                                                                    |                       |
| Stop 2 with contact a grad out or a store VDE and out or a V                                                                                                    | DE                    |
| <b>Step 2 Vri context</b> <i>name</i> <b>Creates a new VRF and enters V</b><br><b>Example: Configuration mode The name can be any ca</b>                                                                                                    | КГ<br>se-             |
| switch(config)# vrf context Enterprise sensitive. alphanumeric string up to                                                                                                    | 32                    |
| switch(config-vrf)# characters.                                                                                                    | -                     |
| Step 3(Optional) [no] ip pim ssm {prefix-list name  The following options are available:                                                                                                    |                       |
| range{ip-prefix   none}   route-map policy-name}• prefix-list—Specifies a prefix-list policy na                                                                                                    | me                    |
| <b>Example:</b> for the SSM range.                                                                                                    |                       |
| switch(config-vrf)# ip pim ssm range 234.0.0.0/24 • range—Configures a group range for SS                                                                                                    | M.                    |
| none is specified all group ranges are remove                                                                                                    | d d                   |
| • route-map—Specifies a route-map pol                                                                                                    | icv                   |
| name that lists the group prefixes to use with                                                                                                    | the                   |
| match ip multicast command.                                                                                                    |                       |
| By default, the SSM range is 232.0.0.0/8. P                                                                                                    | IM                    |
| SSM over vPC works as long as S,G joins                                                                                                    | are                   |
| received in this range.                                                                                                    |                       |
| other range you must specify that range us                                                                                                    | ing                   |
| this command. The command in the exam                                                                                                    | nla                   |
|                                                                                                    | DIC                   |
| overrides the default range to234.0.0.0/24.                                                                                                    | pie                   |
| overrides the default range to234.0.0.0/24.<br>The <b>no</b> option removes the specified prefix fr                                                                                                    | om                    |
| overrides the default range to234.0.0.0/24.<br>The <b>no</b> option removes the specified prefix fr<br>the SSM range or removes the prefix-list                                                                                                    | om<br>or              |
| overrides the default range to234.0.0.0/24.<br>The <b>no</b> option removes the specified prefix fr<br>the SSM range or removes the prefix-list<br>route-map policy. If the keyword <b>none</b>                                                                                              | om<br>or<br>is        |
| overrides the default range to234.0.0.0/24.<br>The <b>no</b> option removes the specified prefix fr<br>the SSM range or removes the prefix-list<br>route-map policy. If the keyword <b>none</b><br>specified, the <b>no</b> command resets the SSM ran<br>to the default value of 222.0.0.0% | om<br>or<br>is<br>nge |
| Sten 4       (Optional) show in nim group-range [in-prefix]                                                                                                    | om<br>or<br>is<br>nge |

|        | Example:                                      |                                                 |
|--------|-----------------------------------------------|-------------------------------------------------|
|        | switch(config-vrf)# show ip pim group-range   |                                                 |
| Step 5 | (Optional) copy running-config startup-config | Copies the running configuration to the startup |
|        | Example:                                      | configuration.                                  |
|        | switch(config-vrf)# copy running-config       |                                                 |
|        | startup-config                                |                                                 |

# 3.28 Configuring RPF Routes for Multicast

You can define reverse path forwarding (RPF) routes for multicast when you want multicast data to diverge from the unicast traffic path. You can define RPF routes for multicast on border routers to enable RPF to an external network.

Multicast routes are used not to directly forward traffic but to make RPF checks. RPF routes for multicast cannot be redistributed.

# Note

IPv6 static multicast routes are not supported.

#### Before you begin

Ensure that you have installed the Enterprise Services license and enabled PIM.

#### PROCEDURE

|        | Command or Action                                                                          | Purnose                                          |
|--------|--------------------------------------------------------------------------------------------|--------------------------------------------------|
| Step 1 | configure terminal                                                                         | Enters global configuration mode.                |
| -      | Example:                                                                                   |                                                  |
|        | switch# configure terminal                                                                 |                                                  |
| Step 2 | <b>ip mroute</b> { <i>ip-addr mask</i>   <i>ip-prefix</i> } { <i>next-hop</i>   <i>nh-</i> | Configures an RPF route for multicast for use in |
| _      | <i>prefix interface [route-preference]</i> <b>[vrf</b> vrf-name]                           | RPF calculations. Route preference values range  |
|        | Example:                                                                                   | from 1 to 255.                                   |
|        | switch(config)# ip mroute 192.0.2.33/1 224.0.0.0/1                                         | The default preference is 1.                     |
| Step 3 | (Optional) show ip static-route [multicast] [vrf vrf-                                      | Displays configured static routes.               |
|        | name]                                                                                      |                                                  |
|        | Example:                                                                                   |                                                  |
|        | switch(config)# show ip static-route multicast                                             |                                                  |
| Step 4 | (Optional) copy running-config startup-config                                              | Copies the running configuration to the startup  |
|        |                                                                                            | configuration.                                   |

## 3.28.1Configuring Multicast Multipath

By default, the RPF interface for multicast is chosen automatically when multiple ECMP paths are available.

|        | Command or Action                                 | Purpose                                         |
|--------|---------------------------------------------------|-------------------------------------------------|
| Step 1 | configure terminal                                | Enters global configuration mode.               |
| -      | Example:                                          |                                                 |
|        | switch# configure terminal                        |                                                 |
| Step 2 | ip multicast multipath {none   s-g-hash next-hop- | Configures multicast multipath using the        |
| -      | based resilient}                                  | following options:                              |
|        | Example:                                          | • <b>none</b> —Disables multicast multipath by  |
|        | switch(config)# ip multicast multipath none       | suppressing hashing across multiple ECMPs in    |
|        |                                                   | the URIB RPF lookup. With this option, the      |
|        |                                                   | highest RPF neighbor (next-hop) address is used |
|        |                                                   | for the RPF interface.                          |
|        |                                                   | • s-g-hash next-hop-based—Initiates S, G,       |
|        |                                                   | nexthop hashing (rather than the default of     |
|        |                                                   | S/RP, G-based hashing) to select the RPF        |
|        |                                                   | interface.                                      |

|        |                                   | • resi | <b>lient</b> —If the ECMP path list changes and   |
|--------|-----------------------------------|--------|---------------------------------------------------|
|        |                                   | the o  | ld RPF information is still part of the           |
|        |                                   | ECM    | P, this option uses the old RPF information       |
|        |                                   | instea | d of performing a rehash and potentially          |
|        |                                   | chang  | ing the RPF information.                          |
|        |                                   | Note   | For Inspur CN12908 switches with the              |
|        |                                   |        | X9636C-R or X9636Q-R line card or the             |
|        |                                   |        | C9508-FM-R fabric module, if you want             |
|        |                                   |        | to change from the <b>resilient</b> option to the |
|        |                                   |        | none option, first enter the no ip                |
|        |                                   |        | multicast multipath resilient command             |
|        |                                   |        | and then enter the ip multicast                   |
|        |                                   |        | multipath none command.                           |
| Step 3 | clear ip mroute *                 | Clears | s multipath routes and activates multicast        |
|        | Example:                          | multi  | bath suppression.                                 |
|        | switch(config)# clear ip mroute * |        |                                                   |

## 3.29 Configuring Multicast VRF-Lite Route Leaking

You can configure multicast VRF-lite route leaking, which allows IPv4 multicast traffic across VRFs.

#### Before you begin

Ensure that you have installed the Enterprise Services license and enabled PIM.

|        | Command or Action                                       | Purpose                                          |
|--------|---------------------------------------------------------|--------------------------------------------------|
| Step 1 | configure terminal                                      | Enters global configuration mode.                |
|        | Example:                                                |                                                  |
|        | switch# configure terminal                              |                                                  |
|        | switch(config)#                                         |                                                  |
| Step 2 | ip multicast rpf select vrf src-vrf-name group-         | Specifies which VRF to use for RPF lookup for    |
|        | listgroup-list                                          | a particular multicast group.src-vrf-name is the |
|        | Example:                                                | name of the source VRF. It can be a maximum      |
|        | switch(config)# ip multicast rpf select vrf blue group- | of 32 alphanumeric characters and is case        |
|        | list 236.1.0.0/16                                       | sensitive.group-list is the group range for the  |
|        |                                                         | RPF. The format is A.B.C.D/LEN with a            |
|        |                                                         | maximum length of 32.                            |
| Step 3 | (Optional) copy running-config startup-config           | Copies the running configuration to the startup  |
|        | Example:                                                | configuration.                                   |
|        | switch(config)# copy running-config startup-config      |                                                  |

# **3.30** Configuring Route Maps to Control RP Information Distribution

You can configure route maps to help protect against some RP configuration errors and malicious attacks. By configuring route maps, you can control distribution of RP information that is distributed throughout the network. You specify the BSRs or mapping agents to be listened to on each client router and the list of candidate RPs to be advertised (listened to) on each BSR and mapping agent to ensure that what is advertised is what you expect.

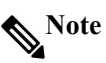

Only the match ipv6 multicast command has an effect in the route map.

Ensure that you have installed the Enterprise Services license and enabled PIM or PIM6.

# **3.30.1** Configuring Route Maps to Control RP Information Distribution (PIM)

PROCEDURE

|                 | Command or Action                                                                           | Purpose                                         |
|-----------------|---------------------------------------------------------------------------------------------|-------------------------------------------------|
| Step 1          | configure terminal<br>Example:                                                              | Enters global configuration mode.               |
|                 | switch# configure terminal                                                                  |                                                 |
|                 | switch(config)#                                                                             |                                                 |
| Step 2          | <b>route-map</b> <i>map-name</i> [ <b>permit</b>   <b>deny</b> ] [ <i>sequence-number</i> ] | Enters route-map configuration mode.            |
|                 | Example:                                                                                    |                                                 |
|                 | <pre>switch(config)# route-map ASM_only permit 10 switch(config-route-map)#</pre>           |                                                 |
|                 | Example:                                                                                    |                                                 |
|                 | switch(config)# route-map Bidir_only permit 10                                              |                                                 |
| <u><u> </u></u> | switch(config-route-map)#                                                                   |                                                 |
| Step 3          | match ip multicast {rp <i>ip-address</i> [rp-type <i>ip-type</i> ]}                         | Matches the group, RP, and RP type specified.   |
|                 | Example:                                                                                    | This configuration method requires the group    |
|                 | switch(config-route-map)# match ip multicast group                                          | and RP specified as shown in the example.       |
|                 | 224.0.0.0/4 rp 0.0.0.0/0 rp-type ASM                                                        | 1 1                                             |
|                 | Example:                                                                                    |                                                 |
|                 | switch(config-route-map)# match ip multicast group                                          |                                                 |
|                 | 224.0.0.0/4 rp 0.0.0.0/0 rp-type Bidir                                                      |                                                 |
| Step 4          | (Optional) show route-map                                                                   | Displays configured route maps.                 |
|                 | Example:<br>switch(config route man)# show route man                                        |                                                 |
| Step 5          | (Optional) conv running-config startup-config                                               | Conjes the running configuration to the startun |
| sich 2          | Example:                                                                                    | configuration.                                  |
|                 | switch(config-route-map)# copy running-config                                               |                                                 |
|                 | startup-config                                                                              |                                                 |

# **3.30.2** Configuring Route Maps to Control RP Information Distribution (PIM6)

|        | Command or Action                                 | Purpose                                        |
|--------|---------------------------------------------------|------------------------------------------------|
| Step 1 | configure terminal                                | Enters global configuration mode.              |
|        | Example:                                          |                                                |
|        | switch# configure terminal                        |                                                |
|        | switch(config)#                                   |                                                |
| Step 2 | route-map map-name [permit   deny] [sequence-     | Enters route-map configuration mode.           |
|        | number]                                           |                                                |
|        | Example:                                          |                                                |
|        | switch(config)# route-map ASM_only permit 10      |                                                |
|        | switch(config-route-map)#                         |                                                |
| Step 3 | match ipv6 multicast {rp ip-address [rp-type rp-  | Matches the group, RP, and RP type specified.  |
|        | type]}{group ipv6-prefix} {source source-ip-      | You can specify the RP type (ASM). This        |
|        | address}                                          | configuration method requires the group and RP |
|        | Example:                                          | specified as shown in the example.             |
|        | switch(config-route-map)# match ipv6 multicast    |                                                |
|        | group ff1e:abcd:def1::0/24 rp 2001:0db8:0:abcd::1 |                                                |

|        | rp-type ASM                                   |                                                 |
|--------|-----------------------------------------------|-------------------------------------------------|
| Step 4 | (Optional) show route-map                     | Displays configured route maps.                 |
|        | Example:                                      |                                                 |
|        | switch(config-route-map)# show route-map      |                                                 |
| Step 5 | (Optional) copy running-config startup-config | Copies the running configuration to the startup |
|        | Example:                                      | configuration.                                  |
|        | switch(config-route-map)# copy running-config |                                                 |
|        | startup-config                                |                                                 |

# 3.31 Configuring Message Filtering

Note

Prefix matches in the rp-candidate-policy must be exact relative to what the c-rp is advertising. Subset matches are not possible.

You can configure filtering of the PIM and PIM6 messages described in the table below.

| Message Type                 | Description                                                                                            |  |  |
|------------------------------|----------------------------------------------------------------------------------------------------|--|--|
| Global to the Device         |                                                                                                    |  |  |
| Log Neighbor changes         | Enables syslog messages that list the neighbor state changes to be generated. The default is disabled. |  |  |
| PIM register policy          | Enables PIM register messages to be filtered based on a                                                |  |  |
|                              | route-map policy <sup>4</sup> where you can specify group or group                                     |  |  |
|                              | and source addresses with the match ip[v6] multicast                                                   |  |  |
|                              | command. This policy applies to routers that act as an RP.                                             |  |  |
|                              | The default is disabled, which means that the software does                                            |  |  |
|                              | not filter PIM register messages.                                                                      |  |  |
| BSR candidate RP policy      | Enables BSR candidate RP messages to be filtered by the                                                |  |  |
|                              | router based on a route-map policy where you can specify                                               |  |  |
|                              | the RP and group addresses and whether the type is Bidir                                               |  |  |
|                              | or ASM with the match ip multicast command. This                                                       |  |  |
|                              | command can be used on routers that are eligible for BSR                                               |  |  |
|                              | election. The default is no filtering of BSR messages                                                  |  |  |
|                              | Note PIM6 does not support BSRs.                                                                       |  |  |
| Auto-RP candidate RP policy  | Enables Auto-RP announce messages to be filtered by the                                                |  |  |
|                              | Auto-RP mapping agents based on a route-map policy                                                     |  |  |
|                              | where you can specify the RP and group addresses and                                                   |  |  |
|                              | whether the type is Bidir or ASM with the match ip                                                     |  |  |
|                              | multicast command. This command can be used on a                                                       |  |  |
|                              | mapping agent. The default is no filtering of Auto-RP                                                  |  |  |
|                              | messages.                                                                                              |  |  |
|                              | Note PIM6 does not support the Auto-RP method.                                                         |  |  |
| Auto-RP mapping agent policy | Enables Auto-RP discover messages to be filtered by                                                    |  |  |
|                              | client routers based on a route-map policy where you can                                               |  |  |
|                              | specify mapping agent source addresses with the match ip                                               |  |  |
|                              | multicast command. This command can be used on client                                                  |  |  |
|                              | The default is no filtering of Auto DD massages.                                                       |  |  |
|                              | Note DIMG does not support the Auto DD method                                                          |  |  |
| Loin nruna naliay            | Final print does not support the Auto-KP method                                                        |  |  |
| Join-plune policy            | route man policy where you can specify group group and                                                 |  |  |
|                              | source or group and RP addresses with the match in[v6]                                                 |  |  |
|                              | multicast command. The default is no filtering of join-                                                |  |  |
|                              | prime messages                                                                                         |  |  |
|                              | prune messages.                                                                                        |  |  |

#### Table 11 PIM and PIM6 Message Filtering

<sup>4</sup>For information about configuring route-map policies, see the *Inspur CN12900 Series INOS-CN Unicast Routing Configuration Guide*.

Route maps as a filtering policy can be used (either **permit** or **deny** for each statement) for the following commands:

- The **jp-policy** command can use (S,G), (\*,G), or (RP,G).
- The register-policy command can use (S,G) or (\*,G).
- The **igmp report-policy** command can use (\*,G) or (S,G).
- The state-limit reserver-policy command can use (\*,G) or (S,G).
- The auto-rp rp-candidate-policy command can use (RP,G).
- The bsr rp-candidate-policy command can use (RP,G).
- The autorp mapping-agent policy command can use (S).
- The **bsr bsr-policy** command can use (S).

Route maps as containers can be used for the following commands, where the route-map action (**permit** or **deny**) is ignored:

- The **ip pim rp-address route map** command can use only G.
- The ip pim ssm-range route map can use only G.
- The ip igmp static-oif route map command can use (S,G), (\*,G), (S,G-range), (\*,G-range).
- The ip igmp join-group route map command can use (S,G), (\*,G), (S,G-range, (\*, G-range).

## 3.31.1 Configuring Message Filtering (PIM)

#### Before you begin

Ensure that you have installed the Enterprise Services license and enabled PIM.

|        | Command or Action                                 | Purpose                                        |
|--------|---------------------------------------------------|------------------------------------------------|
| Step 1 | configure terminal                                | Enters global configuration mode.              |
|        | Example:                                          |                                                |
|        | switch# configure terminal                        |                                                |
|        | switch(config)#                                   |                                                |
| Step 2 | (Optional) ip pim log-neighbor-changes            | Enables syslog messages that list the neighbor |
|        | Example:                                          | state changes to be generated. The default is  |
|        | switch(config)# ip pim log-neighbor-changes       | disabled.                                      |
| Step 3 | (Optional) ip pim register-policy policy-name     | Enables PIM register messages to be filtered   |
|        | Example:                                          | based on a route-map policy. You can specify   |
|        | switch(config)# ip pim register-policy            | group or group and source addresses with the   |
|        | my_register_policy                                | match ip multicast command.                    |
| Step 4 | (Optional) ip pim bsr rp-candidate-policy policy- | Enables BSR candidate RP messages to be        |
|        | name                                              | filtered by the router based on a route-map    |
|        | Example:                                          | policy where you can specify the RP and group  |
|        | switch(config)# ip pim bsr rp-candidate-policy    | addresses and whether the type is ASM or Bidir |
|        | my_bsr_rp_candidate_policy                        | with the match ip multicast command. This      |
|        |                                                   | command can be used on routers that are        |
|        |                                                   | eligible for BSR election. The default is no   |
|        |                                                   | filtering of BSR messages.                     |
| Step 5 | (Optional) ip pim bsr bsr-policy policy-name      | Enables BSR messages to be filtered by the     |
|        | Example:                                          | BSR client routers based on a route-map policy |
|        | switch(config)# ip pim bsr bsr-policy             | where you can specify BSR source addresses     |
|        | my_bsr_policy                                     | with the match ip multicast command. This      |
|        |                                                   | command can be used on client routers that     |
|        |                                                   | listen to BSR messages. The default is no      |
|        |                                                   | filtering of BSR messages.                     |
| Step 6 | (Optional) ip pim auto-rp rp-candidate-policy     | Enables Auto-RP announce messages to be        |
|        | policy-name                                       | filtered by the Auto-RP mapping agents based   |

| Example:<br>switch(config)# ip pim auto-rp rp-candidate-policy<br>my_auto_rp_candidate_policy                                                                                        | on a route-map policy where you can specify<br>the RP and group addresses and whether the<br>type is ASM or Bidir with the <b>match ip</b><br><b>multicast</b> command. This command can be<br>used on a mapping agent. The default is no<br>filtering of Auto-RP messages.                                                                                                    |
|----------------------------------------------------------------------------------------------------|----------------------------------------------------------------------------------------------------|
| (Optional) <b>ip pim auto-rp mapping-agent-polic</b> y<br><i>policy-name</i><br><b>Example:</b><br>switch(config)# ip pim auto-rp mapping-agent-<br>policy my_auto_rp_mapping_policy | Enables Auto-RP discover messages to be<br>filtered by client routers based on a route-map<br>policy where you can specify mapping agent<br>source addresses with the <b>match ip multicast</b><br>command. This command can be used on client<br>routers that listen to discover messages. The<br>default is no filtering of Auto-RP messages.                                                                                                    |
| interface interface<br>Example:<br>switch(config)# interface ethernet 2/1<br>switch(config-if)#                                                                                      | Enters interface mode on the specified interface.                                                                                                    |
| (Optional) <b>ip pim jp-policy</b> <i>policy-name</i> [ <b>in</b>   <b>out</b> ]<br><b>Example:</b><br>switch(config-if)# ip pim jp-policy my_jp_policy                              | Enables join-prune messages to be filtered<br>based on a route-map policy where you can<br>specify group, group and source, or group and<br>RP addresses with the <b>match ip multicast</b><br>command. The default is no filtering of join-<br>prune messages.                                                                                                    |
| (Optional) <b>show run pim</b><br>Example:<br>switch(config-if)# show run pim                                                                                                    | Displays PIM configuration commands.                                                                                                    |
| (Optional) <b>copy running-config startup-config</b><br><b>Example:</b><br>switch(config-if)# copy running-config startup-<br>config                                                 | Copies the running configuration to the startup configuration.                                                                                                    |
|                                                                                                    | Example:<br>switch(config)# ip pim auto-rp rp-candidate-policy<br>my_auto_rp_candidate_policy<br>(Optional) ip pim auto-rp mapping-agent-policy<br>policy-name<br>Example:<br>switch(config)# ip pim auto-rp mapping-agent-<br>policy my_auto_rp_mapping_policy<br>interface interface<br>Example:<br>switch(config)# interface ethernet 2/1<br>switch(config-if)#<br>(Optional) ip pim jp-policy policy-name [in   out]<br>Example:<br>switch(config-if)# ip pim jp-policy my_jp_policy<br>(Optional) show run pim<br>Example:<br>switch(config-if)# show run pim<br>(Optional) copy running-config startup-config<br>Example:<br>switch(config-if)# copy running-config startup-config<br>Example:<br>switch(config-if)# copy running-config startup-config |

# 3.31.2 Configuring Message Filtering (PIM6)

#### Before you begin

Ensure that you have installed the Enterprise Services license and enabled PIM6.

|        | Command or Action                                                                                                    | Purpose                                                                                                    |
|--------|----------------------------------------------------------------------------------------------------|----------------------------------------------------------------------------------------------------|
| Step 1 | <b>configure terminal</b><br><b>Example:</b><br>switch# configure terminal<br>switch(config)#                                                      | Enters global configuration mode.                                                                                                    |
| Step 2 | (Optional) <b>ipv6 pim log-neighbor-changes</b><br><b>Example:</b><br>switch(config)# ipv6 pim log-neighbor-changes                                | Enables syslog messages that list the neighbor<br>state changes to be generated. The default is<br>disabled.                                                                                                    |
| Step 3 | (Optional) <b>ipv6 pim register-policy</b> <i>policy-name</i><br><b>Example:</b><br>switch(config)# ipv6 pim register-policy<br>my_register_policy | Enables PIM register messages to be filtered<br>based on a route-map policy. You can specify<br>group or group and source addresses with the<br><b>match ipv6 multicast</b> command.<br>The default is disabled. |
| Step 4 | interface interface<br>Example:<br>switch(config)# interface ethernet 2/1<br>switch(config-if)#                                                    | Enters interface mode on the specified interface.                                                                                                    |

| Step 5 | (Optional) <b>ipv6 pim jp-policy</b> <i>policy-name</i> [ <b>in</b>   <b>out</b> ] <b>Example:</b> | Enables join-prune messages to be filtered based<br>on a route-map policy where you can specify |  |  |
|--------|----------------------------------------------------------------------------------------------------|-------------------------------------------------------------------------------------------------|--|--|
|        | <pre>switch(config-if)# ipv6 pim jp-policy my_jp_policy</pre>                                      | group, group and source, or group and RP                                                        |  |  |
|        |                                                                                                    | addresses with the match ipv6 multicast                                                         |  |  |
|        |                                                                                                    | command. The default is no filtering of join-                                                   |  |  |
|        |                                                                                                    | This command filters messages in both                                                           |  |  |
|        |                                                                                                    | incoming and outgoing directions.                                                               |  |  |
| Step 6 | (Optional) show run pim6                                                                           | Displays PIM6 configuration commands.                                                           |  |  |
|        | Example:                                                                                           |                                                                                                 |  |  |
|        | switch(config-if)# show run pim6                                                                   |                                                                                                 |  |  |
| Step 7 | (Optional) copy running-config startup-config                                                      | Copies the running configuration to the startup                                                 |  |  |
|        | Example:                                                                                           | configuration.                                                                                  |  |  |
|        | switch(config-if)# copy running-config startup-config                                              |                                                                                                 |  |  |

# 3.32 Restarting the PIM and PIM6 Processes

When routes are flushed, they are removed from the Multicast Routing Information Base (MRIB and M6RIB) and the Multicast Forwarding Information Base (MFIB and M6FIB).

When you restart PIM or PIM6, the following tasks are performed:

- The PIM database is deleted.
- The MRIB and MFIB are unaffected and forwarding of traffic continues.
- The multicast route ownership is verified through the MRIB.
- Periodic PIM join and prune messages from neighbors are used to repopulate the database.

## 3.32.1 Restarting the PIM Process

#### Before you begin

Ensure that you have installed the Enterprise Services license and enabled PIM.

#### PROCEDURE

|        | Command or Action                                  | Purpose                                         |  |  |
|--------|----------------------------------------------------|-------------------------------------------------|--|--|
| Step 1 | restart pim                                        | Restarts the PIM process.                       |  |  |
|        | Example:                                           | Note Traffic loss might occur during the        |  |  |
|        | switch# restart pim                                | restartprocess.                                 |  |  |
| Step 2 | configure terminal                                 | Enters global configuration mode.               |  |  |
| -      | Example:                                           |                                                 |  |  |
|        | switch# configure terminal                         |                                                 |  |  |
|        | switch(config)#                                    |                                                 |  |  |
| Step 3 | ip pim flush-routes                                | Removes routes when the PIM process is          |  |  |
|        | Example:                                           | restarted. By default, routes are not flushed.  |  |  |
|        | switch(config)# ip pim flush-routes                |                                                 |  |  |
| Step 4 | (Optional) show running-configuration pim          | Displays the PIM running-configuration          |  |  |
|        | Example:                                           | information, including the <b>flush-routes</b>  |  |  |
|        | switch(config)# show running-configuration pim     | command.                                        |  |  |
| Step 5 | (Optional) copy running-config startup-config      | Copies the running configuration to the startup |  |  |
|        | Example:                                           | configuration.                                  |  |  |
|        | switch(config)# copy running-config startup-config |                                                 |  |  |

## 3.32.2 Restarting the PIM6 Process

#### Before you begin

Ensure that you have installed the Enterprise Services license and enabled PIM6.

#### PROCEDURE

|        | Command or Action                                  | Purpose                                         |
|--------|----------------------------------------------------|-------------------------------------------------|
| Step 1 | restart pim6                                       | Restarts the PIM6 process.                      |
|        | Example:                                           |                                                 |
|        | switch# restart pim6                               |                                                 |
| Step 2 | configure terminal                                 | Enters global configuration mode.               |
|        | Example:                                           |                                                 |
|        | switch# configure terminal                         |                                                 |
|        | switch(config)#                                    |                                                 |
| Step 3 | ipv6 pim flush-routes                              | Removes routes when the PIM6 process is         |
|        | Example:                                           | restarted. By default, routes are not flushed.  |
|        | switch(config)# ipv6 pim flush-routes              |                                                 |
| Step 4 | (Optional) show running-configuration pim6         | Displays the PIM6 running-configuration         |
|        | Example:                                           | information, including the flush-routes         |
|        | switch(config)# show running-configuration pim6    | command.                                        |
| Step 5 | (Optional) copy running-config startup-config      | Copies the running configuration to the startup |
|        | Example:                                           | configuration.                                  |
|        | switch(config)# copy running-config startup-config |                                                 |

# 3.33 Configuring BFD for PIM in VRF Mode

Note

You can configure Bidirectional Forwarding Detection (BFD) for PIM by either VRF or interface.

# Note

BFD is not supported for PIM6.

#### Before you begin

Ensure that you have installed the Enterprise Services license, enabled PIM, and enabled BFD.

#### PROCEDURE

|        | Command or Action              | Purpose                           | ;                                        |
|--------|--------------------------------|-----------------------------------|------------------------------------------|
| Step 1 | configure terminal             | Enters global configuration mode. |                                          |
|        | Example:                       |                                   |                                          |
|        | switch# configure terminal     |                                   |                                          |
|        | switch(config)#                |                                   |                                          |
| Step 2 | vrf context vrf-name           | Enters VRF configuration mode.    |                                          |
|        | Example:                       |                                   |                                          |
|        | switch# vrf context test       |                                   |                                          |
|        | switch(config-vrf)#            |                                   |                                          |
| Step 3 | ip pim bfd                     | Enables BFD on the specified VRF. |                                          |
|        | Example:                       | Note                              | You can also enter the <b>ip pim bfd</b> |
|        | switch(config-vrf)# ip pim bfd |                                   | command in global configuration          |
|        |                                |                                   | mode, which enables BFD on the VRF       |
|        |                                |                                   | instance.                                |

## 3.33.1 Configuring BFD for PIM in Interface Mode

#### Before you begin

Ensure that you have installed the Enterprise Services license, enabled PIM, and enabled BFD.

|        | Command or Action  | Purpose                           |
|--------|--------------------|-----------------------------------|
| Step 1 | configure terminal | Enters global configuration mode. |
| _      | Example:           |                                   |
|        |                    |                                   |

|        | switch# configure terminal                            |                                                 |
|--------|-------------------------------------------------------|-------------------------------------------------|
|        | switch(config)#                                       |                                                 |
| Step 2 | interface interface-type                              | Enters interface configuration mode.            |
|        | Example:                                              |                                                 |
|        | switch(config)# interface ethernet 7/40               |                                                 |
|        | switch(config-if)#                                    |                                                 |
| Step 3 | ip pim bfd instance                                   | Enables BFD on the specified interfaces. You    |
|        | Example:                                              | can enable or disable BFD on PIM interfaces     |
|        | switch(config-if)# ip pim bfd instance                | irrespective of whether BFD is enabled on the   |
|        |                                                       | VRF.                                            |
| Step 4 | (Optional) show running-configuration pim             | Displays the PIM running-configuration          |
|        | Example:                                              | information.                                    |
|        | switch(config-if)# show running-configuration pim     |                                                 |
| Step 5 | (Optional) copy running-config startup-config         | Copies the running configuration to the startup |
|        | Example:                                              | configuration.                                  |
|        | switch(config-if)# copy running-config startup-config |                                                 |

# 3.34 Enabling the Multicast Heavy Template

You can enable the multicast heavy template in order to support significantly more multicast routes and to display multicast counters in the output of the **show ip mroute** command.

#### Before you begin

Ensure that you have installed the Enterprise Services license and enabled PIM.

| PROCEDURE |
|-----------|
|-----------|

|        | Command or Action                                  | Purpose                                         |
|--------|----------------------------------------------------|-------------------------------------------------|
| Step 1 | configure terminal                                 | Enters global configuration mode.               |
|        | Example:                                           |                                                 |
|        | switch# configure terminal                         |                                                 |
|        | switch(config)#                                    |                                                 |
| Step 2 | system routing template-multicast-heavy            | Enables the multicast heavy template.           |
|        | Example:                                           |                                                 |
|        | switch(config)# system routing template-multicast- |                                                 |
|        | heavy                                              |                                                 |
| Step 3 | (Optional) copy running-config startup-config      | Copies the running configuration to the startup |
|        | Example:                                           | configuration.                                  |
|        | switch(config)# copy running-config startup-config |                                                 |

# 3.35 Verifying the PIM and PIM6 Configuration

To display the PIM and PIM6 configuration information, perform one of the following tasks. Use the **show ip** form of the command for PIM and the **show ipv6** form of the command for PIM6.

| Command                                                       | Description                                                   |  |  |
|---------------------------------------------------------------|---------------------------------------------------------------|--|--|
| <pre>show ip[v6] mroute [ip-address] [detail   summary]</pre> | Displays the IP or IPv6 multicast routing table. The detail   |  |  |
|                                                               | option displays detailed route attributes. The summary        |  |  |
|                                                               | option displays route counts and packet rates.                |  |  |
| <pre>show ip[v6] pim df [vrf vrf-name   all]</pre>            | Displays the designated forwarder (DF) information for        |  |  |
|                                                               | each RP by interface.                                         |  |  |
| show ip[v6] pim group-range [ip-prefix] [vrf vrf-name         | Displays the learned or configured group ranges and           |  |  |
| all]                                                          | modes. For similar information, see the <b>show ip[v6]pim</b> |  |  |
|                                                               | rp command.                                                   |  |  |
| show ip[v6] pim interface [interface   brief] [vrf vrf-       | Displays information by the interface.                        |  |  |
| name   all]                                                   |                                                               |  |  |
| show ip[v6] pim neighbor [interface interface  ip-            | Displays neighbors by the interface.                          |  |  |
| prefix] [vrf vrf-name   all]                                  |                                                               |  |  |

| <pre>show ip[v6] pim oif-list group [source] [vrf vrf-name  all]</pre>               | Displays all the interfaces in the outgoing interface(OIF) list.                                                                                                    |
|--------------------------------------------------------------------------------------|----------------------------------------------------------------------------------------------------|
| <pre>show ip[v6] pim route [source   group [source]] [vrf vrf-<br/>name   all]</pre> | Displays information for each multicast route, including<br>interfaces on which a PIM join for that (S, G) has been<br>received.                                                                                                    |
| <pre>show ip[v6] pim rp [ip-prefix] [vrf vrf-name   all]</pre>                       | Displays rendezvous points (RPs) known to the software,<br>how they were learned, and their group ranges. For<br>similar information, see the <b>show ip[v6] pim group-</b><br><b>rang</b> e command.                                                                                                    |
| show ip pim rp-hash group [vrf vrf-name   all]                                       | Displays the bootstrap router (BSR) RP hash information.                                                                                                    |
| show ip [v6] pim config-sanity                                                       | <ul> <li>Displays the bootstrap router (BSR) RP hash information.</li> <li>Displays the following messages if any PIM configuration errors are detected:</li> <li>For Static RPs: <ul> <li>interface_name should be PIM enabled</li> <li>interface_name should be UP</li> <li>For Anycast RP rp_address should be configured on local interface</li> <li>For Anycast-RP rp_address is not configured as RP for any group-range</li> <li>interface_name should be UP</li> </ul> </li> <li>None of the members in Anycast-RP set for rp_address is local</li> <li>For BSR RPs: <ul> <li>BSR RP Candidate interface interface_name is not IP</li> <li>enabled</li> <li>BSR RP Candidate interface interface_name is not PIM/IP enabled</li> <li>interface_name should be UP</li> </ul> </li> <li>BSR RP Candidate interface interface_name is not IP</li> <li>enabled</li> <li>enare should be UP</li> <li>BSR Candidate interface interface_name is not PIM/IP enabled</li> <li>interface_name should be UP</li> <li>BSR Candidate interface interface_name is not PIM/IP enabled</li> <li>interface_name should be UP</li> <li>BSR Candidate interface interface_name is not PIM/IP enabled</li> <li>interface_name should be UP</li> <li>Auto-RP RP Candidate interface interface_name is not PIM/IP enabled</li> <li>Auto-RP RP Candidate interface interface_name is not PIM/IP enabled</li> <li>Auto-RP RP Candidate interface interface_name is not PIM/IP enabled</li> <li>Auto-RP RP Candidate interface interface_name is not PIM/IP enabled</li> <li>Auto-RP RP Candidate interface interface_name is not PIM/IP enabled</li> </ul> |
|                                                                                      | <ul><li>enabled</li><li>Auto-RP Candidate interface interface_name is not</li></ul>                                                                                                    |

|                                                          | PIM enabled                                     |  |
|----------------------------------------------------------|-------------------------------------------------|--|
|                                                          | • interface_name should be UP                   |  |
| show running-config pim[6]                               | Displays the running-configuration information. |  |
| show startup-config pim[6]                               | Displays the startup-configuration information. |  |
| <pre>show ip[v6] pim vrf [vrf-name   all] [detail]</pre> | Displays per-VRF information.                   |  |

This example shows sample output, including multicast counters, for the show ip mroute summary command:

| Switcen# Snow ip nitouce Summary         |           |         |     |   |      |      |
|------------------------------------------|-----------|---------|-----|---|------|------|
| IP Multicast Routing Table for VRF "defa | ault"     |         |     |   |      |      |
| Route Statistics unavailable - only live | eness d   | detecte | d   |   |      |      |
| Total number of routes: 701              |           |         |     |   |      |      |
| Total number of (*,G) routes: 0          |           |         |     |   |      |      |
| Total number of (S,G) routes: 700        |           |         |     |   |      |      |
| Total number of (*,G-prefix) routes: 1   |           |         |     |   |      |      |
| Group count: 700, rough average sources  | per group | p:      | 1.0 |   |      |      |
| Group: 224.1.24.0/32, Source count: 1    |           |         |     |   | oifs |      |
| Source packets bytes aps pps             | bit-rate  |         |     |   |      |      |
| 192.205.38.2 3110 158610 51              | 0 2       | 27.200  | bps | 5 |      |      |
| Group: 224.1.24.1/32, Source             | count: 1  |         |     |   |      | oifs |
| Source packets bytes aps pps             | bit-rate  |         |     |   |      |      |
| 192.205.38.2 3106 158406 51              | 0 2       | 27.200  | bps | 5 |      |      |

This example shows sample output, including multicast counters, for the **show ip mroute** *ip-address* **summary** command:

```
switch# show ip mroute 224.1.24.1 summary
IP Multicast Routing Table for VRF "default"
Route Statistics unavailable - only liveness detected
Total number of routes: 701
Total number of (*,G) routes: 0
Total number of (S,G) routes: 700
Total number of (*,G-prefix) routes: 1
Group count: 700, rough average sources per group:
                                                        1.0
Group: 224.1.24.1/32, Source count: 1
                                                                        oifs
Source
         packets bytes aps
                                         bit-rate
                               pps
192.205.38.2
                  3114
                         158814 51
                                         0
                                                27.200 bps
                                                                5
This example shows sample output, including multicast counters, for the show ip mroute detail command:
switch# show ip mroute detai
IP Multicast Routing Table for VRF "default
Total number of routes: 70
Total number of (*,G) routes:
Total number of (S,G) routes: 700
Total number of (*,G-prefix) routes: 1
(192.205.38.2/32, 224.1.24.0/32), uptime: 13:03:24, nbm(5) pim(0) ip(0) Data Created: No
Stats: 3122/159222 [Packets/Bytes], 27.200
                                                bps
Stats: Active Flow
Incoming interface: Ethernet1/51,
uptime: 13:03:24, internal
Outgoing interface list: (count: 5) Ethernet1/39,
uptime: 13:03:24, nbm Ethernet1/40,
uptime: 13:03:24, nbm Ethernet1/38,
uptime: 13:03:24, nbm Ethernet1/37,
uptime: 13:03:24, nbm Ethernet1/36,
uptime: 13:03:24, nbm
```

This example shows sample output, including multicast counters, for the **show ip mroute** *ip-address* **detail** command:

```
switch# show ip mroute 224.1.24.1 detail
IP Multicast Routing Table for VRF "default"
Total number of routes: 701
Total number of (*,G) routes: 0
Total number of (S,G) routes: 700
Total number of (*,G-prefix) routes: 1
(192.205.38.2/32, 224.1.24.1/32), uptime: 13:00:32, nbm(5) ip(0) pim(0) Data Created: No
Stats: 3110/158610 [Packets/Bytes], 27.200 bps
Stats: Active Flow
Incoming interface: Ethernet1/50,
uptime: 12:59:04, internal
Outgoing interface list: (count: 5) Ethernet1/39,
uptime: 12:59:04, nbm Ethernet1/40,
uptime: 12:59:04, nbm Ethernet1/38,
```

```
uptime: 12:59:04, nbm Ethernet1/37,
uptime: 12:59:04, nbm Ethernet1/36,
uptime: 13:00:32, nbm
```

## **3.36 Displaying Statistics**

You can display and clear PIM and PIM6 statistics by using the commands in this section.

### 3.36.1 Displaying PIM and PIM6 Statistics

You can display the PIM and PIM6 statistics and memory usage using these commands.

Note

Use the show ip form of the command for PIM and the show ipv6 form of the command for PIM6.

| Command                                              | Description                                                 |
|------------------------------------------------------|-------------------------------------------------------------|
| show ip[v6] pim policy statistics                    | Displays policy statistics for register, RP, and join-prune |
|                                                      | message policies.                                           |
| <pre>show ip[v6] pim statistics [vrf vrf-name]</pre> | Displays global statistics.                                 |

## 3.37 Clearing PIM and PIM6 Statistics

You can clear the PIM and PIM6 statistics using these commands. Use the **show ip** form of the command for PIM and the **show ipv6** form of the command for PIM6.

| Command                                               | Description                                             |
|-------------------------------------------------------|---------------------------------------------------------|
| clear ip[v6] pim interface statistics interface       | Clears counters for the specified interface.            |
| clear ip[v6] pim policy statistics                    | Clears policy counters for register, RP, and join-prune |
|                                                       | message policies.                                       |
| <pre>clear ip[v6] pim statistics [vrf vrf-name]</pre> | Clears global counters handled by the PIM process.      |

## 3.38 Configuration Examples for PIM

This section describes how to configure PIM using different data distribution modes and RP selection methods.

## 3.39 SSM Configuration Example

To configure PIM in SSM mode, follow these steps for each router in the PIM domain:

**1.**Configure PIM sparse mode parameters on the interfaces that you want to participate in the domain. We recommend that you enable PIM on all interfaces.

```
switch# configure terminal
switch(config)# interface ethernet 2/1
switch(config-if)# ip pim sparse-mode
```

**2.**Configure the parameters for IGMP that support SSM. Usually, you configure IGMPv3 on PIM interfaces to support SSM.

```
switch# configure terminal
switch(config)# interface ethernet 2/1
switch(config-if)# ip igmp version 3
```

**3.**Configure the SSM range if you do not want to use the default range. switch# configure terminal switch(config)# ip pim ssm range 239.128.1.0/24

4.Configure message filtering. switch# configure terminal switch(config)# ip pim log-neighbor-changes

The following example shows how to configure PIM SSM mode: configure terminal interface ethernet 2/1 ip pim sparse-mode ip igmp version 3 exit ip pim ssm range 239.128.1.0/24 ip pim log-neighbor-changes

## 3.40 PIM SSM Over vPC Configuration Example

This example shows how to override the default SSM range of 232.0.0.0/8 to 225.1.1.0/24. PIM SSM over vPC will work as long as S,G joins are received in this range.

```
switch# configure terminal switch(config)#vrf context Enterprise
switch(config-vrf)# ip pim ssm range 225.1.1.0/24
switch (config-vrf) # show ip pim group-range --> Shows the configured SSM group range.
PIM Group-Range Configuration for VRF "Enterprise"
Group-range Mode RP-address Shared-tree-only range
225.1.1.0/24
              SSM
switch1# show vpc (primary vPC) --> Shows vPC-related information.
Legend:(*) - local vPC is down, forwarding via vPC peer-link
vPC domain id
                                        :10
Peer status
                                        :peer adjacency formed ok
vPC keep-alive status
                                        :peer is alive
Configuration consistency status
                                       :success
Per-vlan consistency status
                                       :success
Type-2 consistency status
                                        :success
vPC role
                                        : primary
Number of vPCs
                                        : 2
configured Peer Gateway
                                        : Disabled
Dual-active excluded VLANs
                                        • -
Graceful Consistency Check
                                       : Enabled
Auto-recovery status
                                        : Disabled
Delay-restore status
                                       : Timer is off. (timeout = 30s)
                                       :Timer is off. (timeout = 10s)
Delay-restore SVI status
vPC Peer-link status
                   _____
 _____
id Port Status Active vlans
_____
       _____
1 Po1000 up
               101-102
vPC status
_____
id Port Status Consistency Reason Active vlans
         -----
__ ___
                            _____
1Po1upsuccess success 1022Po2upsuccess success 101
switch2# show vpc (secondary vPC) Legend:
(*) - local vPC is down, forwarding via vPC peer-link
vPC domain id
                                        :10
Peer status
                                        :peer adjacency formed ok
vPC keep-alive status
                                        :peer is alive
Configuration consistency status
                                        :success
Per-vlan consistency status
                                       :success
Type-2 consistency status
                                       :success
vPC role
                                       : primary
Number of vPCs
                                       : 2
configured Peer Gateway
                                       : Disabled
Dual-active excluded VLANs
                                        : -
Graceful Consistency Check
                                       : Enabled
Auto-recovery status
                                       : Disabled
Delay-restore status
                                       : Timer is off. (timeout = 30s)
Delay-restore SVI status
                                        :Timer is off. (timeout = 10s)
vPC Peer-link status
id Port Status Active vlans
       -----
_____
1 Po1000 up
              101-102
vPC status
_____
id Port Status Consistency Reason Active vlans
        ----- ------ ------
-- ----
1 Pol up success success 102
2 Po2 up success success 101
switch1# show ip igmp snooping group vlan 101 (primary vPC IGMP snooping states) --> Shows
if S,G v3 joins are received and on which VLAN. The same VLAN should be OIF in the MRIBoutput.
Type: S - Static, D - Dynamic, R - Router port, F - Fabricpath core port
Vlan Group Address Ver Type Portlist
101 */* - R Po1000 Vlan101
```

101 225.1.1.1 v3 D Po2 100.6.160.20 switch2# show ip igmp snooping group vlan 101 (secondary vPC IGMP snooping states) Type: S - Static, D - Dynamic, R - Router port, F - Fabricpath core port Group Address Ver Туре Port list Vlan 101 \*/\* R Po1000 Vlan101 101 225.1.1.1 v3 100.6.160.20 D Po2 switch1# show ip pim route (primary vPC PIM route) --> Shows the route information in the entries PIM protocol. Routing Table for VRF "default" - 3 PIM (10.6.159.20/32, 225.1.1.1/32), expires 00:02:37 Incoming interface: Ethernet1/19, RPF nbr 10.6.159.20 Oif-list: (1) 00000000, timeout-list: (0) 0000000 Immediate-list: (1) 00000000, timeout-list: (0) 0000000 Sgr-prune-list: (0) 0000000 Timeout-interval: 2, JP-holdtime round-up: 3 (100.6.160.20/32, 225.1.1.1/32), expires 00:01:19 Incoming interface: Vlan102, RPF nbr 100.6.160.20 Oif-list: (0) 0000000, timeout-list: (0) 0000000 Immediate-list: (0) 00000000, timeout-list: (0) 00000000 Sgr-prune-list: (0) 0000000 Timeout-interval: 2, JP-holdtime round-up: 3 (\*, 232.0.0.0/8), expires 00:01:19 Null0, RPF nbr 0.0.0.00000000 Incoming interface: Oif-list: (0)00000000, timeout-list: (0) Immediate-list: (0)00000000, timeout-list: (0) 00000000 (0) 00000000Sgr-prune-list: Timeout-interval: 2, JP-holdtime round-up: 3 switch2# show ip pim route (secondary vPC PIM route) PIM Routing Table for VRF "default" - 3 entries (10.6.159.20/32, 225.1.1.1/32), expires 00:02:51 Incoming interface: Vlan102, RPF nbr 100.6.160.100 Oif-list: (0) 0000000, timeout-list: (0) 0000000 Immediate-list: (0) 00000000, timeout-list: (0) 00000000 Sgr-prune-list: (0) 00000000 Timeout-interval: 3, JP-holdtime round-up: 3 (100.6.160.20/32, 225.1.1.1/32), expires 00:02:51 Incoming interface: Vlan102, RPF nbr 100.6.160.20 Oif-list: (0) 00000000, timeout-list: (0) 0000000 Immediate-list: (0) 00000000, timeout-list: (0) 00000000 Sgr-prune-list: (0) 0000000 Timeout-interval: 3, JP-holdtime round-up: 3 (\*, 232.0.0.0/8), expires 00:02:51 Incoming interface: Null0, RPF nbr 0.0.0.00000000 Oif-list: (0) 0000000, timeout-list: (0) Immediate-list: (0) 00000000, timeout-list: (0) 00000000 Sgr-prune-list: (0) 00000000 Timeout-interval: 3, JP-holdtime round-up: 3 switch2# show ip pim route (secondary vPC PIM route) PIM Routing Table for VRF "default" - 3 entries (10.6.159.20/32, 225.1.1.1/32), expires 00:02:29 Incoming interface: Vlan102, RPF nbr 100.6.160.100 Oif-list: (0) 00000000, timeout-list: (0) 00000000 Immediate-list: (0) 00000000, timeout-list: (0) 00000000 Sgr-prune-list: (0) 0000000 Timeout-interval: 3, JP-holdtime round-up: 3 (100.6.160.20/32, 225.1.1.1/32), expires 00:02:29 Incoming interface: Vlan102, RPF nbr 100.6.160.20 Oif-list: (0) 00000000, timeout-list: (0) 00000000 Immediate-list: (0) 00000000, timeout-list: (0) 0000000 Sgr-prune-list: (0) 0000000 Timeout-interval: 3, JP-holdtime round-up: 3 (\*, 232.0.0.0/8), expires 00:02:29 Incoming interface: NullO, RPF nbr 0.0.0.0

> Inspur-Cisco Networking Technology Co.,Ltd

Oif-list: (0) 00000000, timeout-list: (0) 00000000 00000000, timeout-list: (0) Immediate-list: (0) 00000000 00000000 Sgr-prune-list: (0) Timeout-interval: 3, JP-holdtime round-up: 3 switch1# show ip mroute (primary vPC MRIB route) --> Shows the IP multicast routing table. IP Multicast Routing Table for VRF "default" (10.6.159.20/32, 225.1.1.1/32), uptime: 03:16:40, pim ip Incoming interface: Ethernet1/19, RPF nbr: 10.6.159.20 Outgoing interface list: (count: 1) Vlan102, uptime: 03:16:40, pim (100.6.160.20/32, 225.1.1.1/32), uptime: 03:48:57, igmp ip pim Incoming interface: Vlan102, RPF nbr: 100.6.160.20 Outgoing interface list: (count: 1) Vlan101, uptime: 03:48:57, igmp (\*, 232.0.0.0/8), uptime: 6d06h, pim ip Incoming interface: Null, RPF nbr: 0.0.0.0 Outgoing interface list: (count: 0) switch1# show ip mroute detail (primary vPC MRIB route) --> Shows if the (S,G) entries have the RPF as the interface toward the source and no \*,G states are maintained for the SSM group range in the MRTB. IP Multicast Routing Table for VRF "default" Total number of routes: 3 Total number of (\*,G) routes: 0 Total number of (S,G) routes: 2 Total number of (\*,G-prefix) routes: 1 (10.6.159.20/32, 225.1.1.1/32), uptime: 03:24:28, pim(1) ip(0) Data Created: Yes VPC Flags RPF-Source Forwarder Stats: 1/51 [Packets/Bytes], 0.000 bps Stats: Inactive Flow Incoming interface: Ethernet1/19, RPF nbr: 10.6.159.20 Outgoing interface list: (count: 1) Vlan102, uptime: 03:24:28, pim (100.6.160.20/32, 225.1.1.1/32), uptime: 03:56:45, igmp(1) ip(0) pim(0) Data Created: Yes VPC Flags RPF-Source Forwarder Stats: 1/51 [Packets/Bytes], 0.000 bps Stats: Inactive Flow Incoming interface: Vlan102, RPF nbr: 100.6.160.20 Outgoing interface list: (count: 1) Vlan101, uptime: 03:56:45, igmp (vpc-svi) (\*, 232.0.0.0/8), uptime: 6d06h, pim(0) ip(0) Data Created: No Stats: 0/0 [Packets/Bytes], 0.000 bps Stats: Inactive Flow Incoming interface: Null, RPF nbr: 0.0.0.0 Outgoing interface list: (count: 0) switch2# show ip mroute detail (secondary vPC MRIB route) IP Multicast Routing Table for VRF "default" Configuring PIM and PIM6 BSR Configuration Example Total number of routes: 3 Total number of (\*,G) routes: 0 Total number of (S,G) routes: 2 Total number of (\*,G-prefix) routes: 1 (10.6.159.20/32, 225.1.1.1/32), uptime: 03:26:24, igmp(1) pim(0) ip(0) Data Created: Yes bps Stats: 1/51 [Packets/Bytes], 0.000 Stats: Inactive Flow Incoming interface: Vlan102, RPF nbr: 100.6.160.100 Outgoing interface list: (count: 1) Ethernet1/17, uptime: 03:26:24, igmp (100.6.160.20/32, 225.1.1.1/32), uptime: 04:06:32, igmp(1) ip(0) pim(0) Data Created: Yes

```
VPC Flags
RPF-Source Forwarder bps
Stats: 1/51 [Packets/Bytes], 0.000
Stats: Inactive Flow
Incoming interface: Vlan102, RPF nbr: 100.6.160.20
Outgoing interface list: (count: 1)
Vlan101, uptime: 04:03:24, igmp (vpc-svi)
(*, 232.0.0.0/8), uptime: 6d06h, pim(0) ip(0)
Data Created: No
Stats: 0/0 [Packets/Bytes], 0.000 bps
Stats: Inactive Flow
Incoming interface: Null, RPF nbr: 0.0.0.0
Outgoing interface list: (count: 0)
```

## 3.41 BSR Configuration Example

To configure PIM in ASM mode using the BSR mechanism, follow these steps for each router in the PIM domain:

**1.**Configure PIM sparse mode parameters on the interfaces that you want to participate in the domain. We recommend that you enable PIM on all interfaces.

```
switch# configure terminal
switch(config)# interface ethernet 2/1
switch(config-if)# ip pim sparse-mode
```

2.Configure whether that router should listen and forward BSR messages. switch# configure terminal switch(config)# ip pim bsr forward listen

**3.**Configure the BSR parameters for each router that you want to act as a BSR. switch# configure terminal switch(config)# ip pim bsr-candidate ethernet 2/1 hash-len 30

**4.**Configure the RP parameters for each router that you want to act as a candidate RP. switch# configure terminal switch(config)# ip pim rp-candidate ethernet 2/1 group-list 239.0.0.0/24

5.Configure message filtering. switch# configure terminal switch(config)# ip pim log-neighbor-changes

The following example shows how to configure PIM ASM mode using the BSR mechanism and how to configure the BSR and RP on the same router:

```
configure terminal interface ethernet 2/1
ip pim sparse-mode exit
ip pim bsr forward listen
ip pim bsr-candidate ethernet 2/1 hash-len 30
ip pim rp-candidate ethernet 2/1 group-list 239.0.0.0/24
ip pim log-neighbor-changes
Auto-RP Configuration Example
```

To configure PIM in Bidir mode using the Auto-RP mechanism, follow these steps for each router in the PIM domain:

**1.**Configure PIM sparse mode parameters on the interfaces that you want to participate in the domain. We recommend that you enable PIM on all interfaces.

```
switch# configure terminal
switch(config)# interface ethernet 2/1
switch(config-if)# ip pim sparse-mode
```

2.Configure whether that router should listen and forward Auto-RP messages. switch# configure terminal switch(config)# ip pim auto-rp forward listen

**3.**Configure the mapping agent parameters for each router that you want to act as a mapping agent. switch# configure terminal switch(config)# ip pim auto-rp mapping-agent ethernet 2/1

> Inspur-Cisco Networking Technology Co.,Ltd

4.Configure the RP parameters for each router that you want to act as a candidate RP. switch# configure terminal switch(config)# ip pim auto-rp rp-candidate ethernet 2/1 group-list 239.0.0.0/24 bidir

```
5.Configure message filtering.
switch# configure terminal
switch(config)# ip pim log-neighbor-changes
```

This example shows how to configure PIM Bidir mode using the Auto-RP mechanism and how to configure the mapping agent and RP on the same router:

```
configure terminal interface ethernet 2/1
ip pim sparse-mode exit
ip pim auto-rp listen ip pim auto-rp forward
ip pim auto-rp mapping-agent ethernet 2/1
ip pim auto-rp rp-candidate ethernet 2/1 group-list 239.0.0.0/24 bidir
ip pim log-neighbor-changes
```

## 3.42 PIM Anycast RP Configuration Example

To configure ASM mode using the PIM Anycast-RP method, follow these steps for each router in the PIM domain:

**1.**Configure PIM sparse mode parameters on the interfaces that you want to participate in the domain. We recommend that you enable PIM on all interfaces.

```
switch# configure terminal
switch(config)# interface ethernet 2/1
switch(config-if)# ip pim sparse-mode
```

**2.**Configure the RP address that you configure on all routers in the Anycast-RP set.

```
switch# configure terminal
switch(config)# interface loopback 0
switch(config-if)# ip address 192.0.2.3/32
switch(config-if)# ip pim sparse-mode
```

**3.**Configure a loopback with an address to use in communication between routers in the Anycast-RP set for each router that you want to be in the Anycast-RP set.

```
switch# configure terminal
switch(config)# interface loopback 1
switch(config-if)# ip address 192.0.2.31/32
switch(config-if)# ip pim sparse-mode
```

**4.**Configure the Anycast-RP parameters and repeat with the IP address of each Anycast-RP for each router that you want to be in the Anycast-RP set. This example shows two Anycast-RPs.

switch# configure terminal switch(config)# ip pim anycast-rp 192.0.2.3 193.0.2.31 switch(config)# ip pim anycast-rp 192.0.2.3 193.0.2.32

```
5.Configure message filtering.
switch# configure terminal
switch(config)# ip pim log-neighbor-changes
```

```
The following example shows how to configure PIM ASM mode using two Anycast-RPs:
```

configure terminal interface ethernet 2/1
ip pim sparse-mode exit
interface loopback 0 ip address 192.0.2.3/32
ip pim sparse-mode exit
interface loopback 1
ip address 192.0.2.31/32
ip pim sparse-mode exit
ip pim anycast-rp 192.0.2.3 192.0.2.31
ip pim anycast-rp 192.0.2.3 192.0.2.32
ip pim log-neighbor-changes

## 3.43 Prefix-Based and Route-Map-Based Configurations

ip prefix-list plist11 seq 10 deny 231.129.128.0/17

ip prefix-list plist11 seq 20 deny 231.129.0.0/16 ip prefix-list plist11 seq 30 deny 231.128.0.0/9 ip prefix-list plist11 seq 40 permit 231.0.0.0/8 ip prefix-list plist22 seq 10 deny 231.129.128.0/17 ip prefix-list plist22 seq 20 deny 231.129.0.0/16 ip prefix-list plist22 seq 30 permit 231.128.0.0/9 ip prefix-list plist22 seq 40 deny 231.0.0.0/8 ip prefix-list plist33 seg 10 deny 231.129.128.0/17 ip prefix-list plist33 seq 20 permit 231.129.0.0/16 ip prefix-list plist33 seq 30 deny 231.128.0.0/9 ip prefix-list plist33 seq 40 deny 231.0.0.0/8 rp-address 172.21.0.11 prefix-list plist11 ip pim rp-address 172.21.0.22 prefix-list plist22 ip pim ip pim rp-address 172.21.0.33 prefix-list plist33 route-map rmap11 deny 10 multicast group 231.129.128.0/17 match ip route-map rmap11 deny 20 match ip multicast group 231.129.0.0/16 route-map rmap11 deny 30 multicast group 231.128.0.0/9 match ip route-map rmap11 permit 40 multicast group 231.0.0.0/8 match ip route-map rmap22 deny 10 match ip multicast group 231.129.128.0/17 route-map rmap22 deny 20 match ip multicast group 231.129.0.0/16 route-map rmap22 permit 30 match ip multicast group 231.128.0.0/9 route-map rmap22 deny 40 match ip multicast group 231.0.0.0/8 route-map rmap33 deny 10 match ip multicast group 231.129.128.0/17 route-map rmap33 permit 20 match ip multicast group 231.129.0.0/16 route-map rmap33 deny 30 match ip multicast group 231.128.0.0/9 route-map rmap33 deny 40 match ip multicast group 231.0.0.0/8
ip pim rp-address 172.21.0.11 route-map rmap11 ip pim rp-address 172.21.0.22 route-map rmap22 ip pim rp-address 172.21.0.33 route-map rmap33

#### 3.43.1 Output

dc3rtq-d2(config-if) # show ip pim rp PIM RP Status Information for VRF "default" BSR disabled Auto-RP disabled BSR RP Candidate policy: None BSR RP policy: None Auto-RP Announce policy: None Auto-RP Discovery policy: None RP: 172.21.0.11, (0), uptime: 00:12:36, expires: never, priority: 0, RP-source: (local), group-map: rmap11, group ranges: 231.0.0.0/8 231.128.0.0/9 (deny) 231.129.0.0/16 (deny) 231.129.128.0/17 (deny) RP: 172.21.0.22, (0), uptime: 00:12:36, expires: never, priority: 0, RP-source: (local), group-map: rmap22, group ranges: 231.0.0.0/8 (deny) 231.128.0.0/9 231.129.0.0/16 (deny) 231.129.128.0/17 (deny) RP: 172.21.0.33, (0), uptime: 00:12:36, expires: never, priority: 0, RP-source: (local), group-map: rmap33, group ranges: 231.0.0.0/8 (deny) 231.128.0.0/9 (deny) 231.129.0.0/16 231.129.128.0/17 (deny) dc3rtg-d2(config-if) # show ip mroute IP Multicast Routing Table for VRF "default" (\*, 231.1.1.1/32), uptime: 00:07:20, igmp pim ip Incoming interface: Ethernet2/1, RPF nbr: 10.165.20.1 Outgoing interface list: (count: 1) loopback1, uptime: 00:07:20, igmp (\*, 231.128.1.1/32), uptime: 00:14:27, igmp pim ip Incoming interface: Ethernet2/1, RPF nbr: 10.165.20.1 Outgoing interface list: (count: 1) loopback1, uptime: 00:14:27, igmp (\*, 231.129.1.1/32), uptime: 00:14:25, igmp pim ip

```
Incoming interface: Ethernet2/1, RPF nbr: 10.165.20.1
 Outgoing interface list: (count: 1)
   loopback1, uptime: 00:14:25, igmp
(*, 231.129.128.1/32), uptime: 00:14:26, igmp pim ip
 Incoming interface: Null, RPF nbr: 10.0.0.1
 Outgoing interface list: (count: 1)
   loopback1, uptime: 00:14:26, igmp
(*, 232.0.0.0/8), uptime: 1d20h, pim ip
 Incoming interface: Null, RPF nbr: 10.0.0.1
 Outgoing interface list: (count: 0)
dc3rtg-d2(config-if) # show ip pim group-range
PIM Group-Range Configuration for VRF "default"
                Mode
Group-range
                       RP-address
                                       Shared-tree-only range
232.0.0.0/8
                 ASM
231.0.0.0/8
                 ASM
                         172.21.0.11
                 ASM
231.128.0.0/9
                                        _
                         172.21.0.22
231.129.0.0/16
                 ASM
                         172.21.0.33
                                        _
231.129.128.0/17 Unknown -
```

# **3.44 Related Documents**

| Related Topic    | Document Title                                       |
|------------------|------------------------------------------------------|
| ACL TCAM regions | Inspur CN12900 Series INOS-CN Security Configuration |
|                  | Guide                                                |
| Configuring VRFs | Inspur CN12900 Series INOS-CN Unicast Routing        |
|                  | Configuration Guide                                  |

## 3.45 Standards

| Standards                                                                                              | Title |
|----------------------------------------------------------------------------------------------------|-------|
| No new or modified standards are supported by this feature, and support for existing standards has not |       |
| been modified by this feature                                                                          |       |
# **CHAPTER 4 Configuring IGMP Snooping**

This chapter describes how to configure Internet Group Management Protocol (IGMP) snooping on a Inspur INOS-CN device.

·About IGMP Snooping

·Licensing Requirements for IGMP Snooping

·Prerequisites for IGMP Snooping

·Guidelines and Limitations for IGMP Snooping

·Default Settings

·Configuring IGMP Snooping Parameters

·Verifying the IGMP Snooping Configuration

 $\cdot Displaying \ IGMP \ Snooping \ Statistics$ 

·Clearing IGMP Snooping Statistics

·Configuration Examples for IGMP Snooping

## 4.1 About IGMP Snooping

#### Note

We recommend that you do not disable IGMP snooping on the device. If you disable IGMP snooping, you might see reduced multicast performance because of excessive false flooding within the device.

IGMP snooping software examines Layer 2 IP multicast traffic within a VLAN to discover the ports where interested receivers reside. Using the port information, IGMP snooping can reduce bandwidth consumption in a multi-access LAN environment to avoid flooding the entire VLAN. IGMP snooping tracks which ports are attached to multicast-capable routers to help the routers forward IGMP membership reports. The IGMP snooping software responds to topology change notifications. By default, IGMP snooping is enabled on the device.

This figure shows an IGMP snooping switch that sits between the host and the IGMP router. The IGMP snooping switch snoops the IGMP membership reports and Leave messages and forwards them only when necessary to the connected IGMP routers.

#### Figurel 13 IGMP Snooping Switch

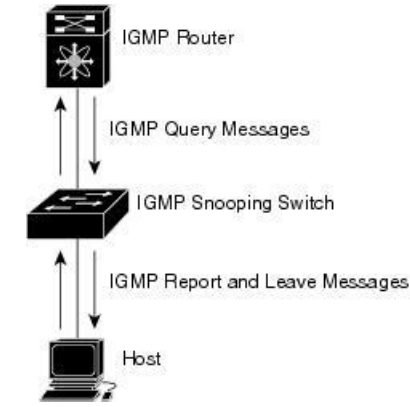

The IGMP snooping software operates upon IGMPv1, IGMPv2, and IGMPv3 control plane packets where Layer 3 control plane packets are intercepted and influence the Layer 2 forwarding behavior.

The Inspur INOS-CN IGMP snooping software has the following proprietary features:

- Source filtering that allows forwarding of multicast packets based on destination and source IP addresses
- Multicast forwarding based on IP addresses rather than the MAC address
- · Multicast forwarding alternately based on the MAC address

#### 4.1.1 IGMPv1 and IGMPv2

Both IGMPv1 and IGMPv2 support membership report suppression, which means that if two hosts on the same subnet want to receive multicast data for the same group, the host that receives a member report from the other host

suppresses sending its report. Membership report suppression occurs for hosts that share a port.

If no more than one host is attached to each VLAN switch port, you can configure the fast leave feature in IGMPv2. The fast leave feature does not send last member query messages to hosts. As soon as the software receives an IGMP leave message, the software stops forwarding multicast data to that port.

IGMPv1 does not provide an explicit IGMP leave message, so the software must rely on the membership message timeout to indicate that no hosts remain that want to receive multicast data for a particular group.

Note The

The software ignores the configuration of the last member query interval when you enable the fast leave feature because it does not check for remaining hosts.

#### 4.1.2 IGMPv3

The IGMPv3 snooping implementation on Inspur INOS-CN supports full IGMPv3 snooping, which provides constrained flooding based on the (S, G) information in the IGMPv3 reports. This source-based filtering enables the device to constrain multicast traffic to a set of ports based on the source that sends traffic to the multicast group.

By default, the software tracks hosts on each VLAN port. The explicit tracking feature provides a fast leave mechanism. Because every IGMPv3 host sends membership reports, report suppression limits the amount of traffic that the device sends to other multicast-capable routers. When report suppression is enabled, and no IGMPv1 or IGMPv2 hosts requested the same group, the software provides proxy reporting. The proxy feature builds the group state from membership reports from the downstream hosts and generates membership reports in response to queries from upstream queriers.

Even though the IGMPv3 membership reports provide a full accounting of group members on a LAN segment, when the last host leaves, the software sends a membership query. You can configure the parameter last member query interval. If no host responds before the timeout, the software removes the group state.

#### 4.1.3 IGMP Snooping Querier

When PIM is not enabled on an interface because the multicast traffic does not need to be routed, you must configure an IGMP snooping querier to send membership queries. You define the querier in a VLAN that contains multicast sources and receivers but no other active querier.

The querier can be configured to use any IP address in the VLAN.

As a best practice, a unique IP address, one that is not already used by the switch interface or the Hot Standby Router Protocol (HSRP) virtual IP address, should be configured so as to easily reference the querier.

#### Note

Ø

The IP address for the querier should not be a broadcast IP address, multicast IP address, or 0 (0.0.0.)

When an IGMP snooping querier is enabled, it sends out periodic IGMP queries that trigger IGMP report messages from hosts that want to receive IP multicast traffic. IGMP snooping listens to these IGMP reports to establish appropriate forwarding.

The IGMP snooping querier performs querier election as described in RFC 2236. Querier election occurs in the following configurations:

• When there are multiple switch queriers configured with the same subnet on the same VLAN on different switches.

• When the configured switch querier is in the same subnet as with other Layer 3 SVI queriers.

#### 4.1.4 Virtualization Support

You can define multiple virtual routing and forwarding (VRF) instances for IGMP snooping.

You can use the **show** commands with a VRF argument to provide a context for the information displayed. The default VRF is used if no VRF argument is supplied.

For information about configuring VRFs, see the Inspur CN12900 Series INOS-CN Unicast Routing Configuration Guide.

### 4.2 Licensing Requirements for IGMP Snooping

| Product        | License Requirement                                     |
|----------------|---------------------------------------------------------|
| Inspur INOS-CN | IGMP snooping requires no license. Any feature not      |
|                | included in a license package is bundled with the INOS- |
|                | CN image and is provided at no extra charge to you.     |

## 4.3 Prerequisites for IGMP Snooping

IGMP snooping has the following prerequisites:

• You are logged onto the device.

• For global commands, you are in the correct virtual routing and forwarding (VRF) mode. The default configuration mode shown in the examples in this chapter applies to the default VRF.

## 4.4 Guidelines and Limitations for IGMP Snooping

IGMP snooping has the following guidelines and limitations:

• Inspur CN12900 Series switches support IGMP snooping for IPv4 but do not support MLD snooping for IPv6.

- IGMP snooping is not supported with PVLAN.
- Layer 3 IPv6 multicast routing is not supported.
- Layer 2 IPv6 multicast packets will be flooded on the incoming VLAN.

• Inspur CN12908 and CN12904 platform switches with CN129-X636C-R, CN129-X636Q-R, and CN129-X636C-RX line cards support IGMP snooping with vPCs.

• IGMP snooping configuration must be identical on both vPC peers in a vPC pair. Either enable or disable IGMP snooping on both vPC peers.

#### Note

N. Enabling or disabling IGMP snooping on both vPC peers also enables the forwarding of IGMP queries from different MVR source VLANs into the same MVR receiver VLAN. The resulting IGMP queries may send out queries with different versions and query interval..

• You must enable the ip igmp snooping group-timeout command when you use the ip igmp snooping proxy general-queries command. We recommend that you set it to "never". Otherwise, you might experience multicast packet loss.

• All external multicast router ports (either statically configured or dynamically learned) use the global ltl index. As a result, traffic in VLAN X goes out on the multicast router ports in both VLAN X and VLAN Y, in case both multicast router ports (Layer 2 trunks) carry both VLAN X and VLAN Y.

# 4.5 Default Settings

| Parameters                                      | Default  |
|-------------------------------------------------|----------|
| IGMP snooping                                   | Enabled  |
| Explicit tracking                               | Enabled  |
| Fast leave                                      | Disabled |
| Last member query interval                      | 1 second |
| Snooping querier                                | Disabled |
| Report suppression                              | Enabled  |
| Link-local groups suppression                   | Enabled  |
| IGMPv3 report suppression for the entire device | Disabled |
| IGMPv3 report suppression per VLAN              | Enabled  |

## 4.6 Configuring IGMP Snooping Parameters

Note

You must enable IGMP snooping globally before any other commands take effect.

### 4.6.1Configuring Global IGMP Snooping Parameters

To affect the operation of the IGMP snooping process globally, you can configure various optional IGMP snooping parameters.

#### Notes for IGMP Snooping Parameters

• IGMP Snooping Proxy parameter

To decrease the burden placed on the snooping switch during each IGMP general query (GQ) interval, the Inspur INOS-CN software provides a way to decouple the periodic general query behavior of the IGMP snooping switch from the query interval configured on the multicast routers.

You can configure the device to consume IGMP general queries from the multicast router, rather than flooding the general queries to all the switchports. When the device receives a general query, it produces proxy reports for all currently active groups and distributes the proxy reports over the period specified by the MRT that is specified in the router query. At the same time, independent of the periodic general query activity of the multicast router, the device sends an IGMP general query on each port in the VLAN in a round-robin fashion. It cycles through all the interfaces in the VLAN at the rate given by the following formula.

#### Rate = {number of interfaces in VLAN} \* {configured MRT} \* {number of VLANs}

When queries are run in this mode, the default MRT value is 5,000 milliseconds (5 seconds). For a device that has 500 switchports in a VLAN, it would take 2,500 seconds (40 minutes) to cycle through all the interfaces in the system. This is also true when the device itself is the querier.

This behavior ensures that only one host responds to a general query at a given time, and it keeps the simultaneous reporting rate below the packet-per-second IGMP capability of the device (approximately 3,000 to 4,000 pps).

## Note

When you use this option, you must change the **ip igmp snooping group-timeout** parameter to a high value or to never time out.

The **ip igmp snooping proxy general-queries** [**mrt**] command causes the snooping function to proxy reply to general queries from the multicast router while also sending round-robin general queries on each switchport with the specified MRT value. (The default MRT value is 5 seconds.)

• IGMP Snooping Group-timeout parameter

Configuring the group-timeout parameter disables the behavior of an expiring membership based on three missed general queries. Group membership remains on a given switchport until the device receives an explicit IGMP leave on that port.

The **ip igmp snooping group-timeout** {timeout | **never**} command modifies or disables the behavior of an expiring IGMP snooping group membership after three missed general queries.

| Step 1 | configure terminal                                    |
|--------|-------------------------------------------------------|
|        | Example:                                              |
|        | <pre>switch# configure terminal switch(config)#</pre> |
|        | Enters global configuration mode.                     |

**Step 2** Use the following commands to configure global IGMP snooping parameters.

| Option                                                 | Description                                             |
|--------------------------------------------------------|---------------------------------------------------------|
| ip igmp snooping                                       | Enables IGMP snooping for the device. The default is    |
| switch(config)# ip igmp snooping                       | enabled.                                                |
|                                                        | Note If the global setting is disabled with the no form |
|                                                        | of this command, IGMP snooping on all VLANs             |
|                                                        | is disabled, whether IGMP snooping is enabled on        |
|                                                        | a VLAN or not. If you disable IGMP snooping,            |
|                                                        | Layer 2 multicast frames flood to all modules.          |
| ip igmp snooping event-history                         | Configures the size of the event history buffer. The    |
| switch(config)# ip igmp snooping event-history         | default is small.                                       |
| ip igmp snooping group-timeout {minutes                | Configures the group membership timeout value for all   |
| <b>never</b> }switch(config)# ip igmp snooping group-  | VLANson the device.                                     |
| timeoutnever                                           |                                                         |
| ip igmp snooping                                       | Configures link-local groups suppression for the entire |
|                                                        | device.                                                 |
| link-local-groups-suppression                          | The default is enabled.                                 |
| switch(config)# ip igmp snooping                       |                                                         |
| link-local-groups-suppression                          |                                                         |
| ip igmp snooping proxy                                 | Configures the IGMP snooping proxy for the device. The  |
| general-inquiries [mrt seconds]switch(config)# ip igmp | default is 5 seconds.                                   |

| snooping proxy general-inquiries                       |                                                           |  |
|--------------------------------------------------------|-----------------------------------------------------------|--|
| ip igmp snooping                                       | Limits the membership report traffic sent to multicast-   |  |
| v3-report-suppression                                  | capable routers. When you disable report suppression, all |  |
| switch(config)# ip igmp snooping v3-report-suppression | IGMP reports are sent as-is to multicast-capable routers. |  |
|                                                        | The default is enabled.                                   |  |
| ip igmp snooping report-suppression                    | Configures IGMPv3 report suppression and proxy            |  |
| switch(config)# ip igmp                                | reporting. The default is disabled.                       |  |
| snooping report-suppression                            |                                                           |  |
| <pre>switch(config)# ip igmp snooping report-</pre>    |                                                           |  |
| suppression                                            |                                                           |  |

Step 3

copy running-config startup-config Example:

switch(config)# copy running-config startup-config
(Ortional) Coming the provide startup to the startup config

(Optional) Copies the running configuration to the startup configuration.

### 4.6.2 Configuring IGMP Snooping Parameters per VLAN

To affect the operation of the IGMP snooping process per VLAN, you can configure various optional IGMP snooping parameters.

Note Note

You configure the IGMP snooping parameters that you want by using this configuration mode; however, the configurations apply only after you specifically create the specified VLAN. See the *Inspur CN12900 Series INOS-CN Layer 2 Switching Configuration Guide* for information on creating VLANs.

| Step 1 | configure terminal                                                                        |
|--------|-------------------------------------------------------------------------------------------|
|        | Example:                                                                                  |
|        | switch# configure terminal                                                                |
|        | switch(config)#                                                                           |
|        | Enters global configuration mode.                                                         |
| Step 2 | ip igmp snooping                                                                          |
|        | Example:                                                                                  |
|        | switch(config)# ip igmp snooping                                                          |
|        | Enables IGMP snooping. The default is enabled.                                            |
|        | Note If the global setting is disabled with the no form of this command, IGMP snooping on |
|        | all VLANs is disabled, whether IGMP snooping is enabled on a VLAN or not. If you          |
|        | disable IGMP snooping, Layer 2 multicast frames flood to all modules.                     |
| Step 3 | vlan configuration vlan-id                                                                |
|        | Example:                                                                                  |
|        | switch(config)# vlan configuration 2                                                      |
|        | switch(config-vlan-config)#                                                               |
|        | Configures the IGMP snooping parameters you want for the VLAN. These configurations       |
|        | do not apply until you create the specified VLAN.                                         |
| Step 4 | Use the following commands to configure IGMP snooping parameters per VLAN.                |

| Option                                       | Descrip    | otion                                                              |
|----------------------------------------------|------------|--------------------------------------------------------------------|
| ip igmp snooping                             | Enables    | IGMP snooping for the current VLAN. The default is enabled.        |
| switch(config-vlan-config)# ip igmp          |            |                                                                    |
| snooping                                     |            |                                                                    |
| ip igmp snooping access-group                | Configu    | ares a filter for IGMP snooping reports that is based on a prefix- |
| {prefix-list   route-map} policy-name        | list or re | oute-map policy. The default is disabled.                          |
| interface interface slot/port switch(config- | Note       | Inspur CN12908 switches with the CN129-X636C-R,CN129-              |
| vlan-config)# ip igmp snooping access-       |            | X636C-RX, and CN129-X636Q-R line cards support this                |
| group prefix-list plist interface ethernet   |            | command beginning with Inspur INOS-CN                              |
| 2/2                                          |            |                                                                    |

| <b>ip igmp snooping explicit-tracking</b><br>switch(config-vlan-config)# ip igmp<br>snooping explicit-tracking                                                                                                    | Tracks IGMPv3 membership reports from individual hosts for each port<br>on a per-VLAN basis. The default is enabled on all VLANs.                                                                                                    |
|----------------------------------------------------------------------------------------------------|----------------------------------------------------------------------------------------------------|
| <b>ip igmp snooping fast-leave</b><br>switch(config-vlan-config)# ip igmp<br>snooping fast-leave                                                                                                    | Supports IGMPv2 hosts that cannot be explicitly tracked because of the host report suppression mechanism of the IGMPv2 protocol. When you enable fast leave, the IGMP software assumes that no more than one host is present on each VLAN port. The default is disabled for all VLANs.                                                                                                    |
| ip igmp snooping group-timeout<br>{minutes   never}switch(config-vlan-config)#ip                                                                                                    | Configures the group membership timeout for the specified VLANs.                                                                                                    |
| snooping group-timeout never                                                                                                    | Demoves the group from the accepted VI AN part if no heats respond                                                                                                    |
| Ip igmp shoopinglast-member-query-intervalsecondsswitch(config-vlan-config)#ipigmpigmpsnooping last-member-query-interval 3                                                                                                 | to an IGMP query message before the last member query interval expires. Values range from 1 to 25 seconds. The default is 1 second.                                                                                                    |
| <b>ip igmp snooping proxy</b><br><b>general-queries</b> [mrt seconds]<br>switch(config-vlan-config)# ip igmp<br>snooping proxy general-queries                                                                              | Configures an IGMP snooping proxy for specified VLANs. The default is 5 seconds.                                                                                                    |
| [no] ip igmp snooping proxy-leave use-<br>group-address<br>switch(config-vlan-config)# ip igmp<br>snooping proxy-leave use-group-address                                                                                    | Changes the destination address of proxy leave messages to the address<br>of the group that is leaving.Normally, IGMP proxy leave messages<br>generated by the IGMP snooping module use the 224.0.0.2 multicast<br>router address when all hosts leave the group. You should implement<br>this configuration if your multicast applications rely on receiving reports<br>and leave messages to start or stop multicast traffic based on the<br>destination address of the packet.                                               |
| <b>ip igmp snooping querier</b> <i>ip-address</i><br>switch(config-vlan-config)# ip igmp<br>snooping querier 172.20.52.106                                                                                                  | Configures a snooping querier when you do not enable PIM because<br>multicast traffic does not need to be routed. The IP address is used as<br>the source in messages.                                                                                                    |
| <b>ip igmp snooping querier-timeout</b><br>seconds<br>switch(config-vlan-config)# ip igmp<br>snooping querier-timeout 300                                                                                                   | Configures a snooping querier timeout value for IGMPv2 when you do<br>not enable PIM because multicast traffic does not need to be routed. The<br>default is 255 seconds.                                                                                                    |
| <b>ip igmp snooping query-interval</b> seconds<br>switch(config-vlan-config)# ip igmp<br>snooping query-interval 120                                                                                                    | Configures a snooping query interval when you do not enable PIM because multicast traffic does not need to be routed. The default value is 125 seconds.                                                                                                    |
| <b>ip igmp snooping</b><br><b>query-max-response-time</b> <i>seconds</i><br>switch(config-vlan-config)# ip igmp<br>snooping query-max-response-time 12                                                                      | Configures a snooping MRT for query messages when you do not<br>enable PIM because multicast traffic does not need to be routed. The<br>default value is 10 seconds.                                                                                                    |
| [no] ip igmp snooping report-flood {all  <br>interface ethernet slot/port}<br>switch(config-vlan-config)# ip igmp<br>snooping report-flood interface ethernet<br>1/2ip igmp snooping report-flood interface<br>ethernet 1/3 | Floods IGMP reports on all active interfaces of the VLAN or only on specific interfaces.<br>IGMP reports typically are forwarded to multicast router ports as detected by the IGMP snooping module and are not flooded in the VLAN. However, this command forces the switch to send IGMP reports to custom ports belonging to the VLAN in addition to the multicast router ports. You should implement this configuration if your multicast applications require the ability to view IGMP reports in order to transmit traffic. |
| {prefix-list   route-map} policy-name<br>interface interface slot/port<br>switch(config-vlan-config)# ip igmp                                                                                                    | list or route-map policy. The default is disabled.                                                                                                    |
| snooping report-policy route-map rmap                                                                                                    |                                                                                                    |

| interface ethernet 2/4                                                                                                    |                                                                                                    |
|----------------------------------------------------------------------------------------------------|----------------------------------------------------------------------------------------------------|
| <b>ip igmp snooping startup-query-count</b><br><i>value</i><br>switch(config-vlan-config)# ip igmp<br>snooping startup-query-count 5                                                                                            | Configures snooping for a number of queries sent at startup when you do not enable PIM because multicast traffic does not need to be routed.                                                                 |
| <b>ip igmp snooping</b><br><b>startup-query-interval</b> seconds<br>switch(config-vlan-config)# ip igmp<br>snooping startup-query-interval 15000                                                                                | Configures a snooping query interval at startup when you do not enable<br>PIM because multicast traffic does not need to be routed.                                                                          |
| <b>ip igmp snooping robustness-variable</b><br><i>value</i><br>switch(config-vlan-config)# ip igmp<br>snooping robustness-variable 5                                                                                            | Configures the robustness value for the specified VLANs. The default value is 2.                                                                                                    |
| <b>ip igmp snooping report-suppression</b><br>switch(config-vlan-config)# ip igmp<br>snooping report-suppression                                                                                                    | Limits the membership report traffic sent to multicast-capable routers.<br>When you disable report suppression, all IGMP reports are sent as-is to<br>multicast-capable routers. The default is enabled.     |
| <b>ip igmp snooping mrouter interface</b><br><i>interface</i><br>switch(config-vlan-config)# ip igmp<br>snooping mrouter interface ethernet 2/1                                                                                 | Configures a static connection to a multicast router. The interface to the router must be in the selected VLAN. You can specify the interface by the type and the number, such as <b>ethernet</b> slot/port. |
| <b>ip igmp snooping static-group</b> group-ip-<br>addr [ <b>source</b> source-ip-addr] <b>interface</b><br><i>interface</i><br>switch(config-vlan-config)# ip igmp<br>snooping static-group 230.0.0.1 interface<br>ethernet 2/1 | Configures the Layer 2 port of a VLAN as a static member of a multicast group. You can specify the interface by the type and the number, such as <b>ethernet</b> slot/port.                                  |
| <b>ip igmp snooping</b><br><b>link-local-groups-suppression</b><br>switch(config-vlan-config)# ip igmp<br>snooping link-local-groups-suppression                                                                                | Configures link-local groups suppression for the specified VLANs. The default is enabled.                                                                                                    |
| <b>ip igmp snooping v3-report-suppression</b><br>switch(config-vlan-config)# ip igmp<br>snooping v3-report-suppression                                                                                                    | Configures IGMPv3 report suppression and proxy reporting for the specified VLANs. The default is enabled per VLAN.                                                                                           |
| <b>ip igmp snooping version</b> <i>value</i><br>switch(config-vlan-config)# ip igmp<br>snooping version 2                                                                                                    | Configures the IGMP version number for the specified VLANs.                                                                                                    |

 Step 5
 copy running-config startup-config

 Example:
 switch (config) # copy running-config startup-config

 (Optional) Copies the running configuration to the startup configuration.

## 4.7 Verifying the IGMP Snooping Configuration

| Command                                                | Description                                             |
|--------------------------------------------------------|---------------------------------------------------------|
| show ip igmp snooping [vlan vlan-id]                   | Displays the IGMP snooping configuration by VLAN.       |
| show ip igmp snooping groups [source [group]  group    | Displays IGMP snooping information about groups by      |
| [source]] [vlan vlan-id] [detail]                      | VLAN.                                                   |
| show ip igmp snooping querier [vlan vlan-id]           | Displays IGMP snooping queriers by VLAN.                |
| show ip igmp snooping mroute [vlan vlan-id]            | Displays multicast router ports by VLAN.                |
| show ip igmp snooping explicit-tracking [vlan vlan-id] | Displays IGMP snooping explicit tracking information by |
| [detail]                                               | VLAN.                                                   |

| Note | For vPC VLANs, you must enter the detail      |
|------|-----------------------------------------------|
|      | keyword to display this command on both vPC   |
|      | peer switches, If you do not enter the detail |
|      | keyword, this command displays only on the    |
|      | vPC switch that received the native report.   |

## 4.8 Displaying IGMP Snooping Statistics

You can display the IGMP snooping statistics using these commands.

| Command                                                        | Description                                           |
|----------------------------------------------------------------|-------------------------------------------------------|
| show ip igmp snooping statistics vlan                          | Displays IGMP snooping statistics. You can see the    |
|                                                                | virtual port channel (vPC) statistics in this output. |
| <pre>show ip igmp snooping {report-policy  access-group}</pre> | Displays detailed statistics per VLAN when IGMP       |
| statistics [vlan vlan]                                         | snooping filters are configured.                      |

## 4.9 Clearing IGMP Snooping Statistics

You can clear the IGMP snooping statistics using these commands.

| Command                                              | Description                                 |
|------------------------------------------------------|---------------------------------------------|
| clear ip igmp snooping statistics vlan               | Clears the IGMP snooping statistics.        |
| clear ip igmp snooping {report-policy  access-group} | Clears the IGMP snooping filter statistics. |
| statistics [vlan vlan]                               |                                             |

## 4.10 Configuration Examples for IGMP Snooping

# Note

The configurations in this section apply only after you create the specified VLAN. See the Inspur CN12900 Series INOS-CN Layer 2 Switching Configuration Guide for information on creating VLANs.

The following example shows how to configure the IGMP snooping parameters:

```
config t
ip igmp snooping vlan configuration 2
ip igmp snooping
ip igmp snooping explicit-tracking
ip igmp snooping fast-leave
ip igmp snooping last-member-query-interval 3
ip igmp snooping querier 172.20.52.106
ip igmp snooping report-suppression
ip igmp snooping mrouter interface ethernet 2/1
ip igmp snooping static-group 230.0.0.1 interface ethernet 2/1
ip igmp snooping link-local-groups-suppression
ip igmp snooping v3-report-suppression
```

The following example shows how to configure prefix lists and use them to filter IGMP snooping reports:

ip prefix-list plist seq 5 permit 224.1.1.1/32 ip prefix-list plist seq 10 permit 224.1.1.2/32 ip prefix-list plist seq 15 deny 224.1.1.3/32 ip prefix-list plist seq 20 deny 225.0.0.0/8 eq 32 vlan configuration 2 ip igmp snooping report-policy prefix-list plist interface Ethernet 2/2 ip igmp snooping report-policy prefix-list plist interface Ethernet 2/3

In the above example, the prefix-list permits 224.1.1.1 and 224.1.1.2 but rejects 224.1.1.3 and all the groups in the 225.0.0.0/8 range. The prefix-list is an implicit "deny" if there is no match. If you wish to permit everything else, add ip prefix-list plist seq 30 permit 224.0.0.0/4 eq 32.

The following example shows how to configure route maps and use them to filter IGMP snooping reports: route-map rmap permit 10

match ip multicast group 224.1.1.1/32 route-map rmap permit 2 match ip multicast group 224.1.1.2/32 route-map rmap deny 3 match ip multicast group 224.1.1.3/32 route-map rmap deny 4 match ip multicast group 225.0.0.0/8 vlan configuration 2 ip igmp snooping report-policy route-map rmap interface Ethernet 2/4 ip igmp snooping report-policy route-map rmap interface Ethernet 2/5

```
In the above example, the route-map permits 224.1.1.1 and 224.1.1.2 but rejects 224.1.1.3 and all the groups in
                                        Inspur-Cisco Networking
```

```
Technology Co., Ltd
```

70

the 225.0.0.0/8 range. The route-map is an implicit "deny" if there is no match. If you wish to permit everything else, add route-map rmap permit 50 match ip multicast group 224.0.0/4.

# **CHAPTER 5** Configuring MVR

This chapter describes how to configure the MVR feature on Inspur INOS-CN devices.

This chapter contains the following sections:

·About MVR

 $\cdot MVR$  Interoperation with Other Features

·Licensing Requirements for MVR

·Guidelines and Limitations for MVR

- ·Default MVR Settings
- ·Configuring MVR
- ·Verifying the MVR Configuration
- ·Configuration Examples for MVR

### 5.1 About MVR

In a typical Layer 2 multi-VLAN network, subscribers to a multicast group can be on multiple VLANs. To maintain data isolation between these VLANs, the multicast stream on the source VLAN must be passed to a router, which replicates the stream on all subscriber VLANs, wasting upstream bandwidth.

Multicast VLAN registration (MVR) allows a Layer 2 switch to forward the multicast data from a source on a common assigned VLAN to the subscriber VLANs, conserving upstream bandwidth by bypassing the router. The switch forwards multicast data for MVR IP multicast streams only to MVR ports on which hosts have joined, either by IGMP reports or by MVR static configuration. The switch forwards IGMP reports received from MVR hosts only to the source port. For other traffic, VLAN isolation is preserved.

MVR requires at least one VLAN to be designated as the common VLAN to carry the multicast stream from the source. More than one such multicast VLAN (MVR VLAN) can be configured in the system, and you can configure a global default MVR VLAN as well as interface-specific default MVR VLANs. Each multicast group using MVR is assigned to an MVR VLAN.

MVR allows a subscriber on a port to subscribe and unsubscribe to a multicast stream on the MVR VLAN by sending IGMP join and leave messages. IGMP leave messages from an MVR group are handled according to the IGMP configuration of the VLAN on which the leave message is received. If IGMP fast leave is enabled on the VLAN, the port is removed immediately; otherwise, an IGMP query is sent to the group to determine whether other hosts are present on the port.

### **5.2 MVR Interoperation with Other Features**

#### MVR and IGMP Snooping

Although MVR operates on the underlying mechanism of IGMP snooping, the two features operate independently of each other. One feature can be enabled or disabled without affecting the operation of the other feature. If IGMP snooping is disabled globally or on a VLAN and MVR is enabled on the VLAN, IGMP snooping is internally enabled on the VLAN. Joins received for MVR groups on non-MVR receiver ports or joins received for non-MVR groups on MVR receiver ports are processed by IGMP snooping.

#### MVR and vPCs

• As with IGMP snooping, IGMP control messages received by virtual port channel (vPC) peer switches are exchanged between the peers, allowing synchronization of MVR group information.

• MVR configuration must be consistent between the peers.

• The **no ip igmp snooping mrouter vpc-peer-link** command applies to MVR. With this command, multicast traffic is not sent to a peer link for the source VLAN and receiver VLAN unless an orphan port is in the VLAN.

• The **show mvr member** command shows the multicast group on the vPC peer switch. However, the vPC peer switch does not show the multicast groups if it does not receive the IGMP membership report of the groups.

The following table shows the licensing requirements for this feature:

| Product        | License Requirement                                                                               |
|----------------|---------------------------------------------------------------------------------------------------|
| Inspur INOS-CN | This feature does not require a license. Any feature not included in a license package is bundled |
| -              | with the INOS-CN image and is provided at no extra charge to you.                                 |

## **5.4 Guidelines and Limitations for MVR**

MVR has the following guidelines and limitations:

• MVR is supported only for Inspur CN12908 switches with CN129-X636C-R, CN129-X636C-RX, or CN129-X636Q-R line cards.

• MVR is supported only on Layer 2 Ethernet ports, such as individual ports, port channels, and virtual Ethernet (vEth) ports.

• MVR receiver ports can only be access ports; they cannot be trunk ports. MVR source ports can be either access or trunk ports.

- MVR configuration on Flex Link ports is not supported.
- Priority tagging is not supported on MVR receiver ports.
- The total number of MVR VLANs cannot exceed 250.

## 5.5 Default MVR Settings

This table lists the default settings for MVR parameters.

#### Table 12 Default MVR Parameters

| Parameter            | Default                              |
|----------------------|--------------------------------------|
| MVR                  | Disabled globally and per interface  |
| Global MVR VLAN      | None configured                      |
| Interface (per port) | Neither a receiver nor a source port |

## **5.6 Configuring MVR**

### 5.6.1Configuring MVR Global Parameters

You can globally enable MVR and various configuration parameters.

| PROC | EDU | RE |
|------|-----|----|
|      |     |    |

|        | Command or Action                                | Purpose                                            |
|--------|--------------------------------------------------|----------------------------------------------------|
| Step 1 | configure terminal                               | Enters global configuration mode.                  |
|        | Example:                                         |                                                    |
|        | switch# configure terminal                       |                                                    |
|        | switch(config)#                                  |                                                    |
| Step 2 | [no]mvr                                          | Globally enables MVR. The default is disabled.     |
|        | Example:                                         | Use the <b>no</b> form of the command to disable   |
|        | switch(config)# mvr                              | MVR.                                               |
|        | switch(config-mvr)#                              |                                                    |
| Step 3 | [no] mvr-vlan <i>vlan-id</i>                     | Specifies the global default MVR VLAN. The         |
|        | Example:                                         | MVR VLAN is the source of the multicast            |
|        | switch(config-mvr)# mvr-vlan 7                   | message that subsequent receivers subscribe to.    |
|        |                                                  | The range is from 1 to 4094.                       |
|        |                                                  | Use the <b>no</b> form of the command to clear the |
|        |                                                  | MVR VLAN.                                          |
| Step 4 | [no] mvr-group addr [/mask] [count groups] [vlan | Adds a multicast group at the specified IPv4       |
|        | vlan-id]                                         | address (and optional netmask length) to the       |
|        | Example:                                         | global default MVR VLAN.                           |
|        | switch(config-mvr)# mvr-group 230.1.1.1 count 4  | You can repeat this command to add additional      |

|        |                                               | groups to the MVR VLAN.                              |  |  |
|--------|-----------------------------------------------|------------------------------------------------------|--|--|
|        |                                               | The IP address is entered in the format              |  |  |
|        |                                               | a.b.c.d/m, where m is the number of bits in the      |  |  |
|        |                                               | netmask, from 1 to 31.                               |  |  |
|        |                                               | You can optionally specify a number of MVR           |  |  |
|        |                                               | groups using contiguous multicast IP addresses       |  |  |
|        |                                               | starting with the specified                          |  |  |
|        |                                               | IP address. Use the <b>count</b> keyword followed by |  |  |
|        |                                               | a number from 1 to 64.                               |  |  |
|        |                                               | You can optionally specify an MVR VLAN for           |  |  |
|        |                                               | the group by using the vlan keyword.                 |  |  |
|        |                                               | Otherwise, the group is assigned to the default      |  |  |
|        |                                               | MVR VLAN.                                            |  |  |
|        |                                               | Use the <b>no</b> form of the command to clear the   |  |  |
|        |                                               | group configuration.                                 |  |  |
| Step 5 | (Optional) clear mvr counters [source-ports   | Clears MVR IGMP packet counters.                     |  |  |
|        | [receiver-ports]                              |                                                      |  |  |
|        | Example:                                      |                                                      |  |  |
|        | switch(config-mvr)# clear mvr counters        |                                                      |  |  |
| Step 6 | (Optional) show mvr                           | Displays the global MVR configuration.               |  |  |
|        | Example:                                      |                                                      |  |  |
|        | switch(config-mvr)# show mvr                  |                                                      |  |  |
| Step 7 | (Optional) copy running-config startup-config | Copies the running configuration to the startup      |  |  |
|        | Example:                                      | configuration.                                       |  |  |
|        | switch(config-mvr)# copy running-config       |                                                      |  |  |
|        | startup-config                                |                                                      |  |  |
|        |                                               |                                                      |  |  |

# 5.6.2 Configuring MVR Interfaces

You can configure MVR interfaces on your Inspur INOS-CN device.

#### PROCEDURE

|        | Command or Action                                    | Durne                                             | 260                                               |  |
|--------|------------------------------------------------------|---------------------------------------------------|---------------------------------------------------|--|
|        |                                                      | rurpe                                             |                                                   |  |
| Step 1 | configure terminal                                   | Enters global configuration mode.                 |                                                   |  |
|        | Example:                                             |                                                   |                                                   |  |
|        | switch# configure terminal                           |                                                   |                                                   |  |
|        | switch(config)#                                      |                                                   |                                                   |  |
| Step 2 | mvr                                                  | Globa                                             | lly enables MVR. The default is disabled.         |  |
|        | Example:                                             | Note                                              | If MVR is enabled globally, this                  |  |
|        | switch(config)# mvr                                  |                                                   | command is not required.                          |  |
|        | switch(config-mvr)#                                  |                                                   | -                                                 |  |
| Step 3 | interface {ethernet slot/port  port-channel channel- | Specifies the Layer 2 port to configure and enter |                                                   |  |
|        | number   vethernet number}                           | interfa                                           | ce configuration mode.                            |  |
|        | Example:                                             |                                                   |                                                   |  |
|        | switch(config-mvr)# interface ethernet 2/2           |                                                   |                                                   |  |
|        | switch(config-mvr-if)#                               |                                                   |                                                   |  |
| Step 4 | [no] mvr-type {source   receiver}                    | Confi                                             | gures an MVR port as one of these types of        |  |
|        | Example:                                             | ports:                                            |                                                   |  |
|        | switch(config-mvr-if)# mvr-type source               | • sour                                            | <b>ce</b> —An uplink port that sends and receives |  |
|        |                                                      | multicast data is configured as an MVR source.    |                                                   |  |
|        |                                                      | The p                                             | ort automatically becomes a static receiver       |  |
|        |                                                      | of MV                                             | /R multicast groups. A source port should         |  |
|        |                                                      | be a n                                            | nember of the MVR VLAN.                           |  |
|        |                                                      | • rece                                            | iver—An access port that is connected to a        |  |
|        |                                                      | host tl                                           | nat wants to subscribe to an MVR multicast        |  |
|        |                                                      | group                                             | is configured as an MVR receiver. A               |  |

|        |                                                                                                    | receiver port receives data only when it becomes<br>a member of the multicast group by using IGMP<br>leave and join messages.<br>If you attempt to configure a non-MVR port with<br>MVR characteristics, the configuration is cached<br>and does not take effect until the port becomes<br>an MVR port. The default port mode is non-<br>MVR.                                                                                                    |
|--------|----------------------------------------------------------------------------------------------------|----------------------------------------------------------------------------------------------------|
| Step 5 | (Optional) [ <b>no</b> ] <b>mvr-vlan</b> <i>vlan-id</i><br><b>Example:</b><br>switch(config-mvr-if)# mvr-vlan 7                                                        | Specifies an interface default MVR VLAN that<br>overrides the global default MVR VLAN for<br>joins received on the interface. The MVR VLAN<br>is the source of the multicast message that<br>subsequent receivers subscribe to. The range is<br>from 1 to 4094.                                                                                                    |
| Step 6 | (Optional) [ <b>no</b> ] <b>mvr-group</b> <i>addr</i> [/mask] [ <b>vlan</b> <i>vlan-id</i> ]<br><b>Example:</b><br>switch(config-mvr-if)# mvr-group 225.1.3.1 vlan 100 | Adds a multicast group at the specified IPv4<br>address (and optional netmask length) to the<br>interface MVR VLAN,overriding the global<br>MVR group configuration. You can repeat this<br>command to add additional groups to the MVR.<br>The IP address is entered in the format a.b.c.d/m,<br>where m is the number of bits in the netmask,<br>from 1 to 31.<br>You can optionally specify an MVR VLAN for<br>the group by using the <b>vlan</b> keyword; otherwise,<br>the group is assigned to the interface default (if<br>specified) or the global default MVR VLAN.<br>Use the <b>no</b> form of the command to clear the<br>IPv4 address and netmask. |
| Step 7 | (Optional) <b>copy running-config startup-config</b><br><b>Example:</b><br>switch(config-mvr-if)# copy running-config<br>startup-config                                | Copies the running configuration to the startup configuration.                                                                                                    |

### **5.6.3 Suppressing IGMP Query Forwarding from VLANs**

To suppress the IGMP general query from the source VLAN to the receiver VLAN perform the following steps.

#### PROCEDURE

|        | Command or Action                                         | Purpose                                                                                            |
|--------|-----------------------------------------------------------|----------------------------------------------------------------------------------------------------|
| Step 1 | configure terminal                                        | Enters global configuration mode.                                                                  |
|        | Example:<br>switch# configure terminal<br>switch(config)# |                                                                                                    |
| Step 2 | mvr-config                                                | Enters global MVR configuration mode.                                                              |
|        | Example:<br>switch# mvr-config<br>switch(config-mvr)#     |                                                                                                    |
| Step 3 | mvr-suppress-query vlan <i>vlan-ID</i>                    | Displays the MVR ID or source VLAN range from where the general queries need to be suppressed. The |

| Example:                                                                  | VLAN IDvalue is 1 to 3967. The VLAN ID may also be expressed as a range 1-5, 10 or 2-5, 7-19. |
|---------------------------------------------------------------------------|-----------------------------------------------------------------------------------------------|
| switch(config-mvr)# mvr-suppress-query vlan 1<br>5<br>switch(config-mvr)# |                                                                                               |

## 5.7 Verifying the MVR Configuration

To display the MVR configuration information, perform one of the following tasks:

| Command                                               | Description                                               |  |  |
|-------------------------------------------------------|-----------------------------------------------------------|--|--|
| show mvr                                              | Displays the MVR subsystem configuration and status.      |  |  |
| show mvr groups                                       | Displays the MVR group configuration.                     |  |  |
| show ip igmp snooping [vlan vlan-id]                  | Displays information about IGMP snooping on the           |  |  |
|                                                       | specified VLAN.                                           |  |  |
| show mvr interface {ethernet slot/port  port-channel  | Displays the MVR configuration on the specified           |  |  |
| number}                                               | interface.                                                |  |  |
| show mvr members [count]                              | Displays the number and details of all MVR receiver       |  |  |
|                                                       | members.                                                  |  |  |
| show mvr members interface {ethernet slot/port  port- | Displays details of MVR members on the specified          |  |  |
| hannel number} interface.                             |                                                           |  |  |
| show mvr members vlan vlan-id                         | Displays details of MVR members on the specified          |  |  |
|                                                       | VLAN.                                                     |  |  |
| show mvr receiver-ports [ethernet slot/port  port-    | Displays all MVR receiver ports on all interfaces or on   |  |  |
| channel number]                                       | the specified interface.                                  |  |  |
| show mvr source-ports [ethernet slot/port  port-      | Displays all MVR source ports on all interfaces or on the |  |  |
| channel number]                                       | specified interface.                                      |  |  |

This example shows how to verify the MVR parameters:

switch# show mvr : enabled MVR Status VLAN Global MVR : 100 Number of MVR VLANs : 4

This example shows how to verify the MVR group configuration:

| switch# show mvr<br>* - Global defaul                                     | groups<br>t MVR VLAN.                 |   |                           |        |          |           |
|---------------------------------------------------------------------------|---------------------------------------|---|---------------------------|--------|----------|-----------|
| Group start<br>                                                           | Group end                             |   | CountMa                   | sk<br> | MVR-VLAN | Interface |
| 228.1.2.240<br>230.1.1.1 230.1.1<br>235.1.1.6 235.1.1<br>225.1.3.1 225.1. | 228.1.2.255<br>1.4 4<br>1.6 1<br>.3.1 | 1 | /28<br>*100<br>340<br>100 | 101    |          |           |

# This example shows how to verify the MVR interface configuration and status: switch# show mvr interface Status MVR-VLAN

| DWTCOIL C | 5110 W | INVE THOOTTOOC | Deacab  |                |
|-----------|--------|----------------|---------|----------------|
| Port      | VLAN   | Туре           |         |                |
|           |        |                |         |                |
| Po10      | 100    | SOURCE ACTIVE  | 100-101 |                |
| Po201     | 201    | RECEIVER       | ACTIVE  | 100-101,340    |
| Po202     | 202    | RECEIVER       | ACTIVE  | 100-101,340    |
| Po203     | 203    | RECEIVER       | ACTIVE  | 100-101,340    |
| Po204     | 204    | RECEIVER       | INACTIV | 7E 100-101,340 |
| Po205     | 205    | RECEIVER       | ACTIVE  | 100-101,340    |
| Po206     | 206    | RECEIVER       | ACTIVE  | 100-101,340    |
| Po207     | 207    | RECEIVER       | ACTIVE  | 100-101,340    |
| Po208     | 208    | RECEIVER       | ACTIVE  | 2000-2001      |
| Eth1/9    | 340    | SOURCE ACTIVE  | 340     |                |
| Eth1/10   | 20     | RECEIVER       | ACTIVE  | 100-101,340    |
| Eth2/2    | 20     | RECEIVER       | ACTIVE  | 100-101.340    |

Eth102/1/1102 RECEIVER ACTIVE 100-101,340 INACTIVE 100-101,340 Eth102/1/2102 RECEIVER Eth103/1/1103 RECEIVER ACTIVE 100-101,340 ACTIVE 100-101,340 Eth103/1/2103 RECEIVER Status INVALID indicates one of the following misconfiguration: a) Interface is not a switchport. b)MVR receiver is not in access mode.

#### This example shows how to display all MVR members:

| switch# sł<br>MVR-VLAN | low mvr members<br>Group Address | Status | Members                       |
|------------------------|----------------------------------|--------|-------------------------------|
|                        |                                  |        |                               |
| 100                    | 230.1.1.1                        | ACTIVE | Po201 Po202 Po203 Po205 Po206 |
| 100                    | 230.1.1.2                        | ACTIVE | Po205 Po206 Po207 Po208       |
| 340                    | 235.1.1.6                        | ACTIVE | Eth102/1/1                    |
| 101                    | 225.1.3.1                        | ACTIVE | Eth1/10 Eth2/2                |
| 101                    | 228.1.2.241                      | ACTIVE | Eth103/1/1 Eth103/1/2         |
|                        |                                  |        |                               |

This example shows how to display all MVR receiver ports on all interfaces: switch# show mvr receiver-ports

| Port   | MVR-VLAN | Status   | Joins(v1,v2,v3) | Leaves |  |
|--------|----------|----------|-----------------|--------|--|
|        |          |          |                 |        |  |
| Po201  | 100      | ACTIVE   | 8               | 2      |  |
| Po202  | 100      | ACTIVE   | 8               | 2      |  |
| Po203  | 100      | ACTIVE   | 8               | 2      |  |
| Po204  | 100      | INACTIVE | 0               | 0      |  |
| Po205  | 100      | ACTIVE   | 10              | 6      |  |
| Po206  | 100      | ACTIVE   | 10              | 6      |  |
| Po207  | 100      | ACTIVE   | 5               | 0      |  |
| Po208  | 100      | ACTIVE   | 6               | 0      |  |
| Eth1/1 | 0 101    | ACTIVE   | 12              | 2      |  |
| Eth2/2 | 101      | ACTIVE   | 12              | 2      |  |
| Eth102 | /1/1 340 | ACTIVE   | 16              | 15     |  |
| Eth102 | /1/2 340 | INACTIVE | 16              | 16     |  |
| Eth103 | /1/1 101 | ACTIVE   | 33              | 0      |  |
| Eth103 | /1/2 101 | ACTIVE   | 33              | 0      |  |

This example shows how to display all MVR source ports on all interfaces: This example shows how to display all MVR source ports on all interfaces:

| switch# | show | mvr | sourc | e-ports |
|---------|------|-----|-------|---------|
| Port    |      | MVR | -VLAN | Status  |
|         |      |     |       |         |
| Po10    |      | 10  | 0     | ACTIVE  |
| Eth1/9  |      | 34  | 0     | ACTIVE  |

### 5.8 Configuration Examples for MVR

The following example shows how to globally enable MVR and configure the global parameters: switch# configure terminal

```
switch(config)# mvr
switch(config-mvr)# mvr-vlan 100
switch(config-mvr)# mvr-group 230.1.1.1 count 4
switch(config-mvr)# mvr-group 228.1.2.240/28 vlan 101
switch(config-mvr)# mvr-group 235.1.1.6 vlan 340
switch# show mvr : enabled
MVR Status
Global MVR VLAN : 100
Number of MVR VLANs : 3
```

The following example shows how to configure an Ethernet port as an MVR receiver port: switch# configure terminal switch (config) # mvr

```
switch(config-mvr)# interface ethernet 1/10
switch(config-mvr-if)# mvr-group 225.1.3.1 vlan 100
switch(config-mvr-if)# mvr-type receiver
switch(config-mvr-if)## copy running-config startup-config
```